การวิเคราะห์สถานการณ์โรคไข้เลือดออกภาพประเทศ เขต จังหวัด

#### 1. สำนักโรคติดต่อนำโดยแมลง

<u>ขั้นตอนการเข้าดูข้อมูล</u>

1.เข้าเว็บไซต์กรมควบคุมโรค <u>https://ddc.moph.go.th/th/site/index</u> จากนั้นคลิกเลือกเมนู หน่วยงานในสังกัด > หน่วยงานส่วนกลาง

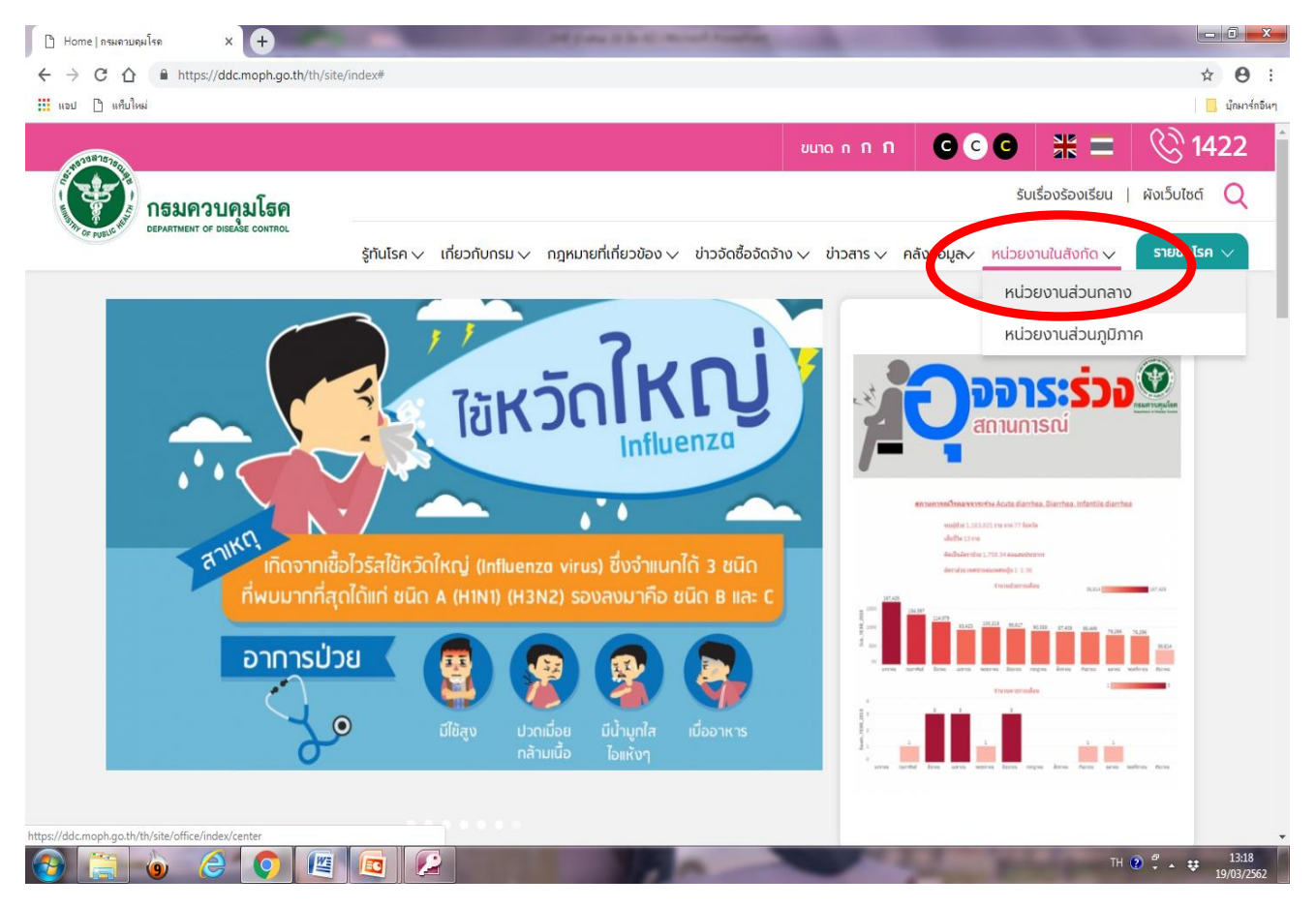

#### 2. คลิกเลือก สำนักโรคติดต่อนำโดยแมลง > เข้าชมหน้าเว็บหน่วยงาน

| B Home   nswerusµlise × + ← → C △ ▲ https://ddc.moph.go.th/th/site/office/index/center                                                        | × 0 :          |
|----------------------------------------------------------------------------------------------------|----------------|
| ⅲ แลป 🗋 แก้ปไหม่                                                                                                    | 🛄 นักมาร์กอินา |
| 📐 สำนักงานเลขานุการกรม                                                                                                    | ^              |
| สำนักระบาดวิทยา                                                                                                    | ^              |
| สำนักโรคจากการประกอบอาชีพและสิ่งแวดล้อม                                                                                                    | ^              |
| 📐 สำนักโรคติดต่อทั่วไป                                                                                                    | ^              |
| 🔪 สำนักโรคติดต่อนำโดยแมลง                                                                                                    | ^              |
| หมายเลขโทรศัพท์ : 02-5903141 โทรสาร : 02-5918422<br>ตั้งอยู่ : 88/21 อาคาร 4 ชั้น 4 ถนนติวานนท์ ตำนุษตลาดขวัญ อำเภอเมือง จังหวัดนนทบุรี 11000 |                |
| 🚳 เข้าชมหน้าเว็บหน่วยงาน                                                                                                    |                |
| 📐 สำนักโรคไม่ติดต่อ                                                                                                    | ^              |
| สำนักโรคเอดส์ วัณโรค และโรคติดต่อทางเพศสัมพันธ์                                                                                               | ^              |
| 📐 สำนักวัณโรค                                                                                                    | ^              |
| 📐 สำนักสื่อสารความเสี่ยงและพัฒนาพฤติกรรมสุขภาพ                                                                                                | ^              |
|                                                                                                    | TH 🕐 🕺 🐳 13:21 |

#### 3. เข้าสู่เว็บไซต์สำนักโรคติดต่อนำโดยแมลง

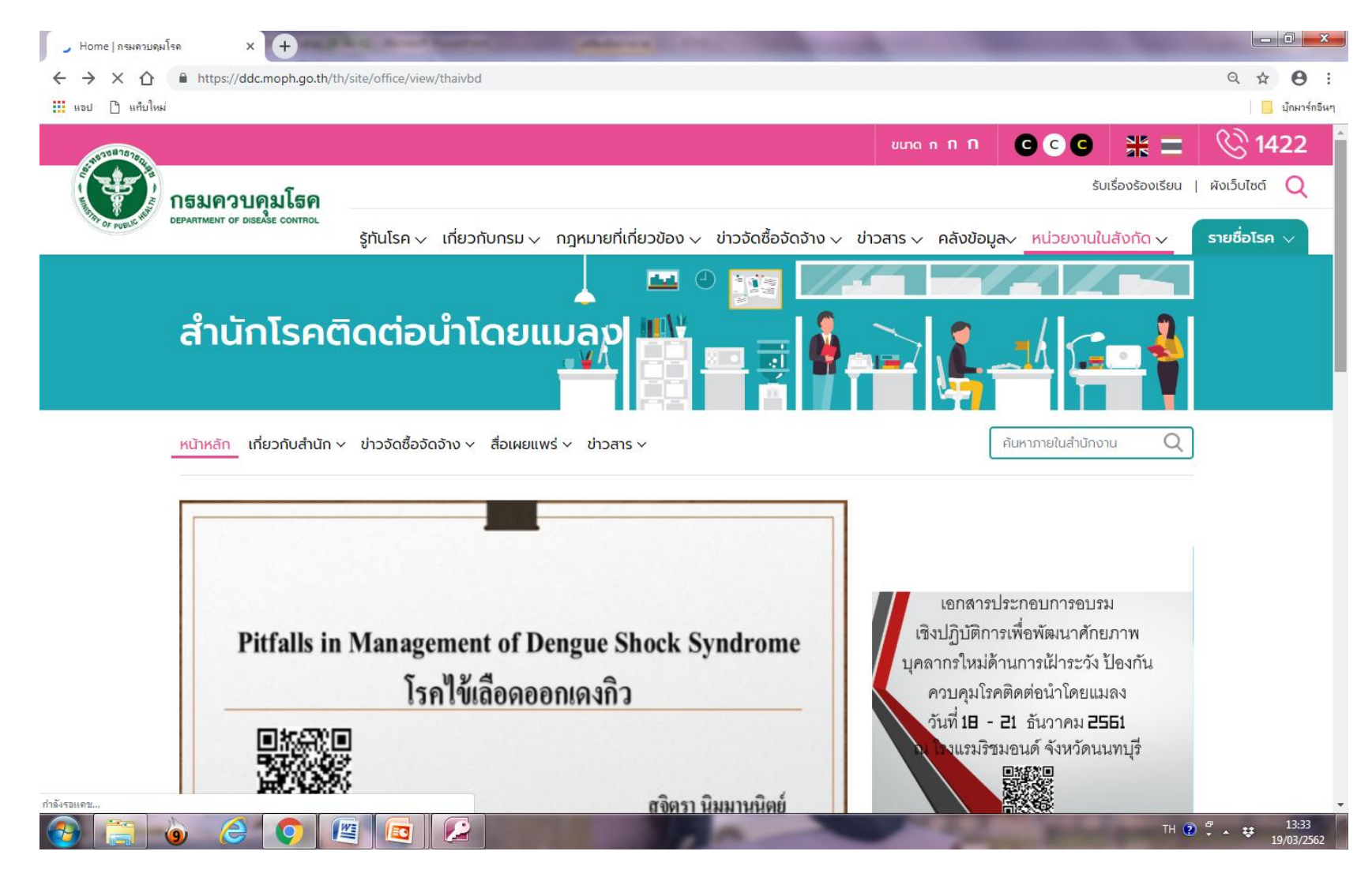

 4. เลื่อนลงมาตรงหัวข้อ เรื่องเด่นประเด็นร้อน > คลิก สถานการณ์ไข้เลือดออกประเทศไทย สัปดาห์ที่ ... ปี 2562 ณ วันที่ .....

| โร้องเด่มประเด็มร้อม       ปาวประชาสัมพันธ์       ประกาศจัดชื้อจัดจ้าง       ประกาศรับสมัครบุคลากร         เพิ่า       ประกาศจัดชื้อจัดจ้าง       ประกาศรับสมัครบุคลากร         เพิ่า       ประกาศจัดชื้อจัดจ้าง       ประกาศรับสมัครบุคลากร         เพิ่า       ประกาศจัดชื้อจัดจ้าง       ประกาศรับสมัครบุคลากร         เพิ่า       ประกาศจัดชื้อจัดจ้าง       ประกาศรับสมัครบุคลากร         เพิ่า       ประกาศจัดชื้อจัดจ้าง       ประกาศรับสมัครบุคลากร         เพิ่า       ประกาศจัดชื้อจัดจ้าง       ประกาศจัดชื่อจัดจ้าง         เพิ่า       ประกาศจัดชื่อจัดจ้าง       ประกาศจัดชื่อจัดจ้าง         เพิ่า       ประกาศจัดชื่อจัดสถาง       เพิ่า         เพิ่า       ประกาศจัดชื่อจัดสถาง       เพิ่า         เพิ่า       ประสาสัมพันธ์       ประกาศจัดชื่อจัดสจาง         เพิ่า       สามารงไป       ประสาสัมพันธ์       ประสาสัมพันธ์         เพิ่า       เพิ่า       ประสาสัมพันธ์       ประสาสัมพันธ์         เพิ่า       ประสาสัมพันธ์       ประสาสัมพันธ์       ประสาสัมพันธ์         เพิ่า       ประสาสัมพันธ์       ประสาสัมพันธ์       ประสาสัมพันธ์         เพิ่า       ประสาสัมพันธ์       ประสาสัมพันธ์       ประสาสัมพันธ์         เพิ่า       ประสาสัมพันธ์       ประสาสัมพันธ์       ประสาส         เพิ่า       ประ | ← → × 介  | ph.go.th/th/site/office/view/thaivbd                                                                                                    | Q 🖈 🤁 :<br>  📙 ນຸັກມາร์กอีนๆ |
|----------------------------------------------------------------------------------------------------|----------|----------------------------------------------------------------------------------------------------|------------------------------|
| <ul> <li></li></ul>                                                                                                    | เรื่องเด | น <mark>ประเด็นร้อน</mark> ข่าวประชาสัมพันธ์ ประกาศจัดซื้อจัดจ้าง ประกาศรับสมัครบุคลากร                                                                                                    |                              |
| แม่มาทางและคู่มีอปฏิบัติงาน โรคใข้เลือดออก, โรคมาลาเรีย, ไวรัสซิกา, ไข้ปวดข้อยุงลาย, โรคเท้าช้าง, ที่ฎวิทยา, เครื่องพ่นหมอกควัน, โครงการพระ<br>รางดำรับาลาเรีย และแนวทางการดำเนินงานสำนักฯ<br>10 กอบน 2561<br>ชิ ชินคม 2562<br>สถานการณ์ไรคดิดเชื้อไวรัสซิกาประเทศไทย สัปดาห์ที่ 9 ปี 2562 ณ วันที่ 12 มีนาคม 2561<br>นทรคม 2562<br>สถานการณ์โรคใช้ปวดข้อยุงลายประเทศไทย สัปดาห์ที่ 9 ปี 2562 ณ วันที่ 12 มีนาคม 2569<br>เหมาะ 2562<br>สถานการณ์โรคใช้ปวดข้อยุงลายประเทศไทย สัปดาห์ที่ 9 ปี 2562 ณ วันที่ 12 มีนาคม 2569<br>เหมาะ 2562<br>สถานการณ์โรคใช้ปวดข้อยุงลายประเทศไทย สัปดาห์ที่ 9 ปี 2562 ณ วันที่ 10 มีนาคม 2562<br>เหมาะ 2562<br>สถานการณ์โรคใช้นาลาเรียในประเทศไทย สัปดาห์ที่ 9 ปี 2562 ณ วันที่ 10 มีนาคม 2562<br>เหมาะ 2562                                                                                                    |          | ประกวดไอเดีย "ปราบยุง" (คลิปวิดีโอ)<br>18 มีนาคม 2562                                                                                                    |                              |
| สถานการณ์ไข้เลือดออกประเทคไทย สัปดาห์ที่ 9 ปี 2562 ณ วันที่ 12 มีนาคม 2562         มี มีนาคม 2562         สถานการณ์โรคติดเชื้อไวรัสซิกาประเทศไทย สัปดาห์ที่ 52 ปี 2561 ณ วันที่ 28 ธันวาคม 2561         มาราคม 2562         สถานการณ์โรคไข้ปวดข้อยุงลายประเทศไทย สัปดาห์ที่ 9 ปี 2562 ณ วันที่ 12 มีนาคม 2569         สถานการณ์โรคไข้ปวดข้อยุงลายประเทศไทย สัปดาห์ที่ 9 ปี 2562 ณ วันที่ 12 มีนาคม 2569         สถานการณ์โรคไข้ปวดข้อยุงลายประเทศไทย สัปดาห์ที่ 9 ปี 2562 ณ วันที่ 10 มีนาคม 2569         มีการณ์โรคไข้ปวดข้อยุงลายประเทศไทย สัปดาห์ที่ 9 ปี 2562 ณ วันที่ 10 มีนาคม 2562         มีการณ์โรคไข้ปวดข้อยุงลายประเทศไทย สัปดาห์ที่ 9 ปี 2562 ณ วันที่ 10 มีนาคม 2562                                                                                                    |          | แนวทางและคู่มือปฏิบัติงาน โรคไข้เลือดออก, โรคมาลาเรีย, ไวรัสซิกา, ไข้ปวดข้อยุงลาย, โรคเท้าช้าง, กีฎวิทยา, เครื่องพ่นหมอกควัน, โครงการพระ<br>ราชดำริมาลาเรีย และแนวทางการดำเนินงานสำนักฯ<br>10 <sub>ตอาดน</sub> ารระ |                              |
| สถานการณ์โรคดิดเชื้อไวรัสชิกาประเทศไทย สัปดาห์ที่ 52 ปี 2561 ณ วันที่ 28 รันวาคม 2561         มาราคม 2562         สถานการณ์โรคไข้ปวดข้อยุงลายประเทศไทย สัปดาห์ที่ 9 ปี 2562 ณ วันที่ 12 มีนาคม 2569         14 มีนาคม 2562         สถานการณ์โรคไข้มาลาเรียในประเทศไทย สัปดาห์ที่ 10 ปี 2562 ณ วันที่ 10 มีนาคม 2562         สถานการณ์โรคไข้มาลาเรียในประเทศไทย สัปดาห์ที่ 10 ปี 2562 ณ วันที่ 10 มีนาคม 2562         สถานการณ์โรคไข้มาลาเรียในประเทศไทย สัปดาห์ที่ 10 ปี 2562 ณ วันที่ 10 มีนาคม 2562         สถานการณ์สครับไทฟัสประเทศไทย สัปดาห์ที่ 9 ปี 2562 ณ วันที่ 12 มีนาคม 2562                                                                                                    |          | สถานการณ์ไข้เลือดออกประเทคไทย สัปดาห์ที่ 9 ปี 2562 ณ วันที่ 12 มีนาคม 2562<br>13 มีนาคม 2562                                                                                                    |                              |
| สถานการณ์โรคไข้ปวดข้อยุงลายประเทศไทย สัปดาห์ที่ 9 ปี 2562 ณ วันที่ 12 มีนาคม 2569         14 มีนาคม 2562         สถานการณ์โรคไข้มาลาเรียในประเทศไทย สัปดาห์ที่ 10 ปี 2562 ณ วันที่ 10 มีนาคม 2562         14 มีนาคม 2562         สถานการณ์สครับไทฟัสประเทศไทย สัปดาห์ที่ 9 ปี 2562 ณ วันที่ 12 มีนาคม 2562         14 มีนาคม 2562                                                                                                    | ZIKA     | สถานการณ์โรคติดเชื้อไวรัสซิกาประเทศไทย สัปดาห์ที่ 52 ปี 2561 ณ วันที่ 28 ธันวาคม 2561<br>2 มกราคม 2562                                                                                                    |                              |
| สถานการณ์โรคไข้มาลาเรียในประเทศไทย สัปดาห์ที่ 10 ปี 2562 ณ วันที่ 10 มีนาคม 2562<br>14 มีนาคม 2562<br>สถานการณ์สครับไทฟัสประเทศไทย สัปดาห์ที่ 9 ปี 2562 ณ วันที่ 12 มีนาคม 2562                                                                                                    |          | สถานการณ์โรคไข้ปวดข้อยุงลายประเทศไทย สัปดาห์ที่ 9 ปี 2562 ณ วันที่ 12 มีนาคม 2569<br>14 มีนาคม 2562                                                                                                    |                              |
| สถานการณ์สครับไทฟัสประเทศไทย สัปดาห์ที่ 9 ปี 2562 ณ วันที่ 12 มีนาคม 2562                                                                                                    |          | สถานการณ์โรคไข้มาลาเรียในประเทศไทย สัปดาห์ที่ 10 ปี 2562 ณ วันที่ 10 มีนาคม 2562<br>14 มีนาคม 2562                                                                                                    |                              |
|                                                                                                    |          | สถานการณ์สครับไทฟัสประเทศไทย สัปดาห์ที่ 9 ปี 2562 ณ วันที่ 12 มีนาคม 2562<br>14 มีนาคม 2562                                                                                                    |                              |

5. ในหัวข้อ สถานการณ์รายสัปดาห์ สามารถคลิกเพื่อดาวน์โหลดสถานการณ์ภาพประเทศได้ตั้งแต่สัปดาห์ที่ 1 ปี พ.ศ. 2562 เป็นต้นมา ไฟล์ที่โหลดมาจะเป็นไฟล์ PDF

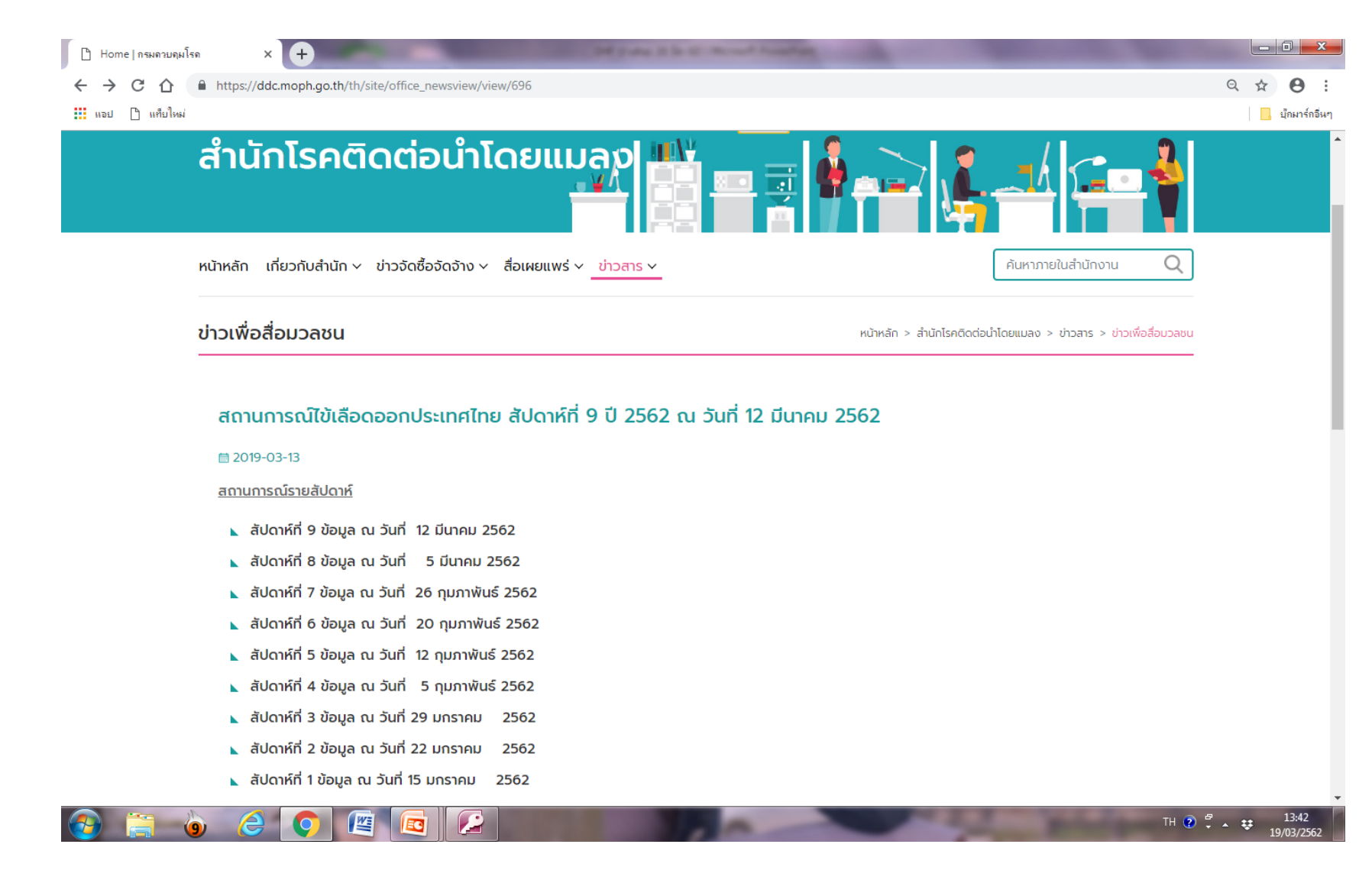

#### 6. ตัวอย่างไฟล์ที่โหลด จากนั้นให้คลิกบันทึกไฟล์จากเมนูมุมบนขวามือ

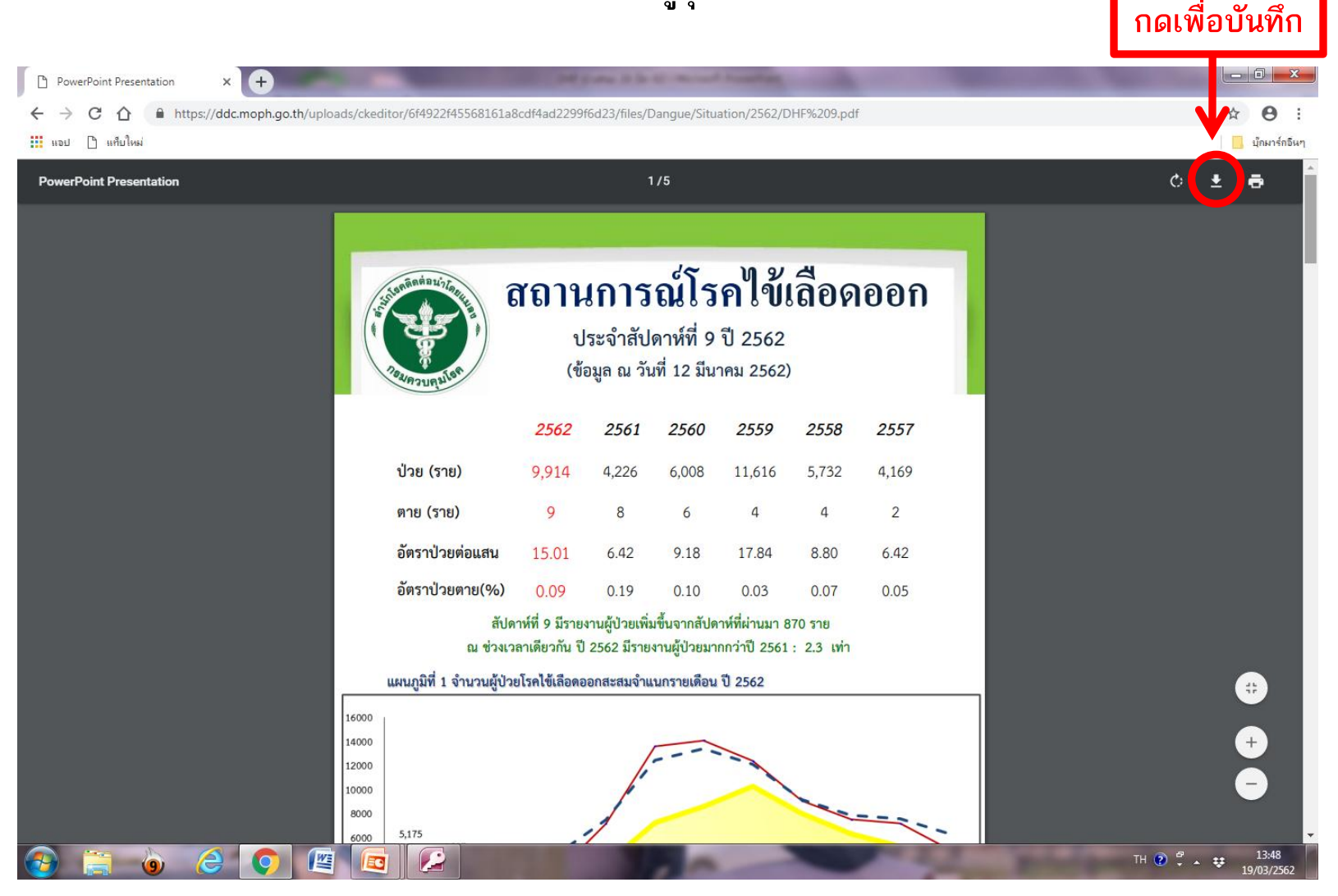

#### 7. เลือกปลายทางที่จะบันทึก จากนั้นคลิก Save

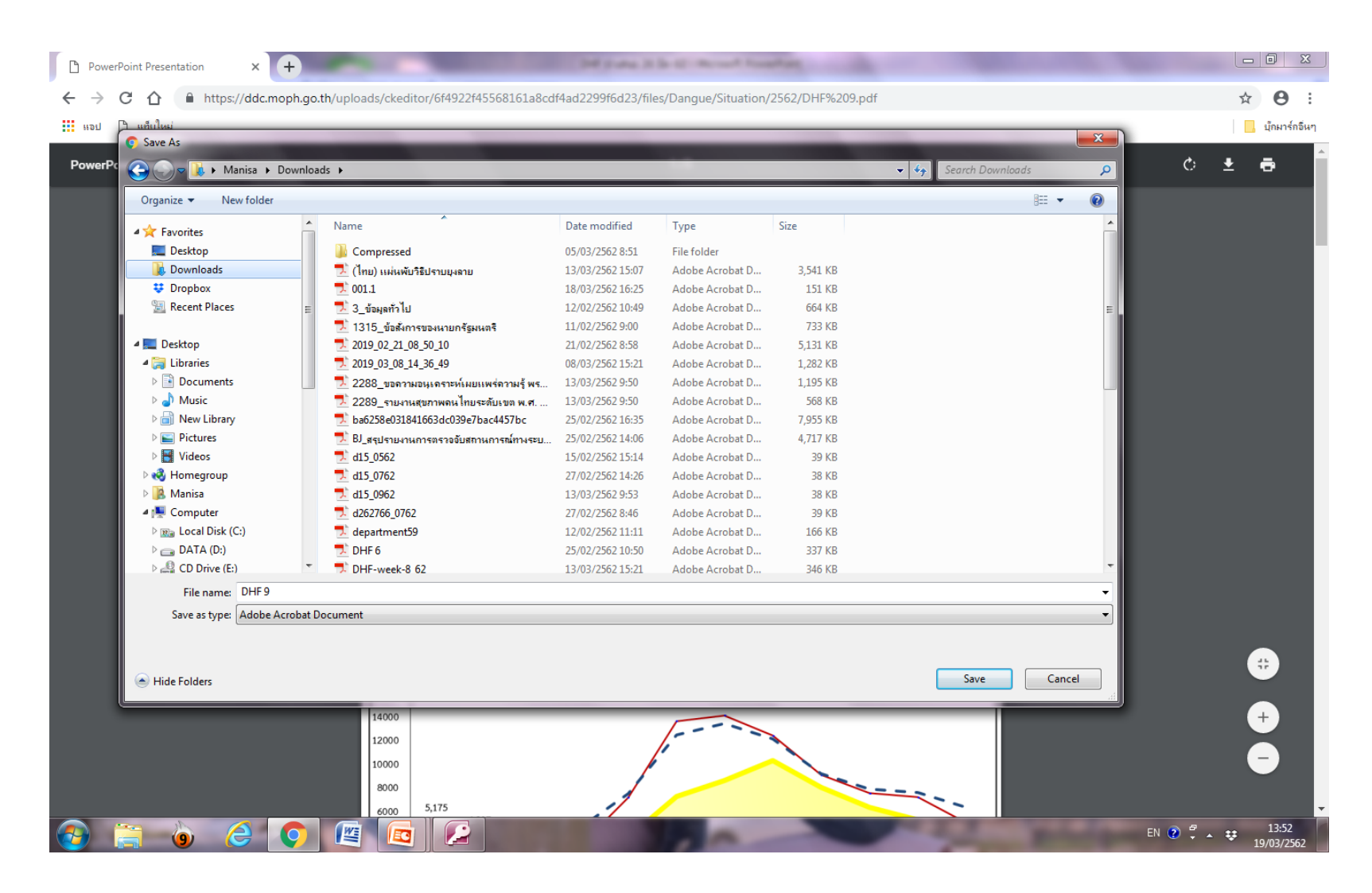

#### นอกจากนี้ยังสามารถดาวน์โหลดแผนที่ GIS และข้อมูลย้อนหลัง โดยคลิกที่ชื่อไฟล์ที่ต้องการดาวน์โหลด

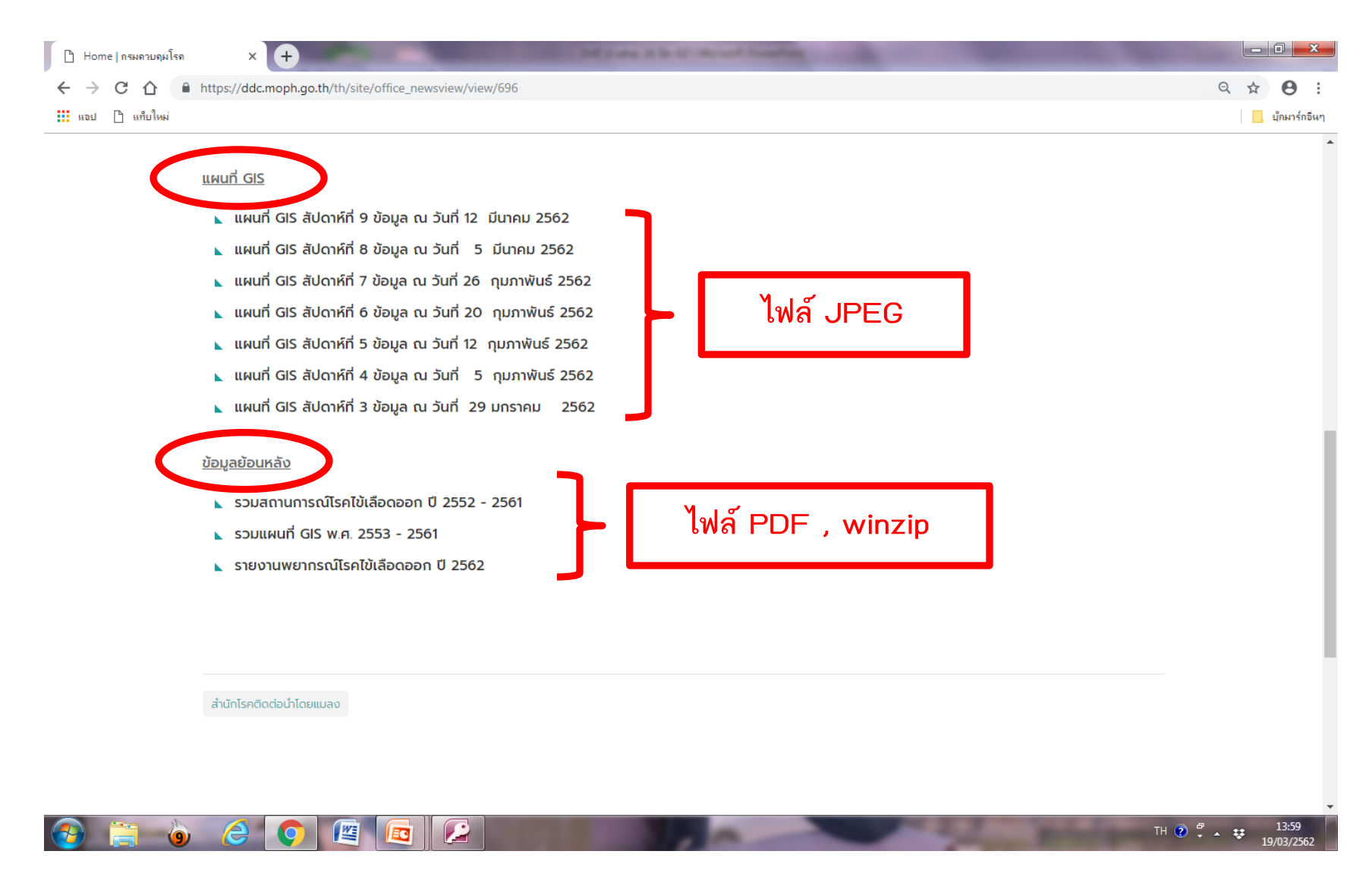

ตัวอย่างแผนที่ GIS ไฟล์ที่ดาวน์โหลดจะเป็นไฟล์ JPEG วิธีดาวน์โหลด คลิกขวา > บันทึกรูปภาพเป็น...

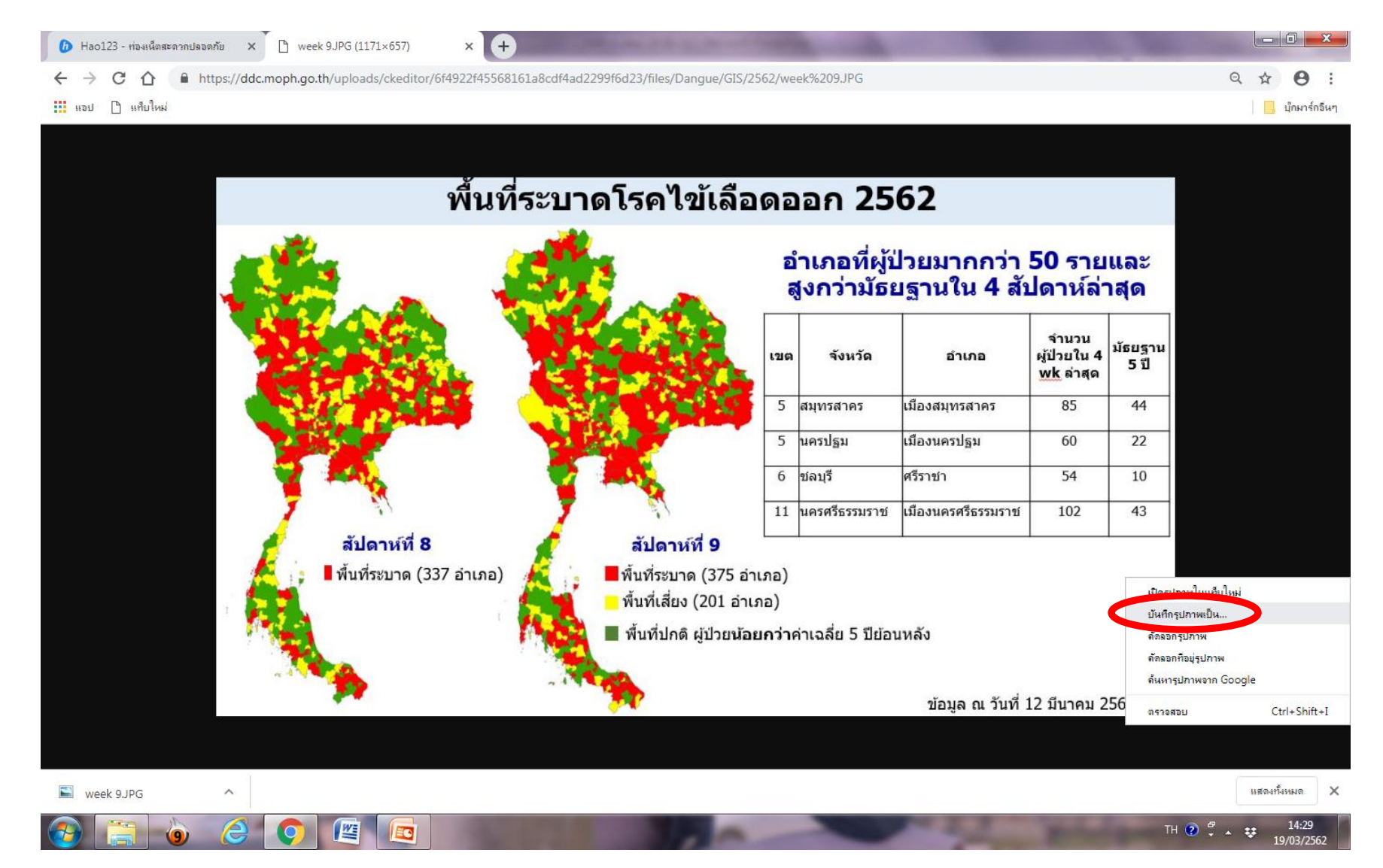

#### เลือกปลายทางที่จะบันทึก จากนั้นคลิก Save

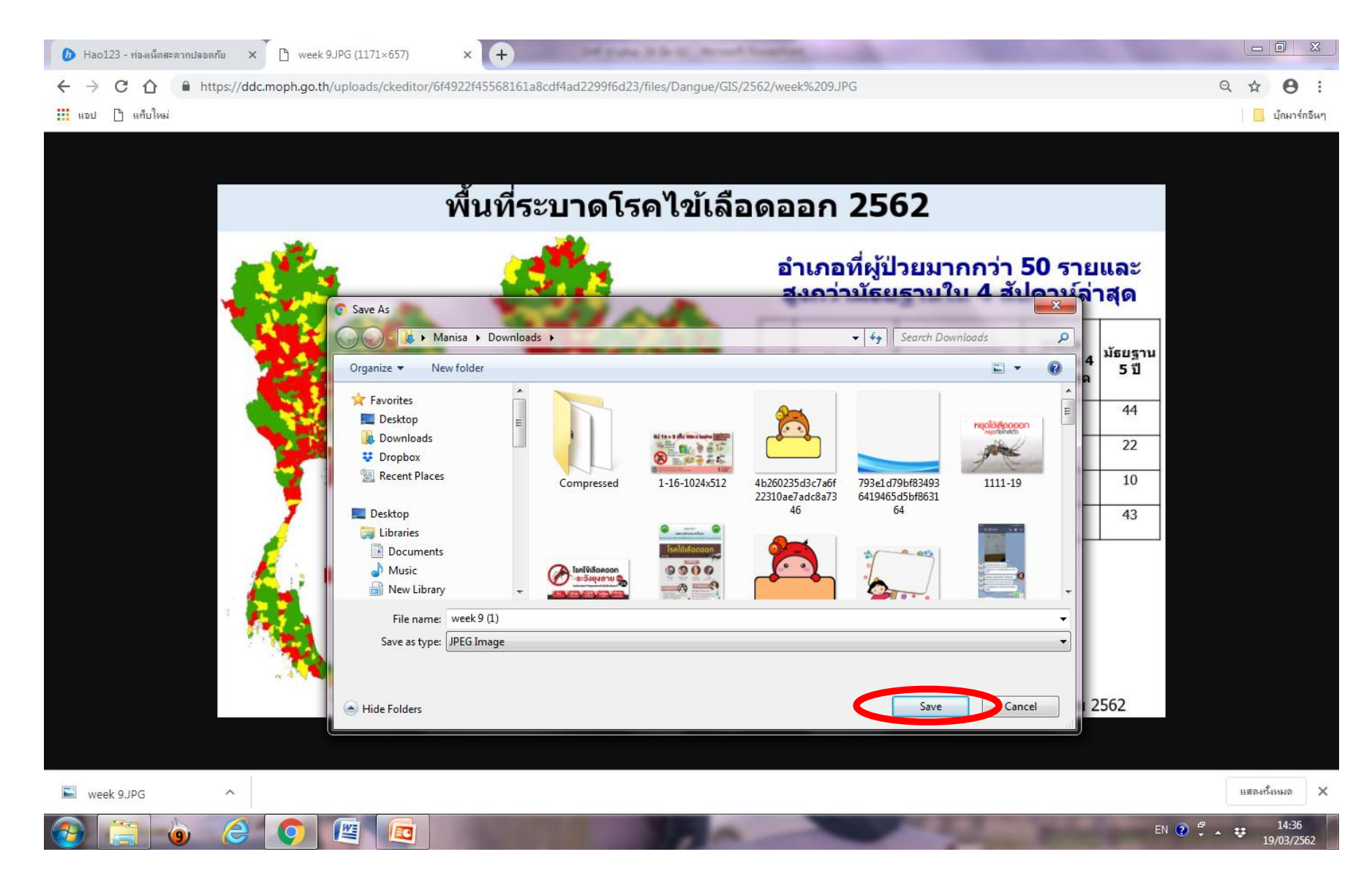

#### 2. สำนักระบาดวิทยา

<u>ขั้นตอนการเข้าดูข้อมูล</u>

1.เข้าเว็บไซต์กรมควบคุมโรค <u>https://ddc.moph.go.th/th/site/index</u> จากนั้นคลิกเลือกเมนู หน่วยงานในสังกัด > หน่วยงานส่วนกลาง

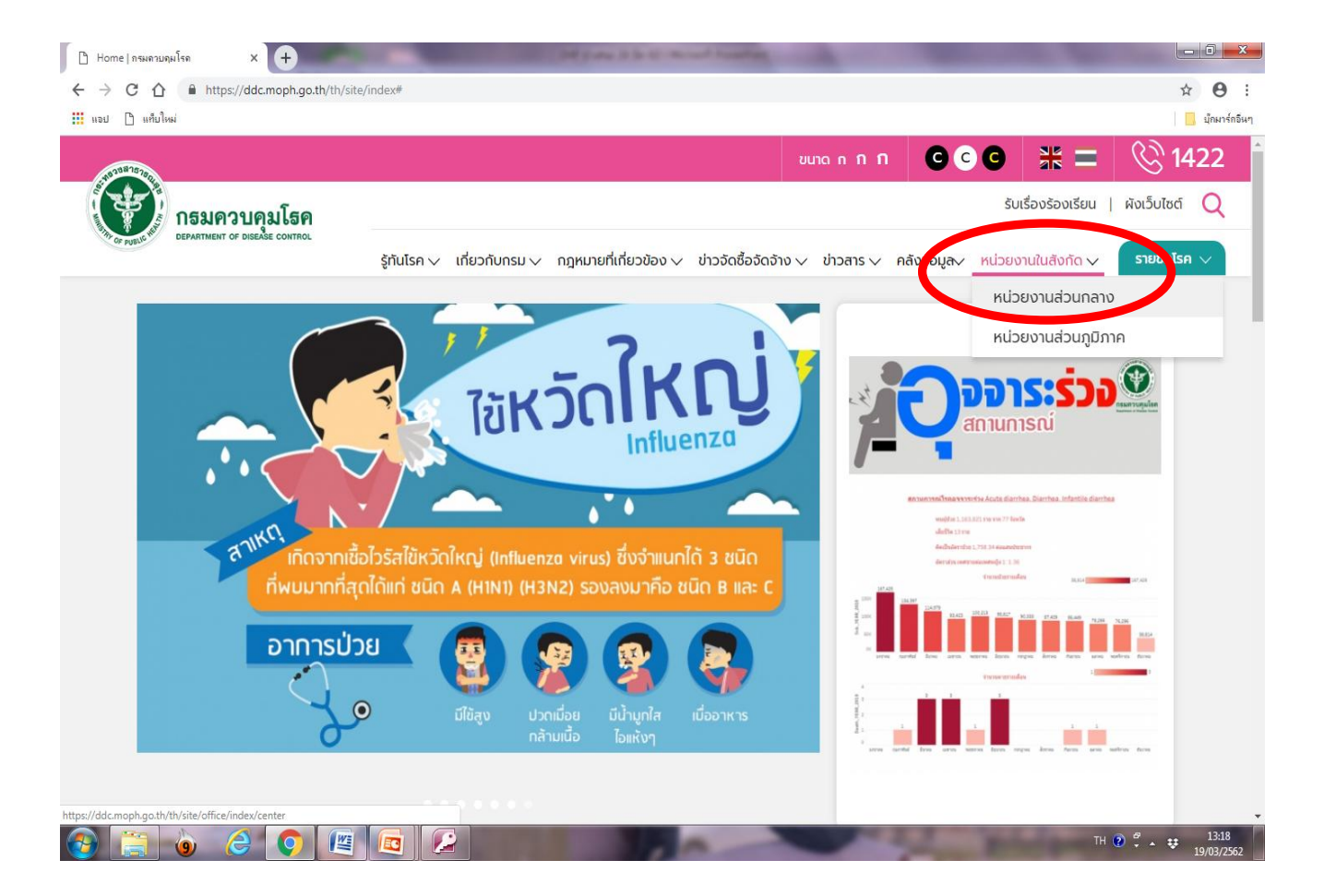

#### 2. คลิกเลือก สำนักระบาดวิทยา > เข้าชมหน้าเว็บหน่วยงาน

| Home   กรมควะ | A http://ddr.maph.ga.th/th/sita/office/index/center                                                                                                    |   | 0 <b>* 0</b> : |
|---------------|----------------------------------------------------------------------------------------------------|---|----------------|
| 👖 แอป 🗋 แท็บ  | In the style demographic type of the standard content of the standard content |   | 🔍 📮 🦉 .        |
|               | 🖌 สำนักงานคณะกรรมการควบคุมเครื่องดื่มแอลกอฮอล์                                                                                                    | ^ | •              |
|               | 🔪 สำนักงานคณะกรรมการผู้ทรงคุณวุฒิ                                                                                                    | ^ |                |
|               | 🔪 สำนักงานความร่วมมือระหว่างประเทศ                                                                                                    | ^ |                |
|               | 📐 สำนักงานบริหารโครงการกองทุนโลก                                                                                                    | ^ |                |
|               | 🔪 สำนักงานเลขานุการกรม                                                                                                    | ^ |                |
|               | ่ สำนักระบาดวิทยา                                                                                                    | ^ |                |
| (             | หมายเลขโทรศัพท์ : 0 2 590 3800, 0 2 590 3801 โทรสาร : 0 2 590 3845                                                                                                    |   |                |
|               | ตั้งอยู่ : สำนักระบาดวิทยา อาคาร 10 และ 11 ชั้น 3 เวขที่ 88/21 ถนนติวานนท์ ต่าบลตลาดขวัญ อำเภอเมือง จังหวัดนนทบุรี 11000<br>🔞 เข้าชมหน้าเว็บหน่วยงาน                                                                                                    |   |                |
|               | สำนักโรคจากการประกอบอาชีพและสิ่งแวดล้อม                                                                                                    | ^ |                |
|               | 📐 สำนักโรคติดต่อทั่วไป                                                                                                    | ^ |                |
|               | 🔪 สำนักโรคติดต่อนำโดยแมลง                                                                                                    | ^ |                |
|               | 📐 สำนักโรคไม่ติดต่อ                                                                                                    | ^ |                |
|               |                                                                                                    | ^ | -              |

#### 3. เข้าสู่เว็บไซต์สำนักระบาดวิทยา

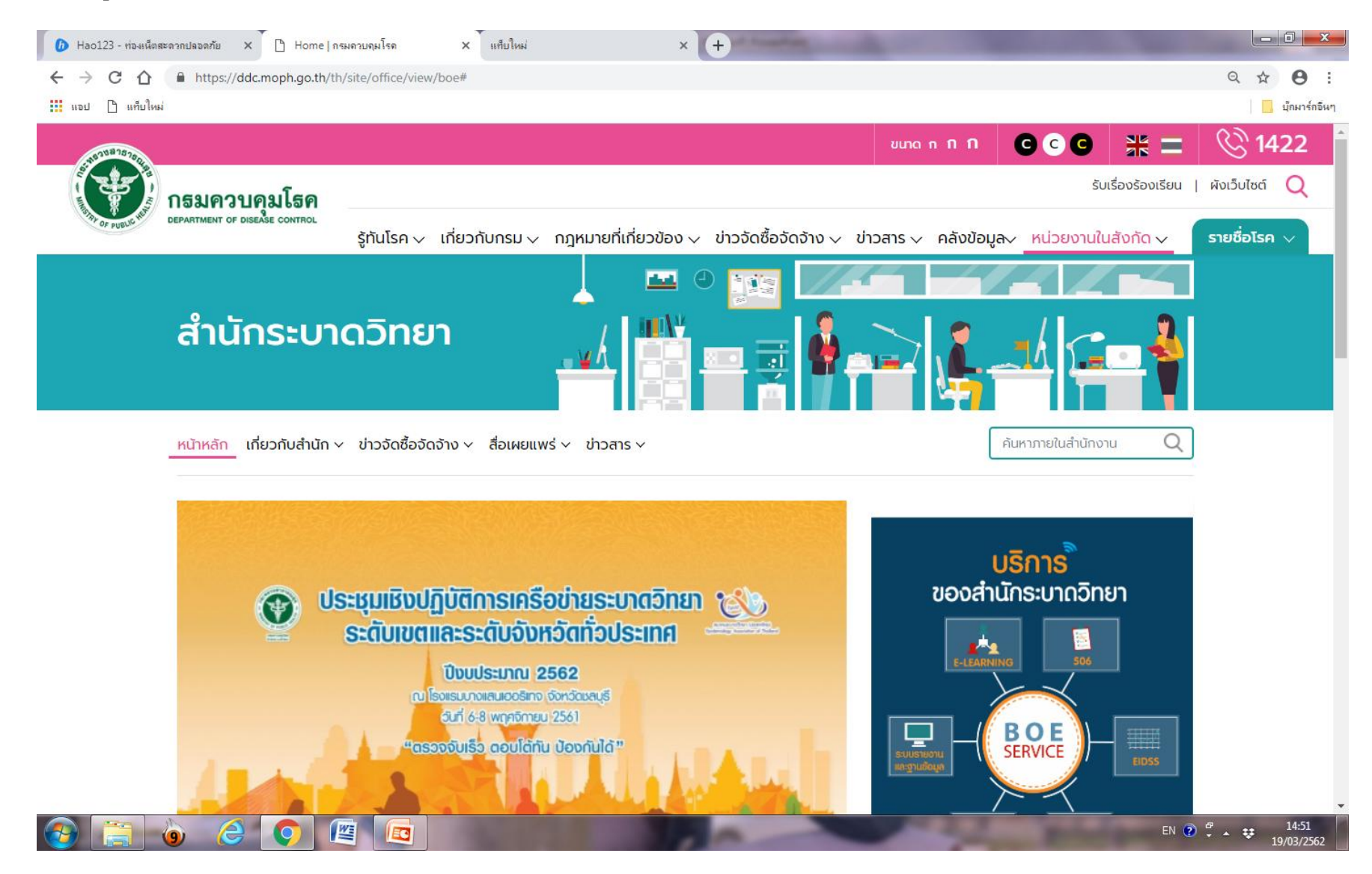

#### 4. คลิกเลือกหัวข้อ บริการของสำนักระบาดวิทยา

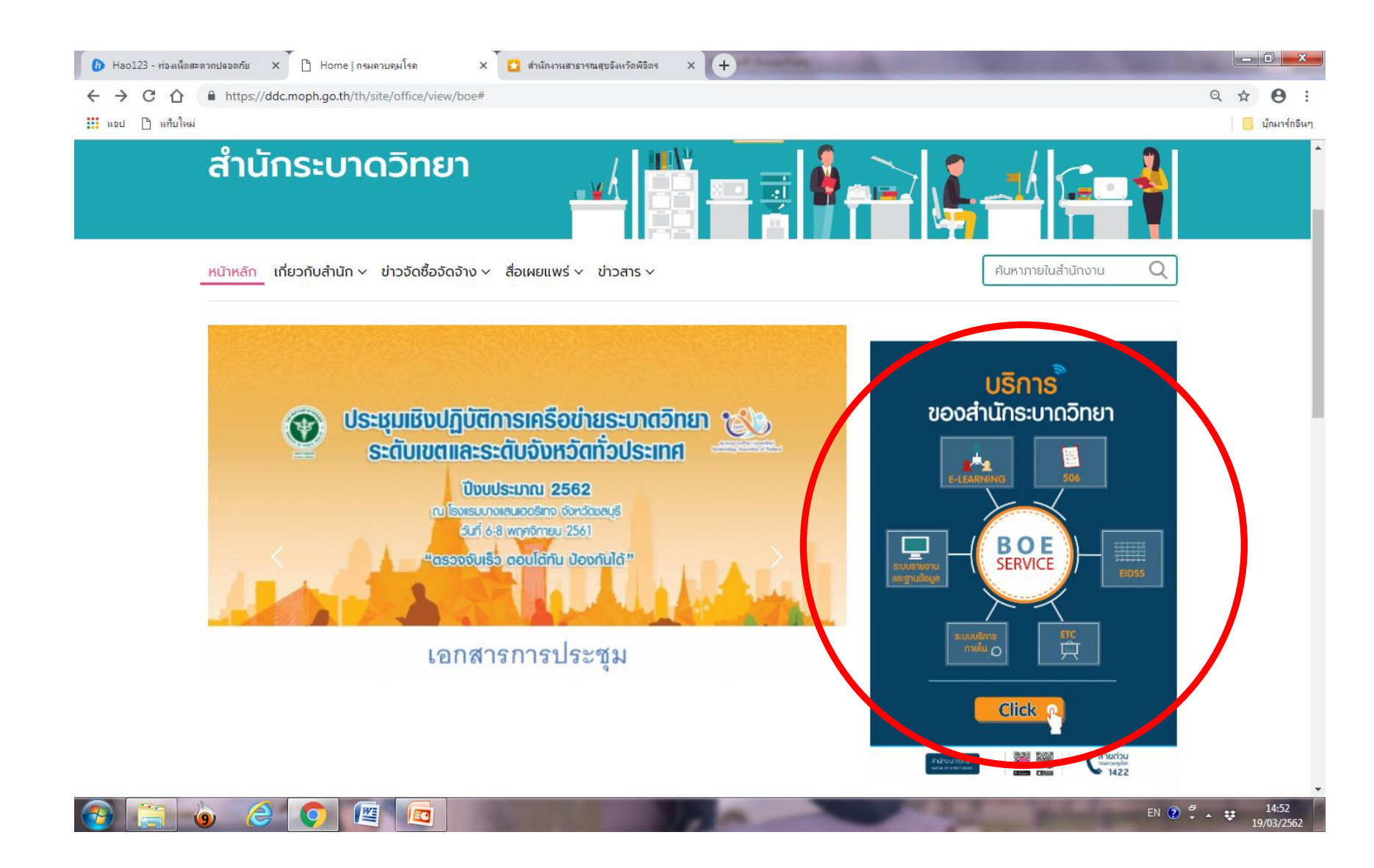

5. เข้าสู่หน้า Home จากนั้นคลิกเลือก R506 เพื่อเข้าไปดาวน์โหลดสถานการณ์และฐานข้อมูล

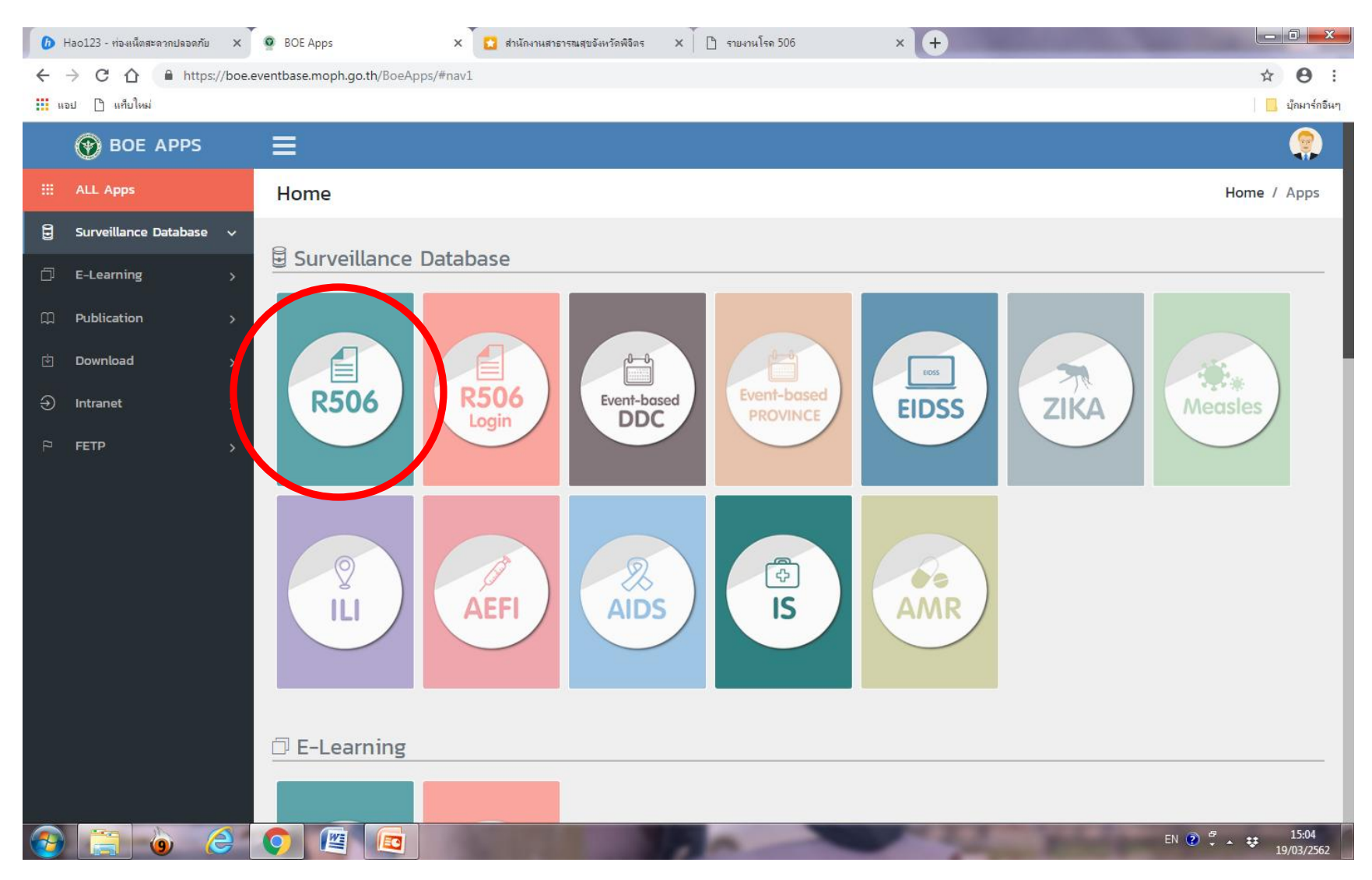

- 6. เข้าสู่หน้า National Disease Surveillance (Report 506) จากนั้นให้เลือกโรคที่ต้องการดาวน์โหลดข้อมูลจากหัวข้อ
  - 1. Communicable Diseases (โรคติดต่อทั่วไป)
  - 2. โรคที่มีหลายรหัส
- 3. Sexually Transmitted Diseases (โรคติดต่อทางเพศสัมพันธ์)
- \*\*\* ในส่วนของโรคไข้เลือดออกให้คลิกเลือก DHF Total จากหัวข้อโรคที่มีหลายรหัส

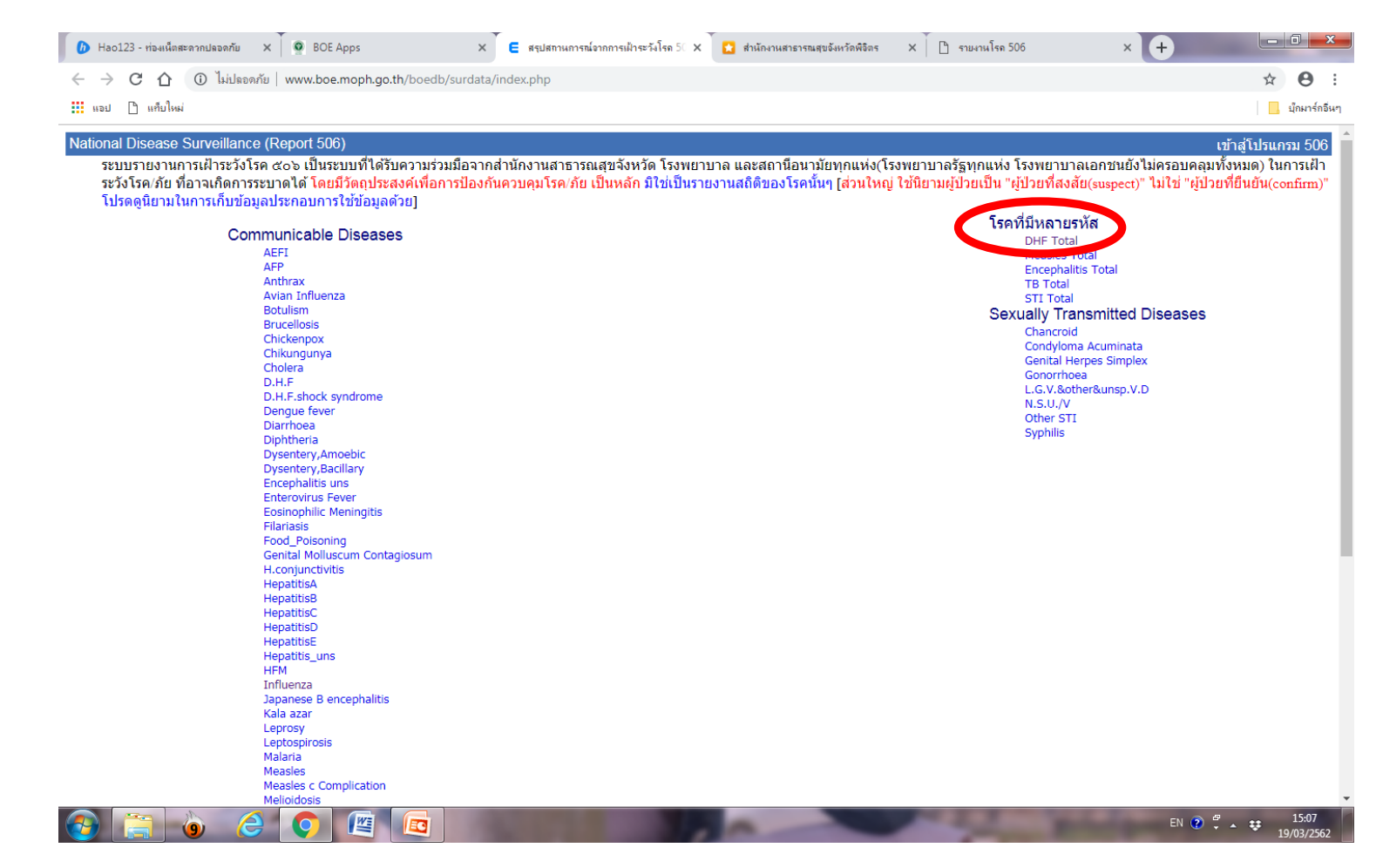

 7. เข้าสู่หน้า DHF Total สามารถดาวน์โหลดข้อมูลจากหัวข้อที่ต้องการ โดยคลิกที่ ตัวเลขสีฟ้า(สัปดาห์/ปี) ทางด้านท้าย หากต้องการดาวน์โหลดข้อมูลย้อนหลังสามารถดาวน์โหลดได้จากเมนู "ข้อมูลย้อนหลัง" ทางด้านซ้าย

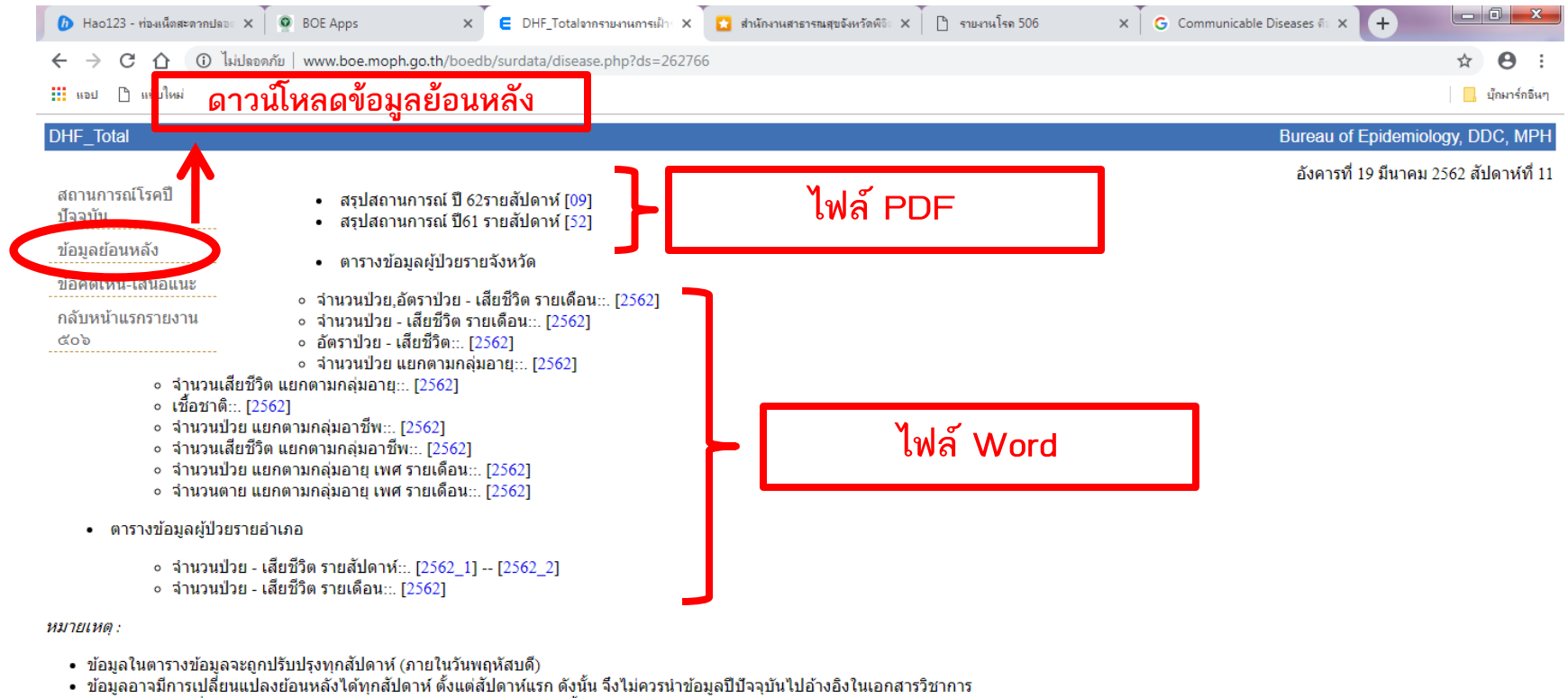

- หาก<sup>ั</sup>ข้อมูลไม่เปลี่ยนแปลง จะไม่มีสรุปสถา<sup>น</sup>การณ์รายสัปดาห์ในสัปดาห์นั้น
- การนำข้อมูลไปอ้างอิงนั้น ขอให้ใช้ข้อมูลจากสรุปสถานการณ์ประจำปี

15:21

TH 🕐 🖞 🔺 😆

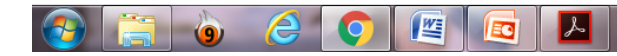

#### หัวข้อ ข้อมูลย้อนหลัง สามารถดาวน์โหลดย้อนหลังได้ตั้งแต่ปี 2546 เพื่อนำมาวิเคราะห์ข้อมูล โดยคลิกเลือกตามปีที่ต้องการ

| A C O () آياناه            | อดกับ   www.boe.moph.go.th/boedb/surdata/disease.php?dcontent=old&ds=                                                                                 | 262766                                                           | ☆ 🔒                            |
|----------------------------|----------------------------------------------------------------------------------------------------|------------------------------------------------------------------|--------------------------------|
| แอป 🗋 แท็บใหม่             |                                                                                                    |                                                                  | 🔒 บุ๊กมาร์                     |
| 0HF_Total                  |                                                                                                    |                                                                  | Bureau of Epidemiology, DDC, N |
| สถานการณ์โรคปี<br>ปัจจุบัน | สรุปสถ                                                                                                    | านการณ์รายปี                                                     |                                |
| ข้อมูลย้อนหลัง             | <ul> <li>ขวับชยานยาวะจาบ</li> </ul>                                                                                                    |                                                                  |                                |
| ข้อคิดเห็น-เสนอแนะ         | <ul> <li>ตารางข้อมูล</li> </ul>                                                                                                    |                                                                  |                                |
| กลับหน้าแรกรายงาน<br>๕๐๖   | 2 ที่เรายับมูล                                                                                                    | ปี                                                               |                                |
|                            | <ol> <li>จำนวนผู้ป่วย - เสียชีวิตรายเดือน แยกรายจังหวัด<br/>(Number of cases and deaths by month and province)</li> </ol>                             | [46][47][48][49][50][51][52][53][54][55][56][57][58][59][60][61] |                                |
|                            | <ol> <li>จำนวนและอัตราป่วย-ตายต่อแสนประชากร แยกรายจังหวัด<br/>(Number and rate per 100,000 population of cases and deaths by<br/>province)</li> </ol> | [46][47][48][49][50][51][52][53][54][55][56][57][58][59][60][61] |                                |
|                            | <ol> <li>3. จำนวนป่วย แยกตามกลุ่มอายุและจังหวัด<br/>(Number of cases by age grouped and province)</li> </ol>                                          | [46][47][48][49][50][51][52][53][54][55][56][57][58][59][60][61] |                                |
|                            | <ol> <li>จำนวนเสียชีวิต แยกตามกลุ่มอายุและจังหวัด<br/>(Number of deaths by age grouped and province)</li> </ol>                                       | [46][47][48][49][50][51][52][53][54][55][56][57][58][59][60][61] |                                |
|                            | <ol> <li>6. จำนวนผู้ป่วย-เสียชีวิต แยกตามเชื้อชาติและจังหวัด<br/>(Number of cases and deaths by nationality and province)</li> </ol>                  | [47][48][49][50][51][52][53][54][55][56][57][58][59][60][61]     |                                |
|                            | 7. จำนวนผู้ป่วย แยกตามอาชีพ<br>(Number of cases by occupation)                                                                                        | [49][50][51][52][53][54][55][56][57][58][59][60][61]             |                                |
|                            | 8. จำนวนผู้เสียชีวิต แยกตามอาชีพ<br>(Number of deaths by occupation)                                                                                  | [49][50][51][52][53][54][55][56][57][58][59][60][61]             |                                |

© Bureau of Epidemiology, Department of Disease Control, MoPH, Thailand

тн 🕐 🖞 🔺 😝

15:41 19/03/2562

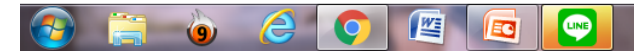

#### <u>ตัวอย่างไฟล์ที่ดาวน์โหลด</u>

#### สรุปสถานการณ์ ปี ..... (PDF)

| D | HF | Τo | tal |
|---|----|----|-----|
|   |    |    |     |

Page 1 of 1

#### รายงานโรคในระบบเฝ้าระวัง ๔๐๖ DHF Total

สำนักระบาดวิทยา กรมควบคุมโรค กระทรวงสาธารณสุข

อัตราต่อแตนประชากร

25.01-50 50.01-75 75.01-100

10

0.01-1 1.01-25

ข้อมูลเป้าระวังโรค ตั้งแต่วันที่ 1มค 2562 - 11 มัค 62 พบผู้ป่วย 9914 ราย จาก 77 จังหวัด คิดเป็นอัตราปวย 15.15 ต่อนตน ประชากร เดียชีวิต 9 ราย คิดเป็นอัตราคาย 0.01 ต่อนตนประชากร อัตราส่วน เพศรายต่อเทศหญิง 1: 0.90 กลุ่มอายุที่หนดากที่สุด เรียงศามสำคับ คือ 15:24 ปี (25.54 %) 10-14 ปี (22.25 %) 7-9 ปี (12.32 %) ดัญชาติเป็นไทยร้อยธร 97.5 หน่าร้อยธะ 1.2 อัน ๆ ร้อยธะ 0.8 กับพูษาร้อยธร 0.3 การ้อยธะ 0.1 รันได้รอกปไห้หนังอียธะ 0.1 เรียพามาร้อยธะ 0.0 มาแต่งยาร้อยธะ 0.0 อาร์พด่วน ใหญ่ นักเรียนร้อยธร 26.6 รับจำงร้อยธะ 18.2 นั่นตรายอาจ์พปในปกตรองร้อยธะ 16.1 เกษตรร้อยธะ 4.2 งานบ้านร้อยธะ 2.7 อัน ๆ ร้อยธะ 0.6 สายร้อยธร 2.9 สายารกรร้อยธะ 1.0 พรารร้อยธะ 0.6 กรูร้อยธะ 0.3 นักบรรร้อยธะ 0.2 เจ้าหน้าที่ตรกรรมสุขร้อยธะ 2.2 ประมงร้อยธร 0.1 เลี้ยงสีหรีร้อยธะ 0.0 อาร์พพิเศษร์ไร้อยธะ 0.0

จังหวัดที่มีอัตราปวยต่อแสนประชากรสูงสุด 5 อันดับ แรกคือ แครปฐม (57.86 ค่อแสนประชากร) สมุทรสาคร (5254 ค่อแสนประชากร) ราชบุรี (38.46 ค่อแสนประชากร) แครกรี ธรรมราช (36.77 ค่อแสนประชากร) ภูเกิด (32.16 ค่อแสน ประชากร)

ภาคที่มีอัพราปวยสูงสุด คือ ภาคใต้ 23.48 ค่อแสน ประชากร ภาคกลาง 20.14 ค่อแสนประชากร ภาคตะวันออก เฉียงเหนือ 10.27 ค่อแสนประชากร ภาคเหนือ 8.34 ค่อแสน ประชากรศามสำคับ

- ภาคกลาง พบมากในกลุ่มอายุ 15-24 ปี (1213 ราย), 10-14 ปี (883 ราย), 25-34 ปี (650 ราย),
- ภาคหะวันออกเฉียงเหนือ พบมากในกลุ่มอายุ 10-14 ปี (664 ราย), 15-24 ปี (513 ราย), 7-9 ปี (392 ราย),
- ภาคเหนือ พบมากในกลุ่มอายุ 10-14 ปี (240 ราย), 15-24 ปี (233 ราย), 25-34 ปี (135 ราย),
- ภาคได้ พบมากในกลุ่มอายุ 15-24 ปี (573 ราย), 10-14 ปี (419 ราย), 25-34 ปี (280 ราย),

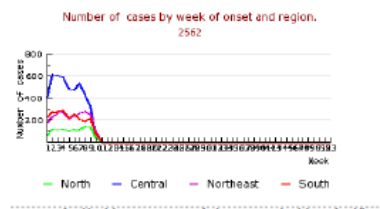

<sup>©</sup> Bureau of Epidemiology, Department of Disease Control, Ministry of Public Health

#### จำนวน/อัตราป่วย ตาย แยกประเภท (Word)

| Ŧ   | and a distant                                                                                                    |                               | DHFbyMonth_62 (                       | 1) [โหมดความเข้          | ข้ากันได้] - Microsoft Word            |                                              | -                                            |                                             |
|-----|----------------------------------------------------------------------------------------------------|-------------------------------|---------------------------------------|--------------------------|----------------------------------------|----------------------------------------------|----------------------------------------------|---------------------------------------------|
| เรก | เค่าโครงหน่ากระดาษ การอ่างอิง                                                                                    | การส่งจดหมาย ตรวจา            | กาน มุมมอง                            |                          |                                        |                                              |                                              |                                             |
| บ   | AngsanaUPC $\checkmark$ 12 $\checkmark$ $\mathring{A}^*$ <b>B</b> $I$ $\underline{U}$ $\Rightarrow$ $x_i$ $Aa^*$ | ▲ · ■ = = =                   | ╔╸╪╪ <u></u> 斜Ҁ<br>■闘(≣╸ <u>2</u> ・⊞・ | AaBbCcDc A<br>ๆ ปกติ ๆ ไ | AaBbCcDc AaBbC<br>ไม่มีการ ทัวเรื่อง 1 | <b>AaBbC</b> AaBbC<br>ทัวเรื่อง 2 ชื่อเรื่อง | AaBbCcI AaBbCcDเ<br>ชือเรื่องรอง ทำให้ดัวเน้ | AaBbCcDi<br>ตัวเน้น รู้ เปลี่ยน<br>ลักษณะ * |
| G,  | แบบอักษร                                                                                                    | 5                             | ย่อหน้า 👒                             |                          |                                        | ລັກນະແະ                                      |                                              | 5                                           |
|     | 1 • 1 • 1 • 1 • 1 • 1 • 2 • 1 • 3 • 1 • 4                                                                        | 4 • 1 • 5 • 1 • 6 • 1 • 7 • 1 | 8 • • • 9 • • • 10 • • • 11 • •       | 12 - 1 - 13 - 1 - 1      | 14 • • • 15 • • • 16 • • • 17 • •      | 18 - 19 - 20 - 1 - 21 -                      | 22 - 1 - 23 - 1 - 24 - 1 - 25                | 26 - 1 - 27 - 1 28                          |

#### ตารางที่ 3 จำนวนผู้ป่วยและตายด้วยโรคไข้เลือดออก จำแนกรายเดือนตามวันเริ่มป่วย รายจังหวัด ประเทศไทย TABLE 3 Reported Cases and Deaths of Supected Dengue fever and Dengue Hemorrhagic fever Under Surveillance by Date of Onset, By Province, Thailand REPORTING JAN FEB MAR APR MAY JUNE JULY AUG SEPT OCT NOV DEC TOTAL TOTAL Morbidity rate Mortality Rate CFR จำนวน % ประชากร AREAS C C C С C C C сссс С С D / 100000 Pop 100000 pop Total 5205 4529 0 0 0 11194 10 16.95 0.02 0.09 66060027 North Region 497 200 0 0 0 0 0 0 0 0 1130 0 935 0.00 0.00 12088635 ZONE:01 3.80 0.00 0.00 5864232 0 0 0 0 0 0 0 223 0 1741301 Chiang Mai 0 0 3.68 0.00 0.00 0 0 0 0 0 Lamphun 0 1.72 0.00 0.00 405959 33 0 4.41 0.00 0.00 747699 Lampang 1.78 0.00 448686 Phrae 0 8 0 0.00 2.92 47987 Nan 0 0.00 0.00 0.00 0.00 478144 Phavao 0 0.21 78 0 6 07 1285080 Chiang Rai 0 0 0 0.00 0.00 Mae Hong Son 0 6.49 0.00 0.00 277486 ZONE:02 0.00 0.00 3556376 0 373 0 10.49 Uttaradit 0 6.77 0.00 0.00 457645 638115 Tak 90 0 14 10 0.00 0.00 Sukhothai 0 108 0 18.01 0.00 0.00 599775 Phitsamlok 29 0 70 0 8.09 0.00 0.00 865564 Phetchahur 995277 0 7 44 0.00 0.00 ZONE:03 258 587 19.58 0.00 0.00 2998104 101 0 0 0 0 0 0 Chai Nat 21 0 0 0 16.06 0.00 0.00 330077 Nakhon Sawan 152 144 0 0 0 0 348 32.65 0.00 0.00 1065895 52 0 0 0 0 0 0 Uthai Than 19 37 16 0 0 0 0 0 0 0 0 0 72 0 21.81 0.00 0.00 330121 อังกฤษ (สหรัฐอเมริกา) 100%

#### 3. โปรแกรม 506

<u>ขั้นตอนการเข้าดูโปรแกรมเพื่อวิเคราะห์ข้อมูล</u>

1. เข้าโปรแกรม 506 คลิกเลือก รายงานประจำ > วิเคราะห์โรคไข้เลือดออก

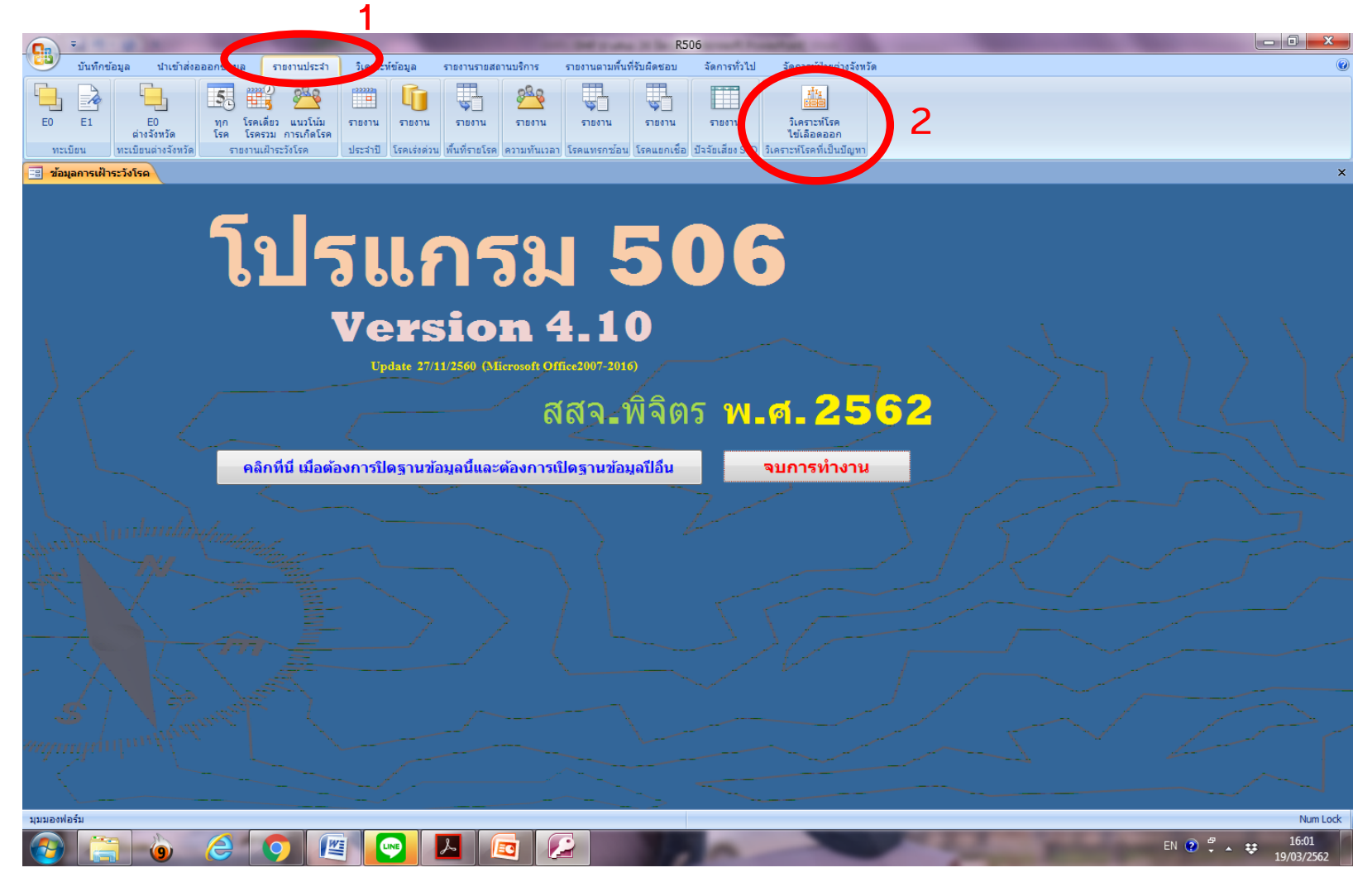

2. จะเข้ามาในหน้า โปรแกรมตรวจสอบโรคสำคัญเร่งด่วน

|      | -                                  |                                                                  |                                             |                                                                    |                                        |             |                 |               |                | R5           | 06              |                                         |  |  |   |
|------|------------------------------------|------------------------------------------------------------------|---------------------------------------------|--------------------------------------------------------------------|----------------------------------------|-------------|-----------------|---------------|----------------|--------------|-----------------|-----------------------------------------|--|--|---|
| 9    | บันทึกข้อ                          | อมูล นำเข้าส่งอ                                                  | ออกข้อมูล                                   | รายงานประสา                                                        | วิเคราะท่                              | ໃຫ້ວນູລ     | รายงานรายสถ     | านบริการ      | รายงานตามพื้นท | ที่รับผิดชอบ | จัดการทั่วไป    | จัดการผู้ป่วยต่างจังหวัด                |  |  | ۲ |
| E0   | E1                                 | EO                                                               | 5<br>ทุก โรคเดีย                            | มว แนวโน้ม                                                         | รายงาน                                 | โ<br>รายงาน | รายงาน          | <u>รายงาน</u> | รายงาน         | รายงาน       | รายงาน          | าไม<br>เคราะห์โรค                       |  |  |   |
| າະ   | ะเบียน                             | ต่างจังหวัด<br>ทะเบียนต่างจังหวัด                                | โรค โรครว<br>รายงานเฝ้                      | ม การเกิดไรค<br>เระวังโรค                                          | ประสาบี                                | โรคเร่งด่วน | เ พื้นที่รายโรค | ความทันเวลา   | โรคแทรกซ้อน    | โรคแยกเชื่อ  | ปัจจัยเสียง STD | ไข่เลือดออก<br>วิเคราะห์โรคที่เป็นปัญหา |  |  |   |
| E Fo | Form1                              |                                                                  |                                             |                                                                    |                                        |             |                 |               |                |              |                 |                                         |  |  |   |
|      |                                    | โปรแกรม                                                          | มตรวจสอบ                                    | โรคสำคัญ                                                           | เร่งด่วน                               |             |                 |               |                |              |                 |                                         |  |  |   |
|      | ี สุปัวยใช้เ<br>(สุปัวยใช้เ<br>(สป | ใช้เลือดออกเง้หมด<br>เลือดออกเฉหาะคนไ<br>1.ใช้เลือดออกช่ำ<br>วิเ | HFMD แยกตาม<br>คราะห์ข้อมูลไข้เ<br>ออกจากโป | (ผป.ไข้เลือด<br>ผู้<br>ค้นหาผู้บั<br>โรงเรียน<br>ถือดอออก<br>รแกรม | ออกบ้านหลั<br>ป่วย HFMD<br>ป่วยตามรหัส | รังเดียวกัน |                 |               |                |              |                 |                                         |  |  |   |

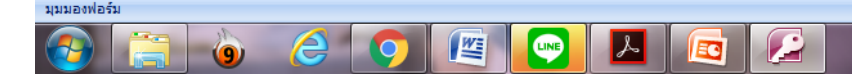

Num Lock

#### เมนูที่ 1 ผู้ป่วยไข้เลือดออกทั้งหมด

ในเมนูนี้สามารถ copy ข้อมูลทั้งหมดหรืออาจจะเลือกบางเงื่อนไข โดยคลิกเลือกจากตัวกรอง (สามเหลี่ยมสีดำ) ที่มุมด้านขวาในแต่ละคอลัมน์ จากนั้น copy โดยคลิกสัญลักษณ์สามเหลี่ยมสีเทามุมซ้ายบน เพื่อเป็นการเลือกข้อมูล ทั้งหมด จากนั้นกด Ctrl+c เพื่อ copy ข้อมูลนำไปวางในโปรแกรม excel

|          | <b>(1) 7</b>                                                                                                    | ALC: NO.                                |                              |               |                      | and the same in                | -                        | and the second second |                      |                        |                                |                  |                 |
|----------|----------------------------------------------------------------------------------------------------|-----------------------------------------|------------------------------|---------------|----------------------|--------------------------------|--------------------------|-----------------------|----------------------|------------------------|--------------------------------|------------------|-----------------|
|          | บันทึกข้อมูล                                                                                                    | น่าเข้าส่งอออกข้อมูล                    | รายงานประสา วิเ              | คราะห์ข้อมูล  | รายงานรายสถาง        | มบริการ รายงานตามพื้นที่รับผิด | เชอบ จัดการทั่วไป        | จัดก                  | ารผู้ป่วยต่างจังหวัด |                        |                                |                  | 0               |
|          |                                                                                                    |                                         | 080 111                      |               |                      | 080                            |                          |                       | IIII                 |                        |                                |                  |                 |
|          |                                                                                                    |                                         | <u> </u>                     | <u> </u>      |                      |                                |                          |                       |                      |                        |                                |                  |                 |
|          | E0 E1                                                                                                    | E0 ทุก โรคเดีย<br>หวังหวัด โรค โรคราม   | ว แนวโน้ม ราย<br>เการเกิดโรด | งาน รายงา     | น รายงาน             | รายงาน รายงาน รา               | ยงาน รายงาน              | วิเศ<br>ได้เ          | เราะท์โรค<br>อีลคลลด |                        |                                |                  |                 |
|          | ทะเบียน ทะเบีย                                                                                                  | ยนต่างจังหวัด รายงานเฝ้า                | ระวังโรค ประ                 | สาปี โรคเร่งต | ด่วน พื้นที่รายโรค ค | หวามทันเวลา โรคแทรกซ้อน โรคเ   | เยกเชื่อ ปัจจัยเสียง STD | วิเคราะท์             | เรคที่เป็นปัญหา      |                        |                                |                  |                 |
|          | Eorm 11 DH                                                                                                    | F. Query                                | _                            |               |                      |                                |                          |                       |                      |                        |                                |                  | ×               |
| (        | 10 - ชื่อโรด -                                                                                                  |                                         |                              | เพศ - อาเ     | น(ปี) 🚽 อาย(เดือ     | อน - อาชีพ                     | - ที่อย่                 | - 181 -               | ชื่อหม่บ้าน          | - ตำบล -               | ลำเภอ 🚽                        | สถานพยามา - TYPE | 🗸 วันเริ่มป่ว 🔺 |
|          | 2652 26 D.H.F.                                                                                                  | กิดดินันท์ เทศยิ้ม                      | 000453901                    | สาย           | 6                    | 0 นักเรียน                     | 363/2                    | 01                    | 1วังกรด              | บ้านข่ง                | เมือง                          | รพท.พิจิตร 2     | 24/02/2         |
|          | 1917 26.D.H.F.                                                                                                  | จิราย โดจิ๋ว                            | 000033414                    | ชาย           | 26                   | 6 รับจ้าง กรรมกร               | 37                       | 04                    | ขึ้งลื               | โพธิ์ไทรงาม            | ขึ้งนาราง                      | รพ.โพทะเล 2      | 07/02/2         |
|          | 3209 26.D.H.F.                                                                                                  | ชติกาณจน์ พรธาดาวิเ                     | 100958                       | หญิง          | 22                   | 0 นักเรียน                     | 23/2                     | 01                    | บางคลาน              | บางคลาน                | โพทะเล                         | รพ.บางมูลนาก 2   | 01/03/25        |
|          | 2075 26.D.H.F.                                                                                                  | ณีชากร สเมรไหล                          |                              | หญิง          | 9                    | 1 นักเรียน                     | 446/1                    | 05                    | หนองนกยาง            | หนองพยอม               | ดะพานหิน                       | รพ.สหเวช 2       | 11/02/25        |
|          | 2921 26.D.H.F.                                                                                                  | นพัตธร มั่นหมาย                         | 000061955                    | ชาย           | 15                   | 11 นักเรียน                    | 277/9                    | 07                    | เขาพระ               | เขาทราย                | ทับคล้อ                        | รพ.ทับคล้อ 2     | 02/03/25        |
| V        | 2917 26.D.H.F.                                                                                                  | น้ำเพชร สังข์ทอง                        | •                            | หญิง          | 45                   | 0 เกษตร                        | 13                       | 10                    | ยางเกาะ              | บึงบัว                 | วชิรบารมี                      | รพ.ชัยอรณเวช 2   | 01/03/25        |
|          | to a construction of the second second second second second second second second second second second second se | พิมลพรรณ ทิมเทศ                         | 000216185                    | หญิง          | 18                   | 0 นักเรียน                     | 149                      | 05                    | 5หนองไผ่             | บ้านบุ่ง               | เมือง                          | รพท.พิจิตร 2     | 23/01/25        |
| 000 a    | 2102                                                                                                    | แพรวพรรณ                                |                              |               | 48                   | 0 รับจ้าง,กรรมกร               | 999/6                    | 03                    | เขาดิน               | เขาเจ็ดลูก             | ทับคล้อ                        | รพ.ชัยอรุณเวช 2  | 14/01/25        |
| คลาเพ    | เอเสอม 🗄                                                                                                    | ภรัญยู โคจี่ ตัว                        | กรลงข้อ                      |               | 8                    | 6 นักเรียน                     | 37                       | 04                    | บึงลี                | โพธิ์ไทรงาม            | บึงนาราง                       | รพ.โพทะเล 2      | 28/02/25        |
| <u>ب</u> | <b>ళ</b>                                                                                                    | ภูมิภัทร โค                             |                              | <b>1</b> 01   | 4                    | 3 นักเรียน                     | 37                       | 04                    | บึงลี                | โพธิ์ไทรงาม            | บึงนาราง                       | รพ.โพทะเล 2      | 25/02/25        |
| ขอมูลท   | กงหมด 🚦                                                                                                    | มาลิณี แก้ว                             | 000010071                    |               | 13                   | 0 นักเรียน                     | 99/3                     | 08                    | 8สามขา               | ฆะมัง                  | เมือง                          | รพท.พิจิตร 2     | 15/02/25        |
|          |                                                                                                    | มินตรา แทนอ่อน                          | 000329324                    | หญิง          | 16                   | 0 นักเรียน                     | 71/1                     | 09                    | 9โนนตาเวช            | คลองคะเช่นทร่          | เมือง                          | รพท.พิจิตร 1     | 05/01/2         |
|          | 2522 26.D.H.F.                                                                                                  | รวิตรา กลั่นนุช                         | 000047195                    | หญิง          | 18                   | 2 นักเรียน                     | 104                      | 02                    | โพทะเล               | โพทะเล                 | โพทะเล                         | รพ.โพทะเล 2      | 17/02/25        |
|          | 118 26.D.H.F.                                                                                                   | รุ่งเพชร จันทร์ตรา                      | 000230311                    | ชาย           | 26                   | 0 รับจ้าง,กรรมกร               | 33/1                     | 07                    | 7วังกลม              | บ้านบุ่ง               | เมือง                          | รพท.พิจิตร 2     | 03/01/25        |
|          | 1929 26.D.H.F.                                                                                                  | สุพัตรา แตงนุ้ย                         | 000099628                    | หญิง          | 18                   | 2 นักเรียน                     | 133                      | 03                    | 3วังมะเดือ           | ท่าพ้อ                 | เมือง                          | รพ.สามง่าม 2     | 09/02/25        |
|          | 1932 26.D.H.F.                                                                                                  | อรนุช แสงนนท์                           | 000099628                    | หญิง          | 18                   | 0 นักเรียน                     | 59/8                     | 07                    | ไผ่ใหญ่              | หนองโสน                | สามง่าม                        | รพ.สามง่าม 2     | 10/02/25        |
|          | 3208 66.Dengue                                                                                                  | กฤษกร เกตุหอม                           | 138269                       | ชาย           | 7                    | 0 นักเรียน                     | 52/8                     | 01                    | คลองบุษบงใต้         | เนินมะกอก              | บางมูลนาก                      | รพ.บางมูลนาก 2   | 03/03/25        |
|          | 298 66.Dengue                                                                                                   | ปเกรียงศึกดี เบ้าทอง                    | 000026922                    | ชาย           | 17                   | 3 นักเรียน                     | 59/3                     | 01                    | ทับคล้อ              | ทับคล้อ                | ทับคล้อ                        | รพ.ทับคล้อ 1     | 02/01/25        |
|          | 2926 66.Dengue                                                                                                  | สีจิตตีพัฒน์ ฐาต่าย                     | 000512719                    | ชาย           | 2                    | 0 ไม่ทราบอาชีพ/ในปก            | เค 24                    | 03                    | 3ดงกลาง              | ดงกลาง                 | เมือง                          | รพท.พิจิตร 2     | 24/02/25        |
|          | 2023 66.Dengue                                                                                                  | ะ 1 จิรภัทร ขาพวง                       | 000141365                    | ชาย           | 8                    | 8 นักเรียน                     | 7                        | 05                    | หนองแขม              | บ้านน้อย               | ไพทะเล                         | รพ.บางมูลนาก 1   | 04/02/25        |
|          | 1628 66.Dengue                                                                                                  | ชพวิชญ์ แดงชว                           | 000467986                    | ชาย           | 18                   | 0 รับจ่าง,กรรมกร               | 281/2 บังสไฟ             | 01                    | ถ.บุษบา              | ในเมือง                | เมือง                          | รพท.พิจิตร 2     | 01/02/25        |
|          | 1091 66.Dengue                                                                                                  | ณฐนนท บุตรหาญ                           | 53160                        | หญง           | 11                   | 0 นกเรยน                       | 331                      | 06                    | หนองพง               | ทุงใหญ                 | เพธประทบชา                     | รพ.โพธประทบ 2    | 23/01/25        |
|          | 3194 66.Dengue                                                                                                  | าณฐพงษ อวนอม                            | 18546                        | ชาย           | 20                   | 0 รบจาง,กรรมกร                 | 297/27 บงส เพ            | 12                    | ถ.บงส เพ             | เนเมอง<br><del>.</del> | เมอง<br>รรั.เอง                | รพ.วชรบารม 2     | 02/03/25        |
|          | 2106 66.Dengue                                                                                                  | ข้าทวทรพย รอดขาว                        | 6465                         | ชาย<br>วิ.    | 35                   | 0 เกษตร                        | 120                      | 15                    | ฉตรหวาย              | ดงเสอเหลอง             | เพธบระทบชา<br>ระเริ่ปอนรับเร้า | รพ.เพธบระทบ 2    | 10/02/25        |
|          | 1875 66.Dengue                                                                                                  | ยาทตชะบา สายพรก<br>ประเวณรุ่มอื่อมรัพย์ | 000141741                    | หะบูง         | 12                   | 0 นกเรยน<br>ว นักเรียน         | 65/1                     | 08                    | พนองขา               | เนนสวาง                | เพธบระทบชา<br>โลเลละเ ว        | รพ.เพษบระทบ 2    | 07/02/2:        |
|          | 2499 66.Dengue                                                                                                  | ะ ธนากร เจยทรพย<br>เรื่องขอ แต้ขององ    | 000027206                    | 2112<br>K2 RI | 16                   | 3 นกเรยน<br>ว นักเรียน         | 199                      | 00                    | งงพยง                | ท่านง                  | เพทอเด                         | รพ.บ เงมูลน เก 1 | 20/02/2:        |
|          | 2313 00.Dengue                                                                                                  | เธียมพด แยมทยง<br>เรีย๊รัส ประสวณสัต    | 000144245                    | 010<br>K28    | 10                   | 5 นกเจยน<br>11 มัญรียม         | 10                       | 02                    | 1111101012           | 104000                 | ที่มหลอ                        | วพ.ทบคลย 2       | 11/02/23        |
|          | 2250 00.Dengue                                                                                                  | มากัสร ใบทับทีบ                         | 000063026                    | นกโง          | 2                    | 3 ไม่ทราบอาชีพ/ใบปร            | 10 28/1                  | 08                    | ใหม่แสงบรกต          | ได้ทำโพ                | โพลิ์ประทับช้า                 | รพ โพธิ์ประทับ 1 | 25/02/2         |
|          | 2978 66 Dengue                                                                                                  | ปรีวัฒน์ พันธ์พระเบ                     | 000129138                    | สาย           | 13                   | 11 นักเรียน                    | 65/1                     | 07                    | 6224210              | วังหลม                 | ดะพวนหิน                       | รพ.ตะพานนิน 1    | 28/02/2         |
|          | 2756 66 Dengue                                                                                                  | ปาณชัย โสฟัส                            | 000053220                    | สาย           | 7                    | 11 นักเรียน                    | 116/2                    | 08                    | บ้านใหม่             | รังนก                  | สามง่าม                        | รพ.โพธิ์ประทับ 1 | 28/02/2         |
|          | 2744 66.Dengue                                                                                                  | เพงษ์ศักดิ์ พทธสอน                      | 000092838                    | ชาย           | 17                   | 4 นักเรียน                     | 66/1                     | 01                    | หนองไผ่ล้อม          | วังหลม                 | ดะพานหิน                       | รพ.ตะพานหิน 1    | 24/02/2         |
|          | ระเบียน: № → 1 จาก 51                                                                                           | ► ► ► ► ► ► ► ► ► ► ► ► ► ► ► ► ► ► ►   | ค้นหา                        | 1             |                      |                                |                          |                       |                      |                        |                                |                  | •               |
|          | มุมมองแผ่นข้อมูล                                                                                                |                                         |                              |               |                      |                                |                          |                       |                      |                        |                                |                  | Num Lock        |

#### เมนูที่ 2 ผู้ป่วยไข้เลือดออกเฉพาะคนไทย

ในเมนูนี้จะกรองเฉพาะผู้ป่วยที่มีสัญชาติไทย สามารถ copy ข้อมูลทั้งหมดหรืออาจจะเลือกเงื่อนไขอื่นเพิ่มเติม โดยคลิกเลือกจากตัวกรอง (สามเหลี่ยมสีดำ)ที่มุมด้านขวาในแต่ละคอลัมน์ จากนั้น copy โดยคลิกสัญลักษณ์ สามเหลี่ยมสีเทามุมซ้ายบน เพื่อเป็นการเลือกข้อมูลทั้งหมด จากนั้นกด Ctrl+c เพื่อ copy ข้อมูลนำไปวางใน โปรแกรม excel

| ( | <b>C.</b> , 7   |                      |            |                                                                                    |                     |            |                              |           | -               | R506                   | and here the       | -                         |                |                |                          |            | ) X  |
|---|-----------------|----------------------|------------|------------------------------------------------------------------------------------|---------------------|------------|------------------------------|-----------|-----------------|------------------------|--------------------|---------------------------|----------------|----------------|--------------------------|------------|------|
|   | 🙂 บันทึก        | ม้อมูล นำเช่         | ຳສ່າວວວກໜ່ | ้อมูล รายง                                                                         | านประสา             | วิเคราะห์ข | ข้อมูล รายงานรายสถานบ        | ริการ เ   | กยงานตาม        | มพื้นที่รับผิดชอบ จั   | <b>ัดการทั่วไป</b> | จัดการผู้ป่วยต่างจ่       | ้งหวัด         |                |                          |            | 0    |
|   |                 |                      | 5          | - ma<br>20<br>20<br>20<br>20<br>20<br>20<br>20<br>20<br>20<br>20<br>20<br>20<br>20 | 282                 | F33233     |                              | 080       |                 |                        |                    | x <sup>1</sup> xx         |                |                |                          |            |      |
|   |                 |                      |            | 9                                                                                  |                     |            | <b>└□</b>                    |           | \$_             | \$ <u></u>             |                    |                           |                |                |                          |            |      |
|   | E0 E1           | EU<br>ต่างจังหวัด    | 10<br>150  | า โรคเดยว เ<br>า โรครวม กา                                                         | แนวในม<br>ารเกิดโรค | รายงาน     | รายงาน รายงาน                | กยงาน     | รายงาน          | น รายงาน               | รายงาน             | วเคราะหไรค<br>ไข้เลือดออก |                |                |                          |            |      |
|   | ทะเบียน         | ทะเบียนต่างจัง       | หวัด       | รายงานเฝ้าระวัง                                                                    | าโรค                | ประสาบีไ   | โรคเร่งด่วน พื้นที่รายโรค คว | เมทันเวลา | โรคแทรก         | ช้อน โรคแยกเชื่อ ปัจจำ | จัยเสียง STD วิเคร | กะห์โรคที่เป็นปัญ         | ראן            |                |                          |            |      |
|   | E Form11        | DHF_Quiry            | _Thai      |                                                                                    |                     |            |                              |           |                 |                        |                    |                           |                |                |                          |            | ×    |
|   | I E0 → ชื่อใ    | :- ชื่อ -            | สกุล 👻     | HN 🗸                                                                               | เพ ะ ส              | อายุ 🗸 อาย | ยุ(เดือง อาชีพ ง             | ที่อยู่ 🗸 | หมุ -           | ชื่อหมู่บ้าน 🗸         | ∙ ตำบล ∗           | อำเภอ 🗸                   | สถานพยาบ 😽     | วันเริ่มป่วเ 🗸 | วันพบผป 🗸 วันเสียชีวิต 🗸 | w -        | Wk 🔺 |
|   | 88 66.0         | en อัครชัย           | ท้าวประเ   | 96015                                                                              | ชาย                 | 11         | 8 นักเรียน                   | 45        | 18              | หนองกระต่อมไก่         | หนองโสน            | สามง่าม                   | รพ.สามง่าม     | 05/01/2562     | 08/01/2562               | 06/01/2562 |      |
| 1 | 117 66.0        | en วิชญาพร           | ร พุ่มชอุ่ | 000407037                                                                          | หญิง                | 8          | 0 นักเรียน                   | 30        | 04              | 4ดงป่าคำเหนือ          | ดงกลาง             | เมือง                     | รพท.พิจิตร     | 02/01/2562     | 07/01/2562               | 06/01/2562 |      |
|   | 118 26.0        | ).H. รุ่งเพชร        | จันทร์ตร   | 000230311                                                                          | ชาย                 | 26         | 0 รับจ้าง,กรรมก              | 33/1      | 07              | 7วังกลม                | บ้านบุ่ง           | เมือง                     | รพท.พิจิตร     | 03/01/2562     | 08/01/2562               | 06/01/2562 |      |
|   | 197 26.0        | ).H. มินตรา          | แทนอ่อเ    | 000329324                                                                          | หญิง                | 16         | 0 นักเรียน                   | 71/1      | 09              | 9โนนตาเวช              | คลองคะเช           | เมือง                     | รพท.พิจิตร     | 05/01/2562     | 11/01/2562               | 06/01/2562 |      |
|   | 298 66.0        | en เกรียงศัก         | าดี้เบ้าท  | 000026922                                                                          | ชาย                 | 17         | 3 นักเรียน                   | 59/3      | 01              | ทับคล้อ                | ทับคล้อ            | ทับคล้อ                   | รพ.ทับคล้อ     | 02/01/2562     | 09/01/2562               | 06/01/2562 |      |
|   | 342 66.0        | en พุฒิพงศ่          | ์ คงทับ    | 000374887                                                                          | ชาย                 | 10         | 0 นักเรียน                   | 121       | 05              | 5หนองไผ่               | บ้านบุ่ง           | เมือง                     | รพท.พิจิตร     | 12/01/2562     | 13/01/2562               | 06/01/2562 |      |
|   | 463 66.0        | en วุฒิชัย           | ทอมารถ     | 000157498                                                                          | ชาย                 | 10         | 1 นักเรียน                   | 21/12 สุ  | ۱17             | ถ.ร่มเกล้า             | ตะพานหิน           | ตะพานหิน                  | รพ.ตะพานหิน    | 09/01/2562     | 13/01/2562               | 06/01/2562 |      |
|   | 751 26.0        | ).H. แพรวพร          | รณ นันเ    | 530008654                                                                          | หญิง                | 48         | 0 รับจ้าง,กรรมก              | 999/6     | 03              | เขาดิน                 | เขาเจ็ดลูก         | ทับคล้อ                   | รพ.ชัยอรุณเวช  | 14/01/2562     | 19/01/2562               | 06/01/2562 |      |
|   | 1929 26.0       | ).H. สุพัตรา         | แตงนุ้ย    | 000099628                                                                          | หญิง                | 18         | 2 นักเรียน                   | 133       | 03              | 3วังมะเดือ             | ท่าฟ้อ             | เมือง                     | รพ.สามง่าม     | 09/02/2562     | 10/02/2562               | 06/01/2562 |      |
|   | 1932 26.0       | ).H. อรนุช เ         | เสงนนท์    | 000099628                                                                          | หญิง                | 18         | 0 นักเรียน                   | 59/8      | 07              | ไผ่ใหญ่                | หนองโสน            | สามง่าม                   | รพ.สามง่าม     | 10/02/2562     | 11/02/2562               | 06/01/2562 |      |
|   | 1091 66.0       | en ณัฐนันท์          | ับุตรหา    | 53160                                                                              | หญิง                | 11         | 0 นักเรียน                   | 331       | 06              | หนองพง                 | ทุ่งใหญ่           | โพธิ์ประทับ:              | รพ.โพธิ์ประทับ | 23/01/2562     | 28/01/2562               | 06/01/2562 |      |
|   | 1276 26.0       | ).H. พิมลพรร         | ณ ทีมเ     | 000216185                                                                          | หญิง                | 18         | 0 นักเรียน                   | 149       | 05              | 5หนองไผ่               | บ้านบุ่ง           | เมือง                     | รพท.พิจิตร     | 23/01/2562     | 29/01/2562               | 06/01/2562 |      |
|   | 1389 66.0       | en สุกัญญา           | ไข่แก้ว    | 000045791                                                                          | หญิง                | 26         | 0 รับจ้าง,กรรมกา             | 297/38    | 01              | ถ.บุษบา                | ในเมือง            | เมือง                     | รพท.พิจิตร     | 23/01/2562     | 30/01/2562               | 06/01/2562 |      |
|   | 1628 66.0       | en ชัพวิชญ์          | แดงชิว     | 000467986                                                                          | ชาย                 | 18         | 0 รับจ้าง,กรรมกา             | i 281/2 i | 01              | ถ.บุษบา                | ในเมือง            | เมือง                     | รพท.พิจิตร     | 01/02/2562     | 06/02/2562               | 06/01/2562 |      |
|   | 1842 66.0       | en อนุพงค์           | ใจตรงดี    | 000280021                                                                          | ชาย                 | 15         | 0 รับจ้าง,กรรมก              | 56/2      | 01              | 1น้ำหัก                | ท่าหลวง            | เมือง                     | รพท.พิจิตร     | 05/02/2562     | 08/02/2562               | 06/01/2562 |      |
|   | 1875 66.0       | en ทัดชญา            | สายพริ     | 1                                                                                  | หญิง                | 12         | 0 นักเรียน                   | 65/1      | 08              | หนองข่า                | เนินสว่าง          | โพธิ์ประทับ:              | รพ.โพธิ์ประทับ | 07/02/2562     | 11/02/2562               | 06/01/2562 |      |
|   | 1876 66.0       | en อาเดียว           | จักรแก้ว   | 9960                                                                               | ชาย                 | 38         | 0 รับจ้าง,กรรมก              | 121       | 15              | สามปลัก                | ไผ่รอบ             | โพธิ์ประทับ:              | รพ.โพธิ์ประทับ | 07/02/2562     | 11/02/2562               | 06/01/2562 |      |
|   | 1917 26.0       | ).H. จิรายุ โ        | คจิ๋ว      | 000033414                                                                          | ชาย                 | 26         | 6 รับจ้าง,กรรมก              | i 37      | 04              | บึงลี                  | โพธิ์ไทรงา         | บึงนาราง                  | รพ.โพทะเล      | 07/02/2562     | 11/02/2562               | 06/01/2562 |      |
|   | 2023 66.0       | en จิรภัทร           | ข่าพวง     | 000141369                                                                          | ชาย                 | 8          | 8 นักเรียน                   | 7         | 05              | หนองแขม                | บ้านน้อย           | โพทะเล                    | รพ.บางมูลนาก   | 04/02/2562     | 12/02/2562               | 06/01/2562 |      |
|   | 2042 66.0       | en วรรณนภ            | า เกตุเก   | 000047372                                                                          | หญิง                | 9          | 4 นักเรียน                   | 124       | 06              | ประดาทอง               | บางลาย             | บึงนาราง                  | รพ.โพธิ์ประทับ | 09/02/2562     | 14/02/2562               | 06/01/2562 |      |
|   | 2075 26.0       | ).H. ณิชากร          | สุเมรุไห   | i                                                                                  | หญิง                | 9          | 1 นักเรียน                   | 446/1     | 05              | หนองนกยาง              | หนองพยอะ           | ตะพานหิน                  | รพ.สหเวช       | 11/02/2562     | 12/02/2562               | 06/01/2562 |      |
|   | 2106 66.0       | en ทวีทรัพย          | ข้ รอดขา   | 6465                                                                               | ชาย                 | 35         | 0 เกษตร                      | 120       | 15              | ฉัตรหวาย               | ดงเสือเหลีะ        | โพธิ์ประทับ:              | รพ.โพธิ์ประทับ | 10/02/2562     | 15/02/2562               | 06/01/2562 |      |
|   | 2230 66.0       | en ธีรัช ปร          | ะสาทชัย    | 000144248                                                                          | ชาย                 | 11         | 11 นักเรียน                  | 10        | 08              | ทุ่งพรหมทอง            | บางลาย             | บึงนาราง                  | รพ.ตะพานหิน    | 11/02/2562     | 15/02/2562               | 06/01/2562 |      |
|   | 2272 26.0       | ).H. มาลิณี          | แก้วอ่อน   | 000313871                                                                          | หญิง                | 13         | 0 นักเรียน                   | 99/3      | 08              | 8สามขา                 | ฆะมัง              | เมือง                     | รพท.พิจิตร     | 15/02/2562     | 20/02/2562               | 06/01/2562 |      |
|   | 2313 66.0       | en ธัชพล             | แย้มทอง    | 000037296                                                                          | ชาย                 | 16         | 3 นักเรียน                   | 596       | 02              | ทับคล้อ                | ทับคล้อ            | ทับคล้อ                   | รพ.ทับคล้อ     | 17/02/2562     | 20/02/2562               | 06/01/2562 |      |
|   | 2350 66.0       | en เอกพันธ่          | ์ ทับทิม   |                                                                                    | ชาย                 | 27         | 0 ค้าขาย                     | 85        | 07              | วังปรางค์              | วังทับไทร          | สากเหล็ก                  | รพ.ชัยอรุณเวช  | 12/02/2562     | 15/02/2562               | 06/01/2562 |      |
|   | 2499 66.0       | en ธนากร             | เจือทรัพเ  | 000141741                                                                          | ชาย                 | 6          | 3 นักเรียน                   | 199       | 06              | วังทอง                 | ท่านั่ง            | โพทะเล                    | รพ.บางมูลนาก   | 20/02/2562     | 22/02/2562               | 06/01/2562 |      |
| I | 2522 26.0       | ).H. รวิตรา <i>เ</i> | กลั่นนุช   | 000047199                                                                          | หญิง                | 18         | 2 นักเรียน                   | 104       | 02              | โพทะเล                 | โพทะเล             | โพทะเล                    | รพ.โพทะเล      | 17/02/2562     | 22/02/2562               | 06/01/2562 |      |
| I | 2523 26.0       | ).H. ภูมิภัทร        | โคจิ๋ว     | 000058950                                                                          | ชาย                 | 4          | 3 นักเรียน                   | 37        | 04              | บึงลี                  | โพธิ์ไทรงา         | บึงนาราง                  | รพ.โพทะเล      | 25/02/2562     | 25/02/2562               | 06/01/2562 |      |
| I | 2524 66.0       | en สิรธีร์ ไ         | สยาศรี     | 000434063                                                                          | ชาย                 | 7          | 0 นักเรียน                   | 227/13    | n 01            | ถ.บุษบา                | ในเมือง            | เมือง                     | รพท.พิจิตร     | 19/02/2562     | 22/02/2562               | 06/01/2562 |      |
|   | 2525 66.0       | en รมิตา เช          | พ็ชรอำไง   | 000136902                                                                          | หญิง                | 42         | 0 ค้าขาย                     | 297/27    | i 01            | ถ.บุษบา                | ในเมือง            | เมือง                     | รพท.พิจิตร     | 22/02/2562     | 25/02/2562               | 06/01/2562 |      |
|   | 2526 66.0       | en วราภรณ์           | หอุมชื่น   | 000142109                                                                          | หญิง                | 20         | 0 รับจ้าง,กรรมกา             | ไม่ระบบ   | <sup>6</sup> 02 | บางลายเหนือ            | บางลาย             | บึงนาราง                  | รพท.พิจิตร     | 17/02/2562     | 23/02/2562               | 06/01/2562 | -    |
|   | ระเบียน:  4 → 1 | nn 59 🔸 🕨            | 12 1       | ไม่มีตัวกรอง                                                                       | ค้นทา               | 4          |                              |           |                 |                        |                    |                           |                |                |                          |            | •    |

Num Loc

EN 😢 🖞 🔺 😆

เมนูที่ 3 ผป ไข้เลือดออกซ้ำ

ในเมนูนี้จะประมวลผลผู้ป่วยไข้เลือดออกที่ชื่อ – สกุล ซ้ำ

|          | -                         | 0                                |                    | -              |                   |                   |                      | R506                  | -              | all and a                            |           |         |        |      |                   |                     |
|----------|---------------------------|----------------------------------|--------------------|----------------|-------------------|-------------------|----------------------|-----------------------|----------------|--------------------------------------|-----------|---------|--------|------|-------------------|---------------------|
|          | บันทึกข้อมู               | ล นำเข้าส่งล                     | อออกข้อมูล ราย     | งานประสา       | วิเคราะห์ข้อมูล   | รายงานรายสถา      | านบริการ รายงา       | แตามพื้นที่รับผิดชอบ  | จัดการทั่วไป   | จัดการผู้ป่วยต่าง                    | จังหวัด   |         |        |      |                   | ۲                   |
| F.       |                           |                                  | 5                  | 288            | ····              |                   | 888                  |                       |                | 1171                                 |           |         |        |      |                   |                     |
| E0       | E1                        | E0                               | ทก โรคเดียว        | Z<br>แนวโน้ม ร | ายงาน รายงาน      | 🥸 🗌<br>เ รายงาน   | รายงาน รา            | รายงาน                | รายงาน         | วิเคราะห์โรค                         |           |         |        |      |                   |                     |
|          |                           | ต่างจังหวัด<br>"เบ็ยแต่วงวังหวัด | โรค โรครวม ค       | าารเกิดโรค     | ราว่าปี โรงเร่นต่ | าม เข้าเกี่สวยโสด | ดวามอันเวาว โรดแบ    | หรอส้อม โรกแขอเสือ ถ้ | ้วรับเสียง STD | ไข้เลือดออก<br>วิเวราช์โรวที่เป็นขัง |           |         |        |      |                   |                     |
| EEL For  | m11                       | ด้านวงไปวยไข้เล่                 | ้อดออกซ้า          |                | and ( cancado     | raj (nanziotzin)  | ni la nacia i ficina |                       | 4486480 510)   | and the second second                | g # 1     |         |        |      |                   | ×                   |
| E0       | <ul> <li>Disea</li> </ul> | se 🗸                             | Name               | → HN           | - Age             | - Datesick -      | Datedefine -         | Address -             | Moo -          | Tumbon 🔸                             | Amphure 🔹 | Hserv - | TYPE • |      |                   |                     |
|          |                           |                                  |                    |                |                   |                   |                      |                       |                |                                      |           |         |        |      |                   |                     |
|          |                           |                                  |                    |                |                   |                   |                      |                       |                |                                      |           |         |        |      |                   |                     |
|          |                           |                                  |                    |                |                   |                   |                      |                       |                |                                      |           |         |        |      |                   |                     |
|          |                           |                                  |                    |                |                   |                   |                      |                       |                |                                      |           |         |        |      |                   |                     |
|          |                           |                                  |                    |                |                   |                   |                      |                       |                |                                      |           |         |        |      |                   |                     |
|          |                           |                                  |                    |                |                   |                   |                      |                       |                |                                      |           |         |        |      |                   |                     |
|          |                           |                                  |                    |                |                   |                   |                      |                       |                |                                      |           |         |        |      |                   |                     |
|          |                           |                                  |                    |                |                   |                   |                      |                       |                |                                      |           |         |        |      |                   |                     |
|          |                           |                                  |                    |                |                   |                   |                      |                       |                |                                      |           |         |        |      |                   |                     |
|          |                           |                                  |                    |                |                   |                   |                      |                       |                |                                      |           |         |        |      |                   |                     |
|          |                           |                                  |                    |                |                   |                   |                      |                       |                |                                      |           |         |        |      |                   |                     |
|          |                           |                                  |                    |                |                   |                   |                      |                       |                |                                      |           |         |        |      |                   |                     |
|          |                           |                                  |                    |                |                   |                   |                      |                       |                |                                      |           |         |        |      |                   |                     |
|          |                           |                                  |                    |                |                   |                   |                      |                       |                |                                      |           |         |        |      |                   |                     |
|          |                           |                                  |                    |                |                   |                   |                      |                       |                |                                      |           |         |        |      |                   |                     |
|          |                           |                                  |                    |                |                   |                   |                      |                       |                |                                      |           |         |        |      |                   |                     |
|          |                           |                                  |                    |                |                   |                   |                      |                       |                |                                      |           |         |        |      |                   |                     |
|          |                           |                                  |                    |                |                   |                   |                      |                       |                |                                      |           |         |        |      |                   |                     |
|          |                           |                                  |                    |                |                   |                   |                      |                       |                |                                      |           |         |        |      |                   |                     |
|          |                           |                                  |                    |                |                   |                   |                      |                       |                |                                      |           |         |        |      |                   |                     |
|          |                           |                                  |                    |                |                   |                   |                      |                       |                |                                      |           |         |        |      |                   |                     |
|          |                           |                                  |                    |                |                   |                   |                      |                       |                |                                      |           |         |        |      |                   |                     |
|          |                           |                                  |                    |                |                   |                   |                      |                       |                |                                      |           |         |        |      |                   |                     |
|          |                           |                                  |                    |                |                   |                   |                      |                       |                |                                      |           |         |        |      |                   |                     |
|          |                           |                                  |                    |                |                   |                   |                      |                       |                |                                      |           |         |        |      |                   |                     |
| ระเบียน: | ₩ 4 →                     | H H2 K 1                         | ม่มีตัวกรอง ค่ำมหา |                |                   |                   |                      |                       |                |                                      |           |         |        |      |                   |                     |
| มุมมองเ  | เผ่นข้อมูล                |                                  |                    |                | V                 | V                 |                      |                       |                |                                      |           |         |        |      |                   | Num Lock            |
| <b>B</b> |                           | 9                                | 6 9                |                |                   |                   | 3                    |                       | m.             |                                      |           |         |        | EN 🕐 | ₹ • <del>\$</del> | 13:05<br>20/03/2562 |

#### เมนูที่ 4 ผป ไข้เลือดออกบ้านหลังเดียวกัน

#### ในเมนูนี้จะประมวลผลผู้ป่วยไข้เลือดออกที่อาศัยอยู่ในบ้านเดียวกัน

| <b>•</b>             | 17 m                           |                                     |                   |                           |               | R506                         | A Property lies       |                    |              | _      | -  | - 0 ×    |
|----------------------|--------------------------------|-------------------------------------|-------------------|---------------------------|---------------|------------------------------|-----------------------|--------------------|--------------|--------|----|----------|
| บันทึกข้อมู          | ล นำเข้าส่งอออกข้อมูล          | รายงานประสา                         | วิเคราะห์ข้อมูล   | รายงานรายสถานบริก         | ร รายงานเ     | ตามพื้นที่รับผิดชอบ จัดกา    | รทั่วไป จัดการผู      | มู่ป่วยต่างจังหวัด |              |        |    | 0        |
|                      |                                |                                     |                   |                           |               |                              | -                     | 41                 |              |        |    |          |
|                      |                                | <u> </u>                            |                   | l 😽 🖊                     | 2 👳           |                              |                       |                    |              |        |    |          |
| E0 E1                | E0 ทุกโร<br>ต่างจังหวัด โรค โร | รคเดียว แนวโน้ม<br>รครวม การเกิดโรค | รายงาน รายงาน     | น รายงาน ราย              | าน รายง       | งาน รายงาน รายง              | าน วิเครา:<br>ไข้เลือ | ะท์โรค<br>เดออก    |              |        |    |          |
| ทะเบียน ทะ           | ะเบียนต่างจังหวัด รายงา        | านเฝ้าระวังโรค                      | ประสาปี โรคเร่งด่ | ง่วน พื้นที่รายโรค ความท่ | ันเวลา โรคแทร | รกซ้อน โรคแยกเชื่อ ปัจจัยเสี | ยง STD วิเคราะห์โรค   | เที่เป็นปัญหา      |              |        |    |          |
|                      | ผู้ป่วยไข้เลือดออกอยู่บ้านเดื  | ยวกัน                               |                   |                           |               |                              |                       |                    |              |        |    | ×        |
| E0 - Adres -         | Moo                            | - Tumbon -                          | Amp 🚽             | Name 🗸                    | Hn 👻          | Ageye: - Agemontł -          | Hserv -               | Datesick -         | Datedefine 👻 | TYPE 👻 |    |          |
| 2763 37              | บึงลี                          | โพธิ์ไทรงาม                         | บึงนาราง          | ภรัญยู โคจิ๋ว             | 000094768     | 8                            | 5 รพ.โพทะเล           | 28/02/2562         | 28/02/2562 2 |        |    |          |
| 2523 37              | บึงลี                          | โพธิ์ไทรงาม                         | บึงนาราง          | ภูมิภัทร โคจิ๋ว           | 000058950     | 4                            | 3 รพ.โพทะเล           | 25/02/2562         | 25/02/2562 2 |        |    |          |
| 1917 37              | บึงลี                          | โพธิ์ไทรงาม                         | บึงนาราง          | จิรายุ โคจิ๋ว             | 000033414     | 26                           | 5 รพ.โพทะเล           | 07/02/2562         | 11/02/2562 2 |        |    |          |
| 3510 99/5            | 8สามขา                         | ฆะมัง                               | เมือง             | พริบพันดาว ฉิมเ           | 000477986     | 10                           | ) รพท.พิจิตร          | 09/03/2562         | 14/03/2562 2 |        |    |          |
| 3509 99/5            | 8สามขา                         | ฆะมัง                               | เมือง             | เอกชัย ฉิมเทศ             | 000240733     | 17                           | ) รพท.พิจิตร          | 10/03/2562         | 14/03/2562 2 |        |    |          |
|                      |                                |                                     |                   |                           |               |                              |                       |                    |              |        |    |          |
|                      |                                |                                     |                   |                           |               |                              |                       |                    |              |        |    |          |
|                      |                                |                                     |                   |                           |               |                              |                       |                    |              |        |    |          |
|                      |                                |                                     |                   |                           |               |                              |                       |                    |              |        |    |          |
|                      |                                |                                     |                   |                           |               |                              |                       |                    |              |        |    |          |
|                      |                                |                                     |                   |                           |               |                              |                       |                    |              |        |    |          |
|                      |                                |                                     |                   |                           |               |                              |                       |                    |              |        |    |          |
|                      |                                |                                     |                   |                           |               |                              |                       |                    |              |        |    |          |
|                      |                                |                                     |                   |                           |               |                              |                       |                    |              |        |    |          |
|                      |                                |                                     |                   |                           |               |                              |                       |                    |              |        |    |          |
|                      |                                |                                     |                   |                           |               |                              |                       |                    |              |        |    |          |
|                      |                                |                                     |                   |                           |               |                              |                       |                    |              |        |    |          |
|                      |                                |                                     |                   |                           |               |                              |                       |                    |              |        |    |          |
|                      |                                |                                     |                   |                           |               |                              |                       |                    |              |        |    |          |
|                      |                                |                                     |                   |                           |               |                              |                       |                    |              |        |    |          |
|                      |                                |                                     |                   |                           |               |                              |                       |                    |              |        |    |          |
|                      |                                |                                     |                   |                           |               |                              |                       |                    |              |        |    |          |
|                      |                                |                                     |                   |                           |               |                              |                       |                    |              |        |    |          |
|                      |                                |                                     |                   |                           |               |                              |                       |                    |              |        |    |          |
|                      |                                |                                     |                   |                           |               |                              |                       |                    |              |        |    |          |
|                      |                                |                                     |                   |                           |               |                              |                       |                    |              |        |    |          |
|                      |                                |                                     |                   |                           |               |                              |                       |                    |              |        |    |          |
|                      |                                |                                     |                   |                           |               |                              |                       |                    |              |        |    |          |
|                      |                                |                                     |                   |                           |               |                              |                       |                    |              |        |    |          |
|                      |                                |                                     |                   |                           |               |                              |                       |                    |              |        |    |          |
| ระเบียน: 🛯 🖣 5 จาก ! | 5 🕨 🕅 🛤 🦷 ไม่มีตัวเ            | กรอง ดันหา                          |                   |                           |               |                              |                       |                    |              |        |    |          |
| มุมมองแผ่นข้อมูล     |                                |                                     |                   |                           |               |                              |                       |                    |              |        |    | Num Lock |
| <b>B</b>             | <b>)</b>                       | <b>(</b>                            |                   |                           |               | 1.0                          | -                     |                    | 100          | -      | EN |          |

#### เมนูที่ 5 วิเคราะห์ข้อมูลไข้เลือดออก

6

M

LINE

EG

ในเมนูนี้จะมีเมนูย่อยลงไปอีก รายละเอียดดังนี้

| <b>C</b> | -            |                                 |                   |                                 |                     |              |                 |            | -             | R5            | 06              | -                                       | _ |  |         |
|----------|--------------|---------------------------------|-------------------|---------------------------------|---------------------|--------------|-----------------|------------|---------------|---------------|-----------------|-----------------------------------------|---|--|---------|
| <u> </u> | บันทึกข้อมูล | ล นำเข้าส่งออล                  | อกข้อมูล          | รายงานประจำ                     | วิเคราะห            | ที่ข้อมูล    | รายงานรายสถ     | านบริการ   | รายงานตามพื้น | เที่รับผิดชอบ | จัดการทั่วไป    | จัดการผู้ป่วยต่างจังหวัด                |   |  | 0       |
|          |              |                                 | 5                 | 2 8 8                           | 222222              |              |                 | 888        |               |               |                 | TH                                      |   |  |         |
| EO       | E1           | EO                              | ุทุก โรด          | เดียว แนวโน้ม                   | รายงาน              | รายงาน       | รายงาน          | รายงาน     | รายงาน        | รายงาน        | รายงาน          | วิเคราะท์โรค                            |   |  |         |
| 10:      | ะเบียน ทะ    | ตางจังหวัด<br>ะเบียนต่างจังหวัด | โรค โรค<br>รายงาน | เรวม การเกิดไรด<br>แฝ้าระวังโรค | ประสาปี             | โรคเร่งด่วา  | แ พื้นที่รายโรค | ความทันเวล | า โรคแทรกซ้อา | น โรคแยกเชื่อ | ปัจจัยเสียง STD | ใช้เลือดออก<br>วิเคราะห์โรคที่เป็นปัญหา |   |  |         |
| = Di     | IF_Analysis  |                                 |                   |                                 |                     |              |                 |            |               |               |                 |                                         |   |  | ×       |
|          |              | ิ วิเครา                        | าะห์ข้อมู         | ิลไข้เลือดอ                     | อก                  |              |                 |            |               |               |                 |                                         |   |  |         |
|          |              |                                 |                   |                                 |                     |              |                 |            |               |               |                 |                                         |   |  |         |
|          | สรุปไข้เสื   | ลือดออกคนไทย                    |                   |                                 | ไข้เลือดออก         | าหมู่บ้าน,สั | ปดาห์           |            |               |               |                 |                                         |   |  |         |
|          | ไข้เลือ      | เดออกต่างชาติ                   |                   |                                 | ไข้เลือดออ          | เกต่าบล,สับ  | ไดาห์           |            |               |               |                 |                                         |   |  |         |
|          | แยกรพัสโร    | รคตามประเภทผป.                  |                   |                                 | ไข้เลือดออ          | กอำเภอ,สัง   | ปดาห์           |            |               |               |                 |                                         |   |  |         |
|          | สามาบไข้เลื  | ้อดออกบ้านเดียากั               | 91                |                                 | ส่งออกไ             | ข้เลือดร     | ้อก             |            |               |               |                 |                                         |   |  |         |
|          | 414741914    |                                 |                   |                                 | ล้งออกจ<br>อำเภอ ตำ | าบล หมู่เ    | บ้าน            |            |               |               |                 |                                         |   |  |         |
|          |              |                                 |                   |                                 | สัปดาห์             | ีไป Exc      | ell             |            |               |               |                 |                                         |   |  |         |
|          |              |                                 |                   |                                 |                     |              |                 |            |               |               |                 |                                         |   |  |         |
|          |              |                                 |                   |                                 |                     |              |                 |            |               |               |                 |                                         |   |  |         |
|          |              | บดง                             | หนาตาง            |                                 |                     |              |                 |            |               |               |                 |                                         |   |  |         |
|          |              |                                 |                   |                                 |                     |              |                 |            |               |               |                 |                                         |   |  |         |
|          |              | ออกจา                           | กโปรแกรม          | 1                               |                     |              |                 |            |               |               |                 |                                         |   |  |         |
|          |              | L                               |                   |                                 |                     |              |                 |            |               |               |                 |                                         |   |  |         |
|          |              |                                 |                   |                                 |                     |              |                 |            |               |               |                 |                                         |   |  |         |
|          |              |                                 |                   |                                 |                     |              |                 |            |               |               |                 |                                         |   |  |         |
|          |              |                                 |                   |                                 |                     |              |                 |            |               |               |                 |                                         |   |  |         |
|          |              |                                 |                   |                                 |                     |              |                 |            |               |               |                 |                                         |   |  |         |
|          |              |                                 |                   |                                 |                     |              |                 |            |               |               |                 |                                         |   |  |         |
|          |              |                                 |                   |                                 |                     |              |                 |            |               |               |                 |                                         |   |  |         |
|          |              |                                 |                   |                                 |                     |              |                 |            |               |               |                 |                                         |   |  |         |
|          |              |                                 |                   |                                 |                     |              |                 |            |               |               |                 |                                         |   |  |         |
| 111104   | ฟอร์บ        |                                 |                   |                                 |                     |              |                 |            |               |               |                 |                                         |   |  | NumLock |

EN 🕐 🛱 🔺 😝 13:26 20/03/2562

#### เมนูที่ 5 วิเคราะห์ข้อมูลไข้เลือดออก

#### หัวข้อ 1 สรุปไข้เลือดออกคนไทย

ในหัวข้อนี้จะประมวลผลผู้ป่วยไข้เลือดออกที่เป็นคนไทยแยกพื้นที่/เพศ/ประเภทการวินิจฉัย

| <b>Dn</b> =    |           |                               |                      | -                       |            |             |               |            | 100.00         | R5            | 06              | -                           |  |
|----------------|-----------|-------------------------------|----------------------|-------------------------|------------|-------------|---------------|------------|----------------|---------------|-----------------|-----------------------------|--|
| บันท่          | ทึกข้อมูล | ล นำเข้าส่งอออกข้อ            | อมูล รายง            | งานประสา                | วิเคราะห์ข | ข้อมูล จ    | รายงานรายสะ   | ลานบริการ  | รายงานตามพื้น  | ที่รับผิดชอบ  | จัดการทั่วไป    | จัดการผู้ป่วยต่างจังหวัด    |  |
|                |           |                               | Quu                  | 080                     | -22222     |             |               | 080        |                |               |                 | III                         |  |
|                | ŝ         |                               | 9 🎹                  | 2                       |            | 4           | \$            | 2          | \$             | \$ <u></u>    |                 |                             |  |
| E0 E1          |           | E0 ทุก<br>ต่างจังหวัด โรค     | โรคเดียว<br>โรครวม ก | แนวโน้ม ร<br>การเกิดโรค | รายงาน     | รายงาน      | รายงาน        | รายงาน     | รายงาน         | รายงาน        | รายงาน          | วิเคราะห์โรค<br>ไข้เลือดออก |  |
| ทะเบียน        | ทะ        | ะเบียนต่างจังหวัด             | รายงานเฝ้าระวั       | ังโรค 1                 | ประสาปี โ  | โรคเร่งด่วน | พื้นที่รายโรค | ความทันเวล | าา โรคแทรกซ้อง | เ โรคแยกเชื่อ | ปัจจัยเสียง STD | วิเคราะห์โรคที่เป็นปัญหา    |  |
| B DHF_Anal     | ysis      | DHF_Quiry_Th                  | ai                   |                         |            |             |               |            |                |               |                 |                             |  |
|                | 11        | พศ -                          |                      |                         |            |             |               |            |                |               |                 |                             |  |
|                | บ         | ักย                           | หญิง                 | N                       | เลรวมทั้ง  | งหมด        |               |            |                |               |                 |                             |  |
| อำเภอ          | <b>v</b>  | -<br>ชื่อโรค ▼                | +-<br>ชื่อโรค        | +<br>▼ \$               | -<br>่านวน |             |               |            |                |               |                 |                             |  |
| เมือง          | +         | 26.D.H.F.                     | 66.Dena              | ue fever                | 22         |             |               |            |                |               |                 |                             |  |
|                |           | 66.Dengue fever               | 26.D.H.F             | F.                      |            |             |               |            |                |               |                 |                             |  |
|                |           | 66.Dengue fever               | 26.D.H.F             | F.                      |            |             |               |            |                |               |                 |                             |  |
|                |           | 66.Dengue fever               | 66.Deng              | ue fever                |            |             |               |            |                |               |                 |                             |  |
|                |           | 66.Dengue fever               | 26.D.H.F             | F.                      |            |             |               |            |                |               |                 |                             |  |
|                |           | 26.D.H.F.                     | 26.D.H.F             | F.                      |            |             |               |            |                |               |                 |                             |  |
|                |           | 66.Dengue fever               | 66.Deng              | jue fever               |            |             |               |            |                |               |                 |                             |  |
|                |           | 66.Dengue fever               | 66.Deng              | jue fever               |            |             |               |            |                |               |                 |                             |  |
|                |           | 66.Dengue fever               | 66.Deng              | jue fever               |            |             |               |            |                |               |                 |                             |  |
|                |           | 66.Dengue fever               |                      |                         |            |             |               |            |                |               |                 |                             |  |
|                |           | 66.Dengue fever               |                      |                         |            |             |               |            |                |               |                 |                             |  |
|                |           | 66.Dengue fever               |                      |                         |            |             |               |            |                |               |                 |                             |  |
|                |           | 00.Dengue rever               |                      | 0                       |            |             |               |            |                |               |                 |                             |  |
| โลนอรอง        | +         | 26 D U E                      | 66 Dong              | , four                  | 6          |             |               |            |                |               |                 |                             |  |
| 101411110      |           | 20.D.H.I .<br>66 Donguo fovor | 66 Dong              | ue level                | 0          |             |               |            |                |               |                 |                             |  |
|                |           |                               | 00.Deng              | ue level                |            |             |               |            |                |               |                 |                             |  |
|                |           | 26 D H F                      |                      |                         |            |             |               |            |                |               |                 |                             |  |
|                |           | 4                             |                      | 2                       |            |             |               |            |                |               |                 |                             |  |
| จะพานหิน       | +         |                               | 26 D H F             | F                       | 5          |             |               |            |                |               |                 |                             |  |
|                | -         | 4                             | LOIDIN               | 1                       | 5          |             |               |            |                |               |                 |                             |  |
| ทับคล้อ        | +         |                               | 26.D.H.F             | F.                      | 5          |             |               |            |                |               |                 |                             |  |
|                |           |                               | 66.Deng              | ue fever                |            |             |               |            |                |               |                 |                             |  |
|                |           | 3                             |                      | 2                       |            |             |               |            |                |               |                 |                             |  |
| โพธิ์ประทับช้า | + -       |                               | 66.Deng              | ue fever                | 5          |             |               |            |                |               |                 |                             |  |
|                |           |                               | 66.Deng              | ue fever                |            |             |               |            |                |               |                 |                             |  |
|                |           |                               | 66.Deng              | ue fever                |            |             |               |            |                |               |                 |                             |  |
|                |           | 2                             | -                    | 3                       |            |             |               |            |                |               |                 |                             |  |
| สามง่าม        | + -       |                               | 26.D.H.F             | F.                      | 4          |             |               |            |                |               |                 |                             |  |
|                |           | 3                             |                      | 1                       |            |             |               |            |                |               |                 |                             |  |
| ໂພກະເລ         | + -       |                               | 26.D.H.F             | F.                      | 3          |             |               |            |                |               |                 |                             |  |
|                |           | 2                             |                      | 1                       |            |             |               |            |                |               |                 |                             |  |
| มุมมอง PivotTa | able      |                               |                      |                         |            |             |               |            |                |               |                 |                             |  |

#### เมนูที่ 5 วิเคราะห์ข้อมูลไข้เลือดออก

#### หัวข้อ 2 ไข้เลือดออกต่างชาติ

ในหัวข้อนี้จะประมวลผลผู้ป่วยไข้เลือดออกที่เป็นคนต่างชาติแยกพื้นที่/เพศ/ประเภทการวินิจฉัย

|         | -           | 10.00                       |                                        | -                            |                 | - e          | -                  |                 | -           | -             | R506             | A. Property    | -                        | _           | -              | -        |                  |               |          |
|---------|-------------|-----------------------------|----------------------------------------|------------------------------|-----------------|--------------|--------------------|-----------------|-------------|---------------|------------------|----------------|--------------------------|-------------|----------------|----------|------------------|---------------|----------|
| ۳       | บันทึกข้อ   | มูล ปาเร                    | ข้าส่งอออกข้อมูล                       | รายงานป                      | ระจำ วิเศ       | าราะห์ข้อมูล | ่ง รายงานร         | ายสถานบริการ    | รายงานตาม   | เพิ้นที่รับผื | โดชอบ จัดการ     | ทั่วไป จิ      | ดการผู้ป่วยต่างจังหว่    | วัด         |                |          |                  |               | 0        |
| P       |             |                             | 5                                      |                              | 8               | 7            |                    | 888             |             |               |                  |                | IIII                     |             |                |          |                  |               |          |
| E0      | E1          | - <u>-</u>                  | <u></u>                                | 🖽 5 💋                        | <u> </u>        | 1 <b>4</b>   | <b>V</b>           |                 |             |               |                  |                | ້າຄວາກນີໂຮດ              |             |                |          |                  |               |          |
| EU      | C1          | ต่างจังหวัด                 | เ โรด 1                                | รดเตยว แนวเ<br>โรครวม การเกิ | มม รายง<br>ตโรค | 14 319       | 0114 311101        | u 31901u        | 310014      |               | 10014 3100       |                | มแล้อดออก<br>ไข้เลือดออก |             |                |          |                  |               |          |
|         | กะเบียน     | ทะเบียนต่างจั               | งหวัด รายง                             | านเฝาระวังไรค                | ประว            | 1ป  โรคเร    | ส่งด่วน พื้นที่ราย | ไรค ความทันเวลา | ไรคแทรกข    | รอน โรค       | แยกเชอ ปัจจัยเสย | ง STD) (วิเครา | ะห์โรคทีเป็นปัญหา        |             |                |          |                  |               |          |
| == D    | HF_Analysis | <mark>ป DHF</mark><br>สีวโป | _Quiry_Forien                          | er                           | 1.91            | 228          | วาย/เด็ร -         | วาสังแ          | พื่อย่      |               | สื่อหม่ม้อย      | ส่วนอ          | - ว่าเคว -               | สถามพยามก   | ວັນເອີ້ນປ່ວນ - | วัวเวลา  | วันเสียชีวิต     |               | ×        |
|         | EU          | * 10 C *                    | มต - ตเเต                              | * HIN                        | • In •          | ิย เย่ 🔺     | ย เย่(เตะ ∗        | ei1211Wi ▼      | ุ่มเตยิ . • | ทมุ∗          | บยหมู่บาน ∙      | 1011101        | * ellale *               | ดเป็นพยาบ 👻 | านรอบบาง +     | лимпмп + | 11460151213101 + |               |          |
|         |             |                             |                                        |                              |                 |              |                    |                 |             |               |                  |                |                          |             |                |          |                  |               |          |
|         |             |                             |                                        |                              |                 |              |                    |                 |             |               |                  |                |                          |             |                |          |                  |               |          |
|         |             |                             |                                        |                              |                 |              |                    |                 |             |               |                  |                |                          |             |                |          |                  |               |          |
|         |             |                             |                                        |                              |                 |              |                    |                 |             |               |                  |                |                          |             |                |          |                  |               |          |
|         |             |                             |                                        |                              |                 |              |                    |                 |             |               |                  |                |                          |             |                |          |                  |               |          |
|         |             |                             |                                        |                              |                 |              |                    |                 |             |               |                  |                |                          |             |                |          |                  |               |          |
|         |             |                             |                                        |                              |                 |              |                    |                 |             |               |                  |                |                          |             |                |          |                  |               |          |
|         |             |                             |                                        |                              |                 |              |                    |                 |             |               |                  |                |                          |             |                |          |                  |               |          |
|         |             |                             |                                        |                              |                 |              |                    |                 |             |               |                  |                |                          |             |                |          |                  |               |          |
|         |             |                             |                                        |                              |                 |              |                    |                 |             |               |                  |                |                          |             |                |          |                  |               |          |
|         |             |                             |                                        |                              |                 |              |                    |                 |             |               |                  |                |                          |             |                |          |                  |               |          |
|         |             |                             |                                        |                              |                 |              |                    |                 |             |               |                  |                |                          |             |                |          |                  |               |          |
|         |             |                             |                                        |                              |                 |              |                    |                 |             |               |                  |                |                          |             |                |          |                  |               |          |
|         |             |                             |                                        |                              |                 |              |                    |                 |             |               |                  |                |                          |             |                |          |                  |               |          |
|         |             |                             |                                        |                              |                 |              |                    |                 |             |               |                  |                |                          |             |                |          |                  |               |          |
|         |             |                             |                                        |                              |                 |              |                    |                 |             |               |                  |                |                          |             |                |          |                  |               |          |
|         |             |                             |                                        |                              |                 |              |                    |                 |             |               |                  |                |                          |             |                |          |                  |               |          |
|         |             |                             |                                        |                              |                 |              |                    |                 |             |               |                  |                |                          |             |                |          |                  |               |          |
|         |             |                             |                                        |                              |                 |              |                    |                 |             |               |                  |                |                          |             |                |          |                  |               |          |
|         |             |                             |                                        |                              |                 |              |                    |                 |             |               |                  |                |                          |             |                |          |                  |               |          |
|         |             |                             |                                        |                              |                 |              |                    |                 |             |               |                  |                |                          |             |                |          |                  |               |          |
|         |             |                             |                                        |                              |                 |              |                    |                 |             |               |                  |                |                          |             |                |          |                  |               |          |
|         |             |                             |                                        |                              |                 |              |                    |                 |             |               |                  |                |                          |             |                |          |                  |               |          |
|         |             |                             |                                        |                              |                 |              |                    |                 |             |               |                  |                |                          |             |                |          |                  |               |          |
|         |             |                             |                                        |                              |                 |              |                    |                 |             |               |                  |                |                          |             |                |          |                  |               |          |
| ระเบียง | u: 14 - 4   |                             | 🐨 ไม่มีตัวกระง                         | ด้มหา                        |                 |              |                    |                 |             |               |                  |                |                          |             |                |          |                  |               |          |
| มุมมอ   | งแผ่นข้อมูล |                             | #1 ################################### | nant                         |                 |              |                    |                 |             |               |                  |                |                          |             |                |          |                  |               | Num Lock |
| 6       |             | 6                           | é                                      | O                            |                 |              |                    |                 |             |               |                  | -              |                          | 100         | 1              | -        | EN 😨 🛱           | • ♥ 1<br>20/0 | 3:34     |

#### เมนูที่ 5 วิเคราะห์ข้อมูลไข้เลือดออก

#### หัวข้อ 3 แยกรหัสโรคตามประเภท ผป

#### ในหัวข้อนี้จะประมวลผลผู้ป่วยไข้เลือดออกแยกประเภทผู้ป่วยในและผู้ป่วยนอก

|    | ÷.          |                     |                         |                               |         |             |                           | -                  | R50        | 6         | A Parallel and                 |             | _            | -              | -              |            | - 0 -          | x |
|----|-------------|---------------------|-------------------------|-------------------------------|---------|-------------|---------------------------|--------------------|------------|-----------|--------------------------------|-------------|--------------|----------------|----------------|------------|----------------|---|
|    | บันทึกร     | ข้อมูล นำเข้าส่งอะ  | ออกข้อมูล               | รายงานประสา                   | วิเคราะ | ห์ข้อมูล ร  | รายงานรายสถานบริการ       | รายงานตามพื้นที่รั | บผิดชอบ    | จัดกา     | รทั่วไป จัดการผู้ป่วยต่า       | งจังหวัด    |              |                |                |            |                |   |
| F  |             |                     |                         | 0.00                          |         |             |                           |                    | III I      | <b>F</b>  | TIT                            |             |              |                |                |            |                |   |
|    |             |                     | <b>111</b>              | s 껕                           |         | 4           | VT 22                     | \$                 | \$         |           |                                |             |              |                |                |            |                |   |
| E0 | E1          | E0<br>ต่างวังหวัด   | ุทุก โรคเดื<br>โรค โรคร | ี่ยว แนวโน้ม<br>บบ การเกิดโรด | รายงาน  | รายงาน      | รายงาน รายงาน             | รายงาน             | รายงาน     | รายง      | าน วิเคราะห์โรค<br>ไข้เลือดออก |             |              |                |                |            |                |   |
| 10 | ะเบียน      | ทะเบียนต่างจังหวัด  | รายงานเส                | าระวังโรค                     | ประสาปี | โรคเร่งด่วน | พื้นที่รายโรค ความทันเวลา | โรคแทรกซ้อน โ      | รคแยกเชื่อ | ปัจจัยเสี | ยง STD วิเคราะห์โรคที่เป็นปั   | โญหา        |              |                |                |            |                |   |
|    | IF_Analysis | DHF_Thai            | Patient                 |                               |         |             |                           |                    |            |           |                                |             |              |                |                |            |                | × |
|    | EO          | • ชื่อโ:• ชื่อ      | -สกุล 🗸                 | HN -                          | เท - อ  | ายุ 🗸 อายุ( | เดีย∙ อาชีพ •             | ชนิดผู้ป่วย 👻      | ที่อยู่ -  | หมุ -     | ชื่อหมู่บ้าน 🗸                 | ตำบล 🗸      | อำเภอ 🗸      | สถานพยาบ 🗸     | วันเริ่มป่วะ - | วันพบผป 🗸  | วันเสียชีวิต 🗸 | - |
|    |             | 88 66.Den อัครข้    | ัย ท้าวประ              | é 96015                       | ชาย     | 11          | 8 นักเรียน                | ผู้ป่วยใน          | 45         | 18        | หนองกระต่อมไก่                 | หนองโสน     | สามง่าม      | รพ.สามง่าม     | 05/01/2562     | 08/01/2562 |                |   |
|    | :           | 117 66.Den วิชญา    | าพร พุ่มชอ่             | 000407037                     | หญิง    | 8           | 0 นักเรียน                | ผู้ป่วยใน          | 30         | 04        | 4ดงป่าคำเหนือ                  | ดงกลาง      | เมือง        | รพท.พิจิตร     | 02/01/2562     | 07/01/2562 |                |   |
|    |             | 118 26.D.H. รุ่งเพ  | ชร จันทร์ต              | 5 000230311                   | ชาย     | 26          | 0 รับจ้าง,กรรมกร          | ผู้ป่วยใน          | 33/1       | 07        | 7วังกลม                        | บ้านบุ่ง    | เมือง        | รพท.พิจิตร     | 03/01/2562     | 08/01/2562 |                |   |
|    |             | 197 26.D.H. มินตร   | ก แทนอ่อ                | 000329324                     | หญิง    | 16          | 0 นักเรียน                | ผู้ป่วยนอก         | 71/1       | 09        | 9โนนตาเวช                      | คลองคะเช    | เมือง        | รพท.พิจิตร     | 05/01/2562     | 11/01/2562 |                |   |
|    |             | 298 66.Den เกรียง   | งศักดิ์ เบ้าา           | 000026922                     | ชาย     | 17          | 3 นักเรียน                | ผู้ป่วยนอก         | 59/3       | 01        | ทับคล้อ                        | ทับคล้อ     | ทับคล้อ      | รพ.ทับคล้อ     | 02/01/2562     | 09/01/2562 |                |   |
|    |             | 342 66.Den พຸฒ์พ    | เงศ์ ดงทับ              | 000374887                     | ชาย     | 10          | 0 นักเรียน                | ผู้ป่วยใน          | 121        | 05        | 5หนองไผ่                       | บ้านบุ่ง    | เมือง        | รพท.พิจิตร     | 12/01/2562     | 13/01/2562 |                |   |
|    | 4           | 463 66.Den วุฒิชั   | ย ทอมารถ                | 000157498                     | ชาย     | 10          | 1 นักเรียน                | ผู้ป่วยใน          | 21/12 สุเ  | 17        | ถ.ร่มเกล้า                     | ดะพานหิน    | ตะพานหิน     | รพ.ตะพานหิน    | 09/01/2562     | 13/01/2562 |                |   |
|    |             | 751 26.D.H. แพรว    | พรรณ นัน                | \$ 530008654                  | หญิง    | 48          | 0 รับจ้าง,กรรมกร          | ผู้ป่วยใน          | 999/6      | 03        | เขาดิน                         | เขาเจ็ดลูก  | ทับคล้อ      | รพ.ชัยอรุณเวช  | 14/01/2562     | 19/01/2562 |                |   |
|    | 1           | 929 26.D.H. สุพัต   | รา แตงนุ้ย              | 000099628                     | หญิง    | 18          | 2 นักเรียน                | ผู้ป่วยใน          | 133        | 03        | 3วังมะเดือ                     | ท่าพ้อ      | เมือง        | รพ.สามง่าม     | 09/02/2562     | 10/02/2562 |                |   |
|    | 19          | 932 26.D.H. อรนุข   | แสงนนท์                 | 000099628                     | หญิง    | 18          | 0 นักเรียน                | ผู้ป่วยใน          | 59/8       | 07        | ไผ่ใหญ่                        | หนองโสน     | สามง่าม      | รพ.สามง่าม     | 10/02/2562     | 11/02/2562 |                |   |
|    | 1           | 091 66.Den ณัฐนั    | นท์ บุตรหา              | 53160                         | หญิง    | 11          | 0 นักเรียน                | ผู้ป่วยใน          | 331        | 06        | หนองพง                         | ทุ่งใหญ่    | โพธิ์ประทับ: | รพ.โพธิ์ประทับ | 23/01/2562     | 28/01/2562 |                |   |
|    | 1           | 276 26.D.H. พิมลา   | พรรณ ทีมเ               | 1 000216185                   | หญิง    | 18          | 0 นักเรียน                | ผู้ป่วยใน          | 149        | 05        | 5หนองไผ่                       | บ้านบุ่ง    | เมือง        | รพท.พิจิตร     | 23/01/2562     | 29/01/2562 |                |   |
|    | 1           | 389 66.Den สุกัญ    | ญา ไข่แก้ว              | 000045791                     | หญิง    | 26          | 0 รับจ้าง,กรรมกร          | ผู้ป่วยใน          | 297/38     | 01        | ถ.บุษบา                        | ในเมือง     | เมือง        | รพท.พิจิตร     | 23/01/2562     | 30/01/2562 |                |   |
|    | 1           | 628 66.Den ชัพวิข   | ชญ์ แดงซิว              | 000467986                     | ชาย     | 18          | 0 รับจ้าง,กรรมกร          | ผู้ป่วยใน          | 281/2 ปี   | 01        | ถ.บุษบา                        | ในเมือง     | เมือง        | รพท.พิจิตร     | 01/02/2562     | 06/02/2562 |                |   |
|    | 1           | 842 66.Den อนุพ     | งคั้ใจตรงดื             | 000280021                     | ชาย     | 15          | 0 รับจ้าง,กรรมกร          | ผู้ป่วยใน          | 56/2       | 01        | 1น้ำหัก                        | ท่าหลวง     | เมือง        | รพท.พิจิตร     | 05/02/2562     | 08/02/2562 |                |   |
|    | 1           | 875 66.Den ทัดช     | ญา สายพรี               | 1                             | หญิง    | 12          | 0 นักเรียน                | ผู้ป่วยใน          | 65/1       | 08        | หนองขำ                         | เนินสว่าง   | โพธิ์ประทับ: | รพ.โพธิ์ประทับ | 07/02/2562     | 11/02/2562 |                |   |
|    | 1           | 876 66.Den อาเดี    | _<br>ยว จักรแก่         | 9960                          | ชาย     | 38          | 0 รับจ้าง,กรรมกร          | ผู้ป่วยใน          | 121        | 15        | สามปลัก                        | ไผ่รอบ      | โพธิ์ประทับ: | รพ.โพธิ์ประทับ | 07/02/2562     | 11/02/2562 |                |   |
|    | 1           | 917 26.D.H. จิรายุ  | โดจิ้ว                  | 000033414                     | ชาย     | 26          | 6 รับจ้าง,กรรมกร          | ผู้ป่วยใน          | 37         | 04        | บึงลี                          | โพธิ์ไทรงา  | บึงนาราง     | รพ.โพทะเล      | 07/02/2562     | 11/02/2562 |                |   |
|    | 2           | 023 66.Den จิรภัท   | เร ข่าพวง               | 000141369                     | ชาย     | 8           | 8 นักเรียน                | ผู้ป่วยนอก         | 7          | 05        | หนองแขม                        | บ้านน้อย    | โพทะเล       | รพ.บางมูลนาก   | 04/02/2562     | 12/02/2562 |                |   |
|    | 2           | 042 66.Den วรรณ     | นภา เกตุเ               | 000047372                     | หญิง    | 9           | 4 นักเรียน                | ผู้ป่วยนอก         | 124        | 06        | ประดาทอง                       | บางลาย      | บึงนาราง     | รพ.โพธิ์ประทับ | 09/02/2562     | 14/02/2562 |                |   |
|    | 2           | 075 26.D.H. ณิชาเ   | กร สุเมรุไห             | li                            | หญิง    | 9           | 1 นักเรียน                | ผู้ป่วยใน          | 446/1      | 05        | หนองนกยาง                      | หนองพยอ:    | ตะพานหิน     | รพ.สหเวช       | 11/02/2562     | 12/02/2562 |                |   |
|    | 2           | 106 66.Den ทวีท     | รัพย์รอดข               | 1 6465                        | ชาย     | 35          | 0 เกษตร                   | ผู้ป่วยใน          | 120        | 15        | ฉัตรหวาย                       | ดงเสือเหลีเ | โพธิ์ประทับ: | รพ.โพธิ์ประทับ | 10/02/2562     | 15/02/2562 |                |   |
|    | 2           | 230 66.Den ธีรัช    | ประสาทชัย               | 000144248                     | ชาย     | 11          | 11 นักเรียน               | ผู้ป่วยนอก         | 10         | 08        | ท่งพรหมทอง                     | บางลาย      | บึงนาราง     | รพ.ตะพานหิน    | 11/02/2562     | 15/02/2562 |                |   |
|    | 2           | 272 26.D.H. มาลิถ่  | นี้ แก้วอ่อน            | 000313871                     | หญิง    | 13          | 0 นักเรียน                | ผ้ป่วยใน           | 99/3       | 08        | 8สามขา                         | ฆะมัง       | เมือง        | รพท.พิจิตร     | 15/02/2562     | 20/02/2562 |                |   |
|    | 2           | 313 66.Den ธัชพส    | ุล แย้มทอง              | 000037296                     | ชาย     | 16          | 3 นักเรียน                | ผ้ป่วยใน           | 596        | 02        | ทับคล้อ                        | ทับคล้อ     | ทับคล้อ      | รพ.ทับคล้อ     | 17/02/2562     | 20/02/2562 |                |   |
|    | 2           | 350 66.Den เอกพื    | ์นธ์ ทับทีม             | 1                             | ชาย     | 27          | 0 ค้าขาย                  | ผ้ป่วยใน           | 85         | 07        | วังปรางค์                      | วังทับไทร   | สากเหล็ก     | รพ.ชัยอรณเวช   | 12/02/2562     | 15/02/2562 |                |   |
|    | 24          | 499 66.Den ธนาก     | ร เจือทรัพ              | £ 000141741                   | ชาย     | 6           | 3 นักเรียน                | ผู้ป่วยนอก         | 199        | 06        | วังทอง                         | ท่านั่ง     | โพทะเล       | รพ.บางมูลนาก   | 20/02/2562     | 22/02/2562 |                |   |
|    | 2           | 522 26.D.H. รวิตรา  | ก กลั่นนุช              | 000047199                     | หญิง    | 18          | 2 นักเรียน                | ผู้ป่วยใน          | 104        | 02        | โพทะเล                         | โพทะเล      | โพทะเล       | รพ.โพทะเล      | 17/02/2562     | 22/02/2562 |                |   |
|    | 2           | 523 26.D.H. ภูมิภัา | กร โคจิ๋ว               | 000058950                     | ชาย     | 4           | 3 นักเรียน                | ผู้ป่วยใน          | 37         | 04        | บึงลี                          | โพธิ์ไทรงา  | บึงนาราง     | รพ.โพทะเล      | 25/02/2562     | 25/02/2562 |                |   |
|    | 2           | 524 66.Den สิ่รธีร์ | ไสยาศรี                 | 000434063                     | ชาย     | 7           | 0 นักเรียน                | ผ้ป่วยใน           | 227/13 ถ   | 01        | ถ.บษบา                         | ในเมือง     | เมือง        | รพท.พิจิตร     | 19/02/2562     | 22/02/2562 |                |   |
|    | 2           | 525 66.Den รมิตา    | เพ็ชรอ่าไข              | 000136902                     | หญิง    | 42          | 0 ค้าขาย                  | ผ้ป่วยใน           | 297/27 i   | 01        | ถ.บษบา                         | ในเมือง     | เมือง        | รพท.พิจิตร     | 22/02/2562     | 25/02/2562 |                |   |
|    | 2           | 526 66.Den วราภ     | รณ์ หอมชื่              | 000142109                     | หญิง    | 20          | 0 รับจ้าง,กรรมกร          | ผ้ป่วยใน           | ไม่ระบบ้   | 02        | บางลายเหนือ                    | บางลาย      | บึงนาราง     | รพท.พิจิตร     | 17/02/2562     | 23/02/2562 |                | - |

มมมองแผ่นข้อมล

Num Lock

#### เมนูที่ 5 วิเคราะห์ข้อมูลไข้เลือดออก

#### หัวข้อ 4 จำนวนไข้เลือดออกบ้านเดียวกัน

#### ในเมนูนี้จะประมวลผลผู้ป่วยไข้เลือดออกที่อาศัยอยู่ในบ้านเดียวกัน

| 6        |               | 100               |                       | A DESCRIPTION OF TAXABLE PARTY.         |                         | 10                                    | R506          | 5              | attant in the second      | _                                |              | -      | 1.1       | - 0 ×               |
|----------|---------------|-------------------|-----------------------|-----------------------------------------|-------------------------|---------------------------------------|---------------|----------------|---------------------------|----------------------------------|--------------|--------|-----------|---------------------|
| C        | 🎐 บันทึกข่    | ้อมูล นำเข้าส     | ส่งอออกข้อมูล         | รายงานประจำ วิเคราะห์ร                  | ข้อมูล รายงานราย        | ยสถานบริการ รายงานตามพื้นที่          | รับผิดชอบ     | จัดการทั่วไป   | จัดการผู้ป่วยต่างจังหวัด  |                                  |              |        |           | 0                   |
| F        |               |                   | 5                     | 2 2 2 2 2 2 2 2 2 2 2 2 2 2 2 2 2 2 2 2 |                         | 220                                   |               |                | III                       |                                  |              |        |           |                     |
|          |               | -1                | <u></u>               |                                         |                         |                                       | <u>\$</u>     |                |                           |                                  |              |        |           |                     |
| <u> </u> | EU EI         | EU<br>ต่างจังหวัด | ทุก เรคเด<br>โรค โรคร | หย่ว แนวเนม รายงาน<br>วม การเกิดโรค     | รายงาน รายงาน           | รายงาน รายงาน                         | รายงาน        | รายงาน         | วเคราะทเรค<br>ไข้เลือดออก |                                  |              |        |           |                     |
|          | ทะเบียน       | ทะเบียนต่างจังหวั | โด รายงานเ            | จำระวังโรค ประจำปี                      | โรคเร่งด่วน พื้นที่รายโ | รด ความทันเวลา โรคแทรกซ้อน            | โรคแยกเชื่อ ป | ไจจัยเสียง STD | วิเคราะห์โรคที่เป็นปัญหา  |                                  |              |        |           |                     |
| -8       | DHF_Analysis  | 🗐 ไข้เลือด        | ดออกอยู่บ้านเดียว     | กัน_ไทย                                 |                         |                                       |               |                |                           |                                  |              |        |           | ×                   |
| Ζ        | E0 🔻 A        | ddress 🔹          | Moo                   | - Tumbon -                              | Amphur -                | Name                                  | HN -          | Ageyea - A     | gemontł - Hserv           | <ul> <li>Datesick - I</li> </ul> | Datedefine 🔹 | TYPE - |           |                     |
|          | 2763 37       |                   | บึงลี                 | โพธิไทรงาม                              | บึงนาราง                | ภรัญยู โคจิว                          | 000094768     | 8              | 6 รพ.โพทะเล               | 28/02/2562                       | 28/02/2562 2 |        |           |                     |
|          | 2523 37       |                   | บิงลิ                 | ไพธิไทรงาม<br>ร <i>ร้</i> พ             | บิงนาราง                | ภูมิภัทร ไดจิว                        | 000058950     | 4              | 3 รพ.โพทะเล               | 25/02/2562                       | 25/02/2562 2 |        |           |                     |
| _        | 191/3/        |                   | บงล<br>8สอนขอ         | เพธเทรงาม                               | บงนาราง                 | จรายุ เคจว                            | 000033414     | 26             | 6 รพ.เพทะเล               | 07/02/2562                       | 11/02/2562 2 |        |           |                     |
| _        | 3510 99/5     |                   | อดเมยา<br>รสาขขา      | *มอมป<br>ฑเชาไง                         | เมือง                   | พรบพนตาร นมเทศ<br>เออชัย อินเทศ       | 000477980     | 10             | 0 รพท พิจิตร              | 10/03/2562                       | 14/03/2562 2 |        |           |                     |
|          | 3303 3373     |                   | 0611611               | 8080                                    | ENEIU                   | COLLO WATCH                           | 000240733     | 1/             | 0 37101.714013            | 10/03/2302                       | 14/03/2302 2 |        |           |                     |
|          |               |                   |                       |                                         |                         |                                       |               |                |                           |                                  |              |        |           |                     |
|          |               |                   |                       |                                         |                         |                                       |               |                |                           |                                  |              |        |           |                     |
|          |               |                   |                       |                                         |                         |                                       |               |                |                           |                                  |              |        |           |                     |
|          |               |                   |                       |                                         |                         |                                       |               |                |                           |                                  |              |        |           |                     |
|          |               |                   |                       |                                         |                         |                                       |               |                |                           |                                  |              |        |           |                     |
|          |               |                   |                       |                                         |                         |                                       |               |                |                           |                                  |              |        |           |                     |
|          |               |                   |                       |                                         |                         |                                       |               |                |                           |                                  |              |        |           |                     |
|          |               |                   |                       |                                         |                         |                                       |               |                |                           |                                  |              |        |           |                     |
|          |               |                   |                       |                                         |                         |                                       |               |                |                           |                                  |              |        |           |                     |
|          |               |                   |                       |                                         |                         |                                       |               |                |                           |                                  |              |        |           |                     |
|          |               |                   |                       |                                         |                         |                                       |               |                |                           |                                  |              |        |           |                     |
|          |               |                   |                       |                                         |                         |                                       |               |                |                           |                                  |              |        |           |                     |
|          |               |                   |                       |                                         |                         |                                       |               |                |                           |                                  |              |        |           |                     |
|          |               |                   |                       |                                         |                         |                                       |               |                |                           |                                  |              |        |           |                     |
|          |               |                   |                       |                                         |                         |                                       |               |                |                           |                                  |              |        |           |                     |
|          |               |                   |                       |                                         |                         |                                       |               |                |                           |                                  |              |        |           |                     |
|          |               |                   |                       |                                         |                         |                                       |               |                |                           |                                  |              |        |           |                     |
|          |               |                   |                       |                                         |                         |                                       |               |                |                           |                                  |              |        |           |                     |
|          |               |                   |                       |                                         |                         |                                       |               |                |                           |                                  |              |        |           |                     |
|          |               |                   |                       |                                         |                         |                                       |               |                |                           |                                  |              |        |           |                     |
|          |               |                   |                       |                                         |                         |                                       |               |                |                           |                                  |              |        |           |                     |
|          |               |                   |                       |                                         |                         |                                       |               |                |                           |                                  |              |        |           |                     |
|          |               |                   |                       |                                         |                         |                                       |               |                |                           |                                  |              |        |           |                     |
| ระเว่    | ไขน: ⊮ → 1 จ  | าก 5 🕨 🕨 🕬        | 🔣 ไม่มีตัวกรอ         | ง ค้นหา                                 |                         | · · · · · · · · · · · · · · · · · · · |               |                |                           |                                  |              |        |           |                     |
| มุม      | มองแผ่นข้อมูล |                   |                       |                                         |                         |                                       |               |                |                           |                                  |              |        |           | Num Lock            |
| (        |               | 6                 | 8                     | o 🖉 🖉                                   |                         |                                       |               | -              |                           | 12.2                             | - Marcin     | E      | N 🕐 🛱 🔺 🕏 | 13:39<br>20/03/2562 |

#### เมนูที่ 5 วิเคราะห์ข้อมูลไข้เลือดออก

#### หัวข้อ 5 ไข้เลือดออกหมู่บ้าน,สัปดาห์

ในเมนูนี้จะประมวลผลผู้ป่วยไข้เลือดออกรายหมู่บ้าน แยกรายสัปดาห์ ตรงคอลัมน์สัปดาห์จะมี เครื่องหมาย +,- หากคลิกเครื่องหมาย + จะแสดงชื่อ-สกุล ผู้ป่วยเพิ่มขึ้น

| <b>Rn</b> =  |             |                                                                                             | -                          |                 |                       |                | R!                   | 506             | alter -                                   |         | _   |     |              |                                 |
|--------------|-------------|---------------------------------------------------------------------------------------------|----------------------------|-----------------|-----------------------|----------------|----------------------|-----------------|-------------------------------------------|---------|-----|-----|--------------|---------------------------------|
| <b>UU</b>    | ันทึกข้อมูล | น่าเข้าส่งอออกข้อมูล                                                                        | รายงานประสา                | วิเคราะห์ข้อมูล | รายงานรายสถาน         | มริการ รายงา   | นตามพื้นที่รับผิดชอบ | จัดการทั่วไป    | จัดการผู้ป่วยต่าง                         | จังหวัด |     |     |              | 0                               |
| E0 E         | 1 E         | )<br>)<br>)<br>)<br>)<br>)<br>)<br>)<br>)<br>)<br>)<br>)<br>)<br>)<br>)<br>)<br>)<br>)<br>) | ยว แนวโน้ม<br>ม การเกิดโรค | รายงาน รายงา    | น รายงาน              | รายงาน รา      | รายงาน               | รายงาน          | <u>มีม</u><br>วิเคราะห์โรค<br>ไข้เลือดออก |         |     |     |              |                                 |
| ทะเบียน      | เ ทะเบียนส  | ่างจังหวัด รายงานเฝ                                                                         | าระวังโรค                  | ประสาปี โรคเร่ง | ด่วน พื้นที่รายโรค คว | ามทันเวลา โรคแ | ทรกซ้อน โรคแยกเชื้อ  | ปัจจัยเสียง STD | วิเคราะห์โรคที่เป็นปัต                    | บูหา    |     |     |              |                                 |
| E DHF_An     | alysis ==   | DHF_Quiry_Thai                                                                              |                            |                 |                       |                |                      |                 |                                           |         |     |     |              | ×                               |
|              |             |                                                                                             | Wk -                       |                 |                       |                |                      |                 |                                           |         |     |     |              |                                 |
|              |             |                                                                                             | 1                          | 2               | 4                     | 5              | 6                    | 7               | 8                                         | 9       | 10  | 11  | ผลรวมทั้งหมด |                                 |
| อำเภอ        | ▼ ตำบล ▼    | หมู่ ▼ ชื่อหมู่บ้าน                                                                         | ▼ ชื่อ - สกุ               | ุล ▼ ราย        | ราย                   | ราย            | ราย                  | ราย             | ราย                                       | ราย     | ราย | ราย | ราย          |                                 |
| ดงเจริญ      | วังงิ้วใต้  | 06 วังกะทะ                                                                                  | + -                        |                 |                       |                |                      |                 |                                           |         |     | 1   | 1            | *                               |
|              |             | ผลรวม                                                                                       | +                          |                 |                       |                |                      |                 |                                           |         |     | 1   | 1            |                                 |
|              | ห้วยร่วม    | 07 ห่วยนำโจนได้                                                                             | +                          |                 |                       |                |                      |                 |                                           | 1       |     |     | 1            |                                 |
|              | ผลราย       | 140511                                                                                      | -<br>+                     |                 |                       |                |                      |                 |                                           | 1       |     | 1   | 1            |                                 |
| ตะพานหิน     | ตะพานหิน    | 17 ถ.ร่มเกล้า                                                                               | +                          | 1               |                       |                |                      |                 |                                           | -       |     | -   | 1            |                                 |
|              |             | ผลรวม                                                                                       | +                          | 1               |                       |                |                      |                 |                                           |         |     |     | 1            | E                               |
|              | วังส่าโรง   | 03 สามบึงบาตร                                                                               | +                          |                 |                       |                |                      |                 |                                           | 1       |     |     | 1            |                                 |
|              |             | ผลรวม                                                                                       | +                          |                 |                       |                |                      |                 |                                           | 1       |     |     | 1            |                                 |
|              | วังหลุม     | 01 หนองไผ่ล้อม                                                                              | +                          |                 |                       |                |                      |                 | 1                                         |         |     |     | 1            |                                 |
|              |             | 07 คลองขุด                                                                                  | -                          |                 |                       |                |                      |                 |                                           | 1       |     |     | 1            |                                 |
|              | พบองพยอบ    | 05 พบองบอย่าง                                                                               | +                          |                 |                       |                | 1                    |                 | 1                                         | 1       |     |     | 2            |                                 |
|              | nubonbba    | ผลรวม                                                                                       | +                          |                 |                       |                | 1                    |                 |                                           |         |     |     | 1            |                                 |
|              | ผลรวม       |                                                                                             | +                          | 1               |                       |                | 1                    |                 | 1                                         | 2       |     |     | 5            |                                 |
| ทับคล้อ      | เขาเจ็ดลูก  | 03 เขาดิน                                                                                   | +                          | 1               |                       |                |                      |                 |                                           |         |     |     | 1            |                                 |
|              |             | ผลรวม                                                                                       | +                          | 1               |                       |                |                      |                 |                                           |         |     |     | 1            |                                 |
|              | เขาทราย     | 07 เขาพระ                                                                                   | +                          |                 |                       |                |                      |                 |                                           | 1       |     |     | 1            |                                 |
|              |             | ผลรวม                                                                                       | -                          |                 |                       |                |                      |                 |                                           | 1       |     |     | 1            |                                 |
|              | NUMME       | 01 ที่บุคลอ                                                                                 | +                          | 1               |                       |                |                      | 1               |                                           |         |     |     | 1            |                                 |
|              |             | ผลรวม                                                                                       | +                          | 1               |                       |                |                      | 1               |                                           |         |     |     | 2            |                                 |
|              | ท้ายทุ่ง    | 06 สีแยกเขาดิน                                                                              | +                          |                 |                       |                |                      |                 |                                           |         | 1   |     | 1            |                                 |
|              |             | ผลรวม                                                                                       | +                          |                 |                       |                |                      |                 |                                           |         | 1   |     | 1            |                                 |
|              | ผลรวม       |                                                                                             | + -                        | 1 1             |                       |                |                      | 1               |                                           | 1       | 1   |     | 5            |                                 |
| บางมูลนาก    | เนินมะกอก   | 01 คลองบุษบงใต้                                                                             | + -                        |                 |                       |                |                      |                 |                                           | 1       |     |     | 1            |                                 |
|              |             | ผลรวม                                                                                       | -                          |                 |                       |                |                      |                 |                                           | 1       |     |     | 1            |                                 |
|              | ภูม         | 05 พระกษรรด                                                                                 | +                          |                 |                       |                |                      |                 | 1                                         |         |     |     | 1            |                                 |
|              | ผลรวม       | 110.211                                                                                     | +                          |                 |                       |                |                      |                 | 1                                         | 1       |     |     | 2            |                                 |
| บึงนาราง     | บางลาย      | 02 บางลายเหนือ                                                                              | +                          |                 |                       |                |                      | 1               |                                           |         |     |     | 1            |                                 |
|              |             | 06 ประดาทอง                                                                                 | +                          |                 |                       |                | 1                    |                 |                                           |         |     |     | 1            | -                               |
| มุมมอง Pivot | Table       |                                                                                             |                            |                 |                       |                |                      |                 |                                           |         |     |     |              | Num Lock                        |
| <b>?</b>     |             |                                                                                             | 9                          |                 |                       |                |                      | -               |                                           | -       |     |     | EN 🕐 🛱       | ▲ <b>\$</b> 13:42<br>20/03/2562 |

#### เมนูที่ 5 วิเคราะห์ข้อมูลไข้เลือดออก

#### หัวข้อ 6 ไข้เลือดออกตำบล,สัปดาห์

ในเมนูนี้จะประมวลผลผู้ป่วยไข้เลือดออกรายตำบล แยกรายสัปดาห์ ตรงคอลัมน์สัปดาห์จะมี เครื่องหมาย +,- หากคลิกเครื่องหมาย + จะแสดงชื่อ-สกุล ผู้ป่วยเพิ่มขึ้น

| Gn -           | A                                                          |                                                              |                                    | -                                |                       | the rule is in          | R506                           | Conception of                                    | -              | _   |              |
|----------------|------------------------------------------------------------|--------------------------------------------------------------|------------------------------------|----------------------------------|-----------------------|-------------------------|--------------------------------|--------------------------------------------------|----------------|-----|--------------|
| 🤍 ນຳ           | เท็กข้อมูล นำเข้าส่ง                                       | อออกข้อมูล รายงานปร                                          | ระจำ วิเคราะห์ข้อมูล               | รายงานรายส                       | ถานบริการ ร           | รายงานตามพื้นที่รับผิดข | อบ จัดการเ                     | กั่วไป จัดการผู้ป่                               | ไวยต่างจังหวัด |     |              |
| E0 E           | ED<br>ต่างจังหวัด<br>ทะเบียนต่างจังหวัด                    | พก โรคเดียว แนวโ<br>โรค โรครวม การเกิด<br>รายงานเฝ้าระวังโรค | 2<br>มัม<br>ภโรค<br>ประสาปี โรคเร่ | าน รายงาน<br>งด่วน พื้นที่รายโรค | รายงาน<br>ความทันเวลา | รายงาน รายง             | าน รายงาา<br>กเชือ ปัจจัยเสียง | น วิเคราะห่<br>เป็นเลือด<br>เSTD วิเคราะห์โรคที่ |                |     |              |
| BHF_Ana        | alysis == DHF_Qu                                           | iiry_Thai                                                    |                                    |                                  |                       |                         |                                |                                                  |                |     |              |
|                | Wk •                                                       | •                                                            |                                    |                                  |                       |                         |                                |                                                  |                |     |              |
|                | 1                                                          | 2                                                            | 4                                  | 5                                | 6                     | 7                       | 8                              | 9                                                | 10             | 11  | ผลรวมทั้งหมด |
| อำเภอ ง        | ′ตำบล ▼ ชื่อ ⋅                                             | ิสกล ▼ราย                                                    | ราย                                | ราย                              | ราย                   | ราย                     | ราย                            | ราย                                              | ราย            | ราย | ราย          |
| ดงเจริญ        | วังงิ้วใต้ <u>+</u><br>ห้วยร่วม <u>+</u><br>ผลราม +        |                                                              |                                    |                                  |                       |                         |                                | 1                                                |                | 1   | 1 1 2        |
| ตะทานหิน       | ตะพานหิน <u>+</u><br>วังสำโรง <u>+</u><br>วังหลุม <u>+</u> | 1                                                            |                                    |                                  |                       |                         | 1                              | 1                                                |                |     | 1<br>1<br>2  |
| พันคลัว        | หนองทยอง <u>+</u><br>ผลรวม <u>+</u><br>เหวเว็ออก +         | 1                                                            |                                    |                                  | 1                     |                         | 1                              | 2                                                |                |     | 1            |
| VIDW05         | เขาทราย <u>+</u><br>เขาทราย <u>+</u><br>ทับคล้อ <u>+</u>   | 1                                                            |                                    |                                  |                       | 1                       |                                | 1                                                |                |     | 1 2          |
|                | 1/18/03 ±                                                  | 1 1                                                          |                                    |                                  |                       | 1                       |                                | 1                                                | 1              |     | 1            |
| บางมูลนาก      | เนินมะกอก <u>+</u><br>ภูมิ +                               |                                                              |                                    |                                  |                       |                         | 1                              | 1                                                |                |     | 1            |
|                | ผลรวม +                                                    |                                                              |                                    |                                  |                       |                         | 1                              | 1                                                |                |     | 2            |
| บึงนาราง       | บางลาย <u>+</u><br>โพธิ์ไทรงา: <u>+</u>                    |                                                              |                                    |                                  | 2                     | 1                       | 2                              |                                                  |                |     | 3            |
| โททะเล         | ท่านั่ง <u>+</u><br>บ้านน้อย <u>+</u><br>โหนดขอ +          |                                                              |                                    |                                  | 1                     | 1                       | 2                              |                                                  |                |     | 1            |
|                | เพทะเล                                                     |                                                              |                                    |                                  | 1                     | 1                       |                                |                                                  |                |     | 1            |
| โพธิ์ประทับข้า | ดงเสือเหลีะ <u>+</u><br>ทุ่งใหญ่ <u>+</u>                  |                                                              | 1                                  |                                  | 1                     |                         |                                |                                                  |                |     | 1            |
|                | เนนสวาง ≟<br>ใผ่ท่าโท <u>+</u><br>ใผ่รอบ <u>+</u>          |                                                              |                                    |                                  | 1                     |                         | 1                              |                                                  |                |     | 1<br>1<br>1  |
| เมือง          | <mark>ผลรวม ±</mark><br>คลองคะเช <u>+</u>                  | 1                                                            | 1                                  |                                  | 3                     |                         | 1                              |                                                  |                |     | 5<br>1       |
|                | ฆะมง <u>⊤</u><br>ดงกลาง <u>+</u> วิช≀ก                     | าพร พ่มชอ่ม                                                  |                                    |                                  |                       | 1                       | 1                              | 1                                                | 2              |     | 5            |
| มุมมอง PivotT  | able                                                       |                                                              | 7                                  |                                  |                       |                         |                                |                                                  |                |     |              |
| <b>1</b>       | <b>i</b>                                                   | 6                                                            |                                    |                                  |                       |                         | 1 10                           | -                                                |                |     |              |

#### เมนูที่ 5 วิเคราะห์ข้อมูลไข้เลือดออก

หัวข้อ 7 ไข้เลือดออกอำเภอ,สัปดาห์

ในเมนูนี้จะประมวลผลผู้ป่วยไข้เลือดออกรายอำเภอ แยกรายสัปดาห์ ตรงคอลัมน์สัปดาห์จะมี เครื่องหมาย +,- หากคลิกเครื่องหมาย + จะแสดงชื่อ-สกุล ผู้ป่วยเพิ่มขึ้น

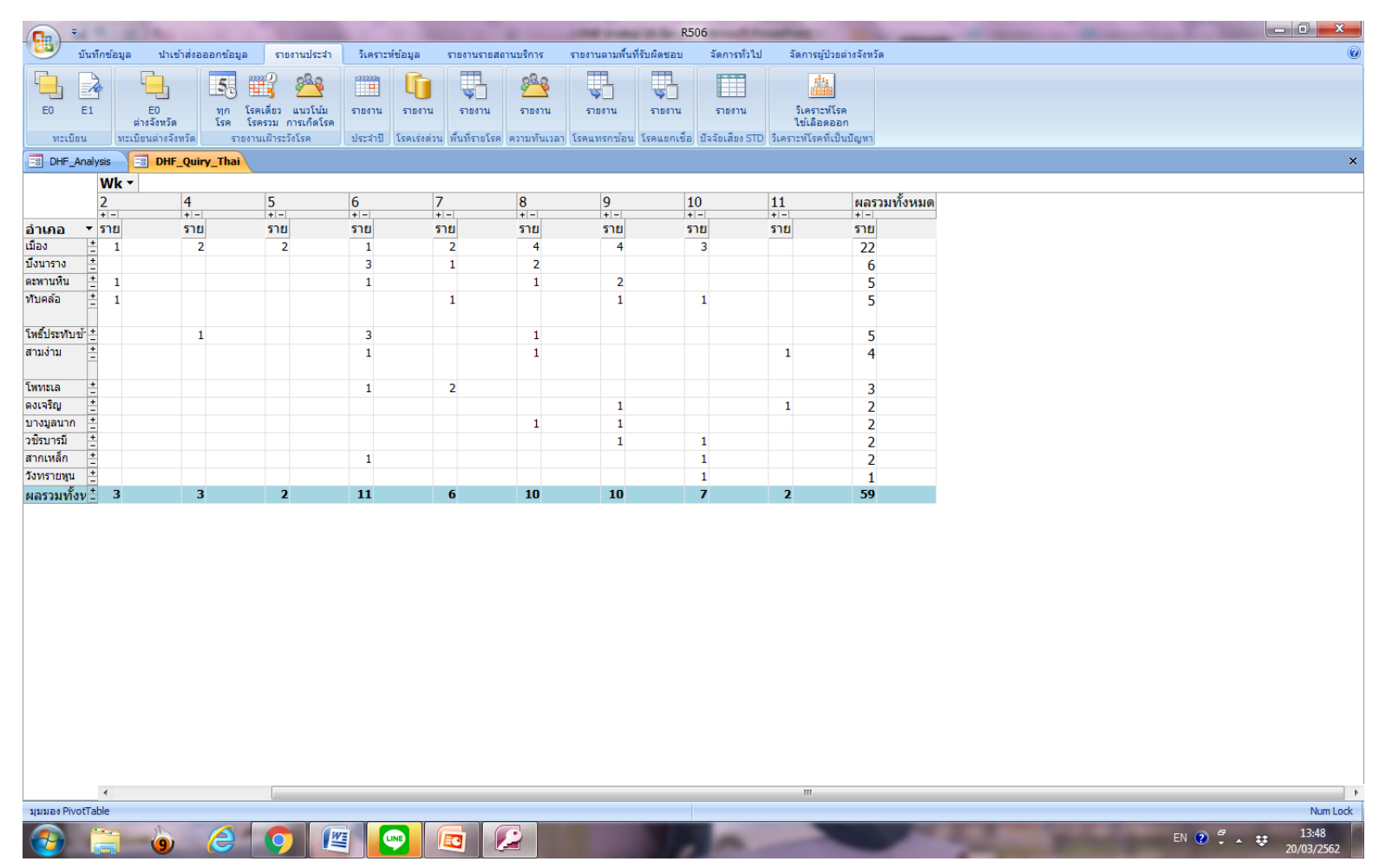

#### เมนูที่ 5 วิเคราะห์ข้อมูลไข้เลือดออก

#### ้หัวข้อ 8 ส่งออกไข้เลือดออกอำเภอ ตำบล หมู่บ้าน สัปดาห์ ไป excel

ในเมนูนี้จะประมวลผลผู้ป่วยไข้เลือดออกรายพื้นที่ แยกรายสัปดาห์ที่พบผู้ป่วย ด้วยวิธี pivot table พร้อมรายชื่อผู้ป่วยทั้งหมดออกมาเป็นไฟล์ excel สามารถคลิกเครื่องหมาย + ที่ชื่ออำเภอเพื่อแสดงข้อมูลรายตำบล/ หมู่บ้าน \*\*ไฟล์นี้ไม่สามารถบันทึกได้เลย ต้องเลือกบันทึกเป็นเพื่อบันทึกไฟล์อีกครั้ง

| <b>C</b> .,                | 9-                                    | (~ - ) ∓             | Pivot                           | Table28183 [a  | านอย่างเดีย | a] - Micr | osoft Exc | cel    | เครื่อ                 | องมือ Pivot | Table       |          |                                       |       |                                                |                         |              |        |                                          |                          |                                                   |                             |
|----------------------------|---------------------------------------|----------------------|---------------------------------|----------------|-------------|-----------|-----------|--------|------------------------|-------------|-------------|----------|---------------------------------------|-------|------------------------------------------------|-------------------------|--------------|--------|------------------------------------------|--------------------------|---------------------------------------------------|-----------------------------|
|                            | หน้าแรก                               | แทรก                 | เค้าโครงหน้า                    | ากระดาษ สูตร   | ข้อมูล      | រ ពទា     | งจทาน     | มุมมอ  | ง ตัว                  | เลือก       | ອອກແນ       | и        |                                       |       |                                                |                         |              |        |                                          |                          |                                                   | 0 – 🗖 X                     |
| 11<br>11                   | 🧻 💑 ตัด<br>📄 📄 คัดลอก<br>- 🏈 ตัวคัดวา | งรูปแบบ <b>โ</b>     | ahoma<br>BI <u>I</u> <u>U</u> → | • 11 • A       |             | = =       | >><br>∉ ∉ |        | โดข้อความ<br>เสานและจั | ดกึ่งกลาง " | ทั่วไ:<br>ร | -<br>- % | • • • • • • • • • • • • • • • • • • • | .00 f | าารจัดรูปแบบ จัดรูปแห<br>งามเงื่อนไข ช เป็นตาร | มบ ลักษณะ<br>เงาเชลล์ า | ແທรก ລນ<br>ັ | รูปแบบ | Σ ผลรวมอัตโนมัติ<br>↓ เติม →<br>∠ ล้าง → | -<br>i <sup>i</sup><br>u | A<br>Z<br>รียงสำดับ ค้นหาและ<br>เละกรอง × เลือก × |                             |
|                            | คลิปบอร์ด                             | <u> </u>             | uu:                             | บอักษร         | Gi I        |           | การร      | วัดแนว |                        | ſ           | 9           | ຕັ້ງເລາ  | 1                                     | G.    | ลักษณะ                                         |                         | เซลล์        | 1      | กา                                       | เรแก่                    | ไข                                                |                             |
|                            | A3                                    | <del>,</del> (       | ) f <sub>x</sub>                | ราย            |             |           |           |        |                        |             |             |          |                                       |       |                                                |                         |              |        |                                          |                          |                                                   | ×                           |
| 4                          | A                                     | В                    | C                               | D              | E           | F         | G         | Н      | I                      | J           | K           | L        | М                                     | N     | 0                                              | Р                       | Q            | R      | S                                        |                          | รายการเขตข้อมูลของ                                | PivotTable 🔹 💌 🗙            |
| 2                          |                                       |                      |                                 |                |             |           |           |        |                        |             |             |          |                                       |       |                                                |                         |              |        |                                          |                          | เลือกเขตข้อมูลเพื่อเพื่                           | มลงในรายงาน:                |
| 3                          | ราย                                   |                      |                                 |                | Wk 💌        | )         |           |        |                        |             |             |          |                                       |       |                                                |                         |              |        |                                          |                          | E0                                                |                             |
| 4                          | อ่าเภอ 🔽                              | ตำบล 🔤               | <ul> <li>หมู่ที่</li> </ul>     | 💌 ชื่อหมู่บ้าน | • 1         | 2         | 4         | 5      | 6                      | 7           | 8           | 9        | 10                                    | 1     | 1 ผลรวมทั้งหมด                                 |                         |              |        |                                          |                          | 🗖 ชื่อโรค                                         |                             |
| 5                          | ⊛ดงเจริญ                              |                      |                                 |                | _           |           |           |        |                        |             |             | 1        |                                       |       | 1 2                                            |                         |              |        |                                          |                          | 🔲 ชื่อ - สกุล                                     |                             |
| 6                          | ⊞ตะพานหิ<br>™หันออ้อ                  | น                    |                                 |                |             | 1         |           |        | 1                      |             | 1           | 2        |                                       |       | 5                                              |                         |              |        |                                          | -                        | HN                                                |                             |
| 8                          | ∎ บายคลอ<br>≡ บายคลอ<br>≡ บายคลอ      | າຍ                   |                                 |                | 1           | 1         |           |        |                        | 1           | 1           | 1        | 1                                     |       | 3                                              |                         |              |        |                                          | -                        | อายุ(ปี)                                          |                             |
| 9                          | ⊞ บึงนาราง                            |                      |                                 |                |             |           |           |        | 3                      | 1           | 2           |          |                                       |       | 6                                              |                         |              |        |                                          |                          | 🔲 อายุ(เดือน)                                     | E                           |
| 10                         | ⊛โพทะเล                               |                      |                                 |                |             |           |           |        | 1                      | 2           |             |          |                                       |       | 3                                              |                         |              |        |                                          |                          | 🔲 อาชีพ                                           |                             |
| 11                         | ิ ⊕ โพธิ์ประห                         | กับช้า               |                                 |                |             |           | 1         |        | 3                      |             | 1           |          |                                       |       | 5                                              |                         |              |        |                                          |                          | 🥅 ทีอยู่                                          |                             |
| 12                         | ⊜ เมือง                               | 🗉 ฆะมัง              |                                 |                |             |           |           |        |                        | 1           | 1           | 1        | 2                                     |       | 5                                              |                         |              |        |                                          |                          | ✓ หมูท                                            |                             |
| 13                         | _                                     | ิ ⊞ ในเมือง          |                                 |                | _           |           | 1         | 1      |                        | 1           | 1           | 1        |                                       |       | 5                                              |                         |              |        |                                          |                          | ✓ ออกลู่อ ใน                                      |                             |
| 14                         | _                                     | ⊞บานบุง              |                                 |                | 1           | 1         | 1         |        |                        |             | 1           |          |                                       |       | 4                                              |                         |              |        |                                          | -                        | 🔽 อำเภอ                                           |                             |
| 15                         | _                                     | ษ ทาหลว <sub>่</sub> | <u> </u>                        |                | 1           |           |           | 1      |                        |             |             | 1        | 1                                     |       | 3                                              |                         |              |        |                                          | -                        | 🥅 สถานพยาบาล                                      |                             |
| 17                         | _                                     | ⊞ ท่าพ้อ             |                                 |                | 1           |           |           |        | 1                      |             | 1           | 1        |                                       |       | 2                                              |                         |              |        |                                          | -                        | 🔲 วันเริ่มป่วย                                    |                             |
| 18                         | _                                     |                      | ะเชนทร์                         |                | 1           |           |           |        | -                      |             | -           |          |                                       |       | 1                                              |                         |              |        |                                          |                          | 🗸 วันพบผป                                         | <b>T</b>                    |
| 19                         | เมือง ผลร                             | วม                   |                                 |                | 3           | 1         | 2         | 2      | 1                      | 2           | 4           | 4        | 3                                     |       | 22                                             |                         |              |        |                                          |                          | ລວດເສດສັລນລູໃນນວຣະ                                | หว่างขึ้นที่ด้านอ่าง:       |
| 20                         | ิ ⊞วชิรบารมี                          |                      |                                 |                |             |           |           |        |                        |             |             | 1        | 1                                     |       | 2                                              |                         |              |        |                                          |                          | 🦞 ตัวกรองรายงาน                                   | ป้ายชื่อคอลัมน์             |
| 21                         | ⊕ วังทราย     γ                       | yu                   |                                 |                |             |           |           |        |                        |             |             |          | 1                                     |       | 1                                              |                         |              |        |                                          |                          |                                                   | Wk 🔻                        |
| 22                         | ⊕ สากเหล็ก                            | า                    |                                 |                |             |           |           |        | 1                      |             |             |          | 1                                     |       | 2                                              |                         |              |        |                                          | -                        |                                                   |                             |
| 23                         | ⊕ สามงาม                              |                      |                                 |                | 1           |           | 2         | 2      | 1                      | 6           | 1           | 10       |                                       |       | 1 4                                            |                         |              |        |                                          |                          |                                                   |                             |
| 24                         | NUMBER                                | มต                   |                                 |                | 5           | 3         | 3         | 2      | - 11                   | 0           | 10          | 10       | /                                     |       | 2 59                                           |                         |              |        |                                          | -                        |                                                   |                             |
| 26                         |                                       |                      |                                 |                |             |           |           |        |                        |             |             |          |                                       |       |                                                |                         |              |        |                                          |                          |                                                   |                             |
| 27                         |                                       |                      |                                 |                |             |           |           |        |                        |             |             |          |                                       |       |                                                |                         |              |        |                                          |                          | ป้ายชื่อแลว                                       | Σei                         |
| 28                         |                                       |                      |                                 |                |             |           |           |        |                        |             |             |          |                                       |       |                                                |                         |              |        |                                          |                          | อำเภอ 🔻                                           | ราย 🔻                       |
| 29                         |                                       |                      |                                 |                |             |           |           |        |                        |             |             |          |                                       |       |                                                |                         |              |        |                                          |                          | ตำบล 🔻                                            |                             |
| 30                         |                                       |                      |                                 |                |             |           |           |        |                        |             |             |          |                                       |       |                                                |                         |              |        |                                          | -                        | หมู่ที่ ▼                                         |                             |
| 31                         |                                       |                      |                                 |                |             |           |           |        |                        |             |             |          |                                       |       |                                                |                         |              |        |                                          |                          | ขอหมูบเน                                          |                             |
| 32                         |                                       |                      |                                 |                |             |           |           |        |                        |             |             |          |                                       |       |                                                |                         |              |        |                                          |                          |                                                   |                             |
| - 3-3<br>- 3-4<br>- 14 - 4 | ▶ ► Sheet                             | 1 Sheet?             | 2 / *2 /                        |                |             |           |           |        |                        |             |             |          | 14                                    |       |                                                | 111                     |              |        |                                          |                          | 🔲 เลื่อนเวลาการปรับ                               | ปรุงเค้ ปรับปรุง            |
| พร้อม                      | u l                                   |                      |                                 |                |             |           |           |        |                        |             |             |          |                                       |       |                                                |                         |              |        |                                          |                          | 100% (                                            | ∋€                          |
| 7                          | ) 📋                                   | 9                    | ê                               |                |             |           |           |        |                        |             |             |          | 1                                     | -     | -                                              | -                       | -            | 2      | -                                        |                          | EN 🕐 🛱 .                                          | 13:52<br>\$\$\$\$20/03/2562 |

#### การวิเคราะห์ข้อมูลการระบาดโรคไข้เลือดออก (gen2)

เมื่อได้ไฟล์ excel ที่ pivot table มาจากโปรแกรม 506 โดยเลือกแสดงข้อมูลถึงรายหมู่บ้าน แล้ว ให้ copy ข้อมูลนั้น มาวางเป็นค่าใน sheet ใหม่ (คลิกขวา > วางแบบพิเศษ > ค่า)

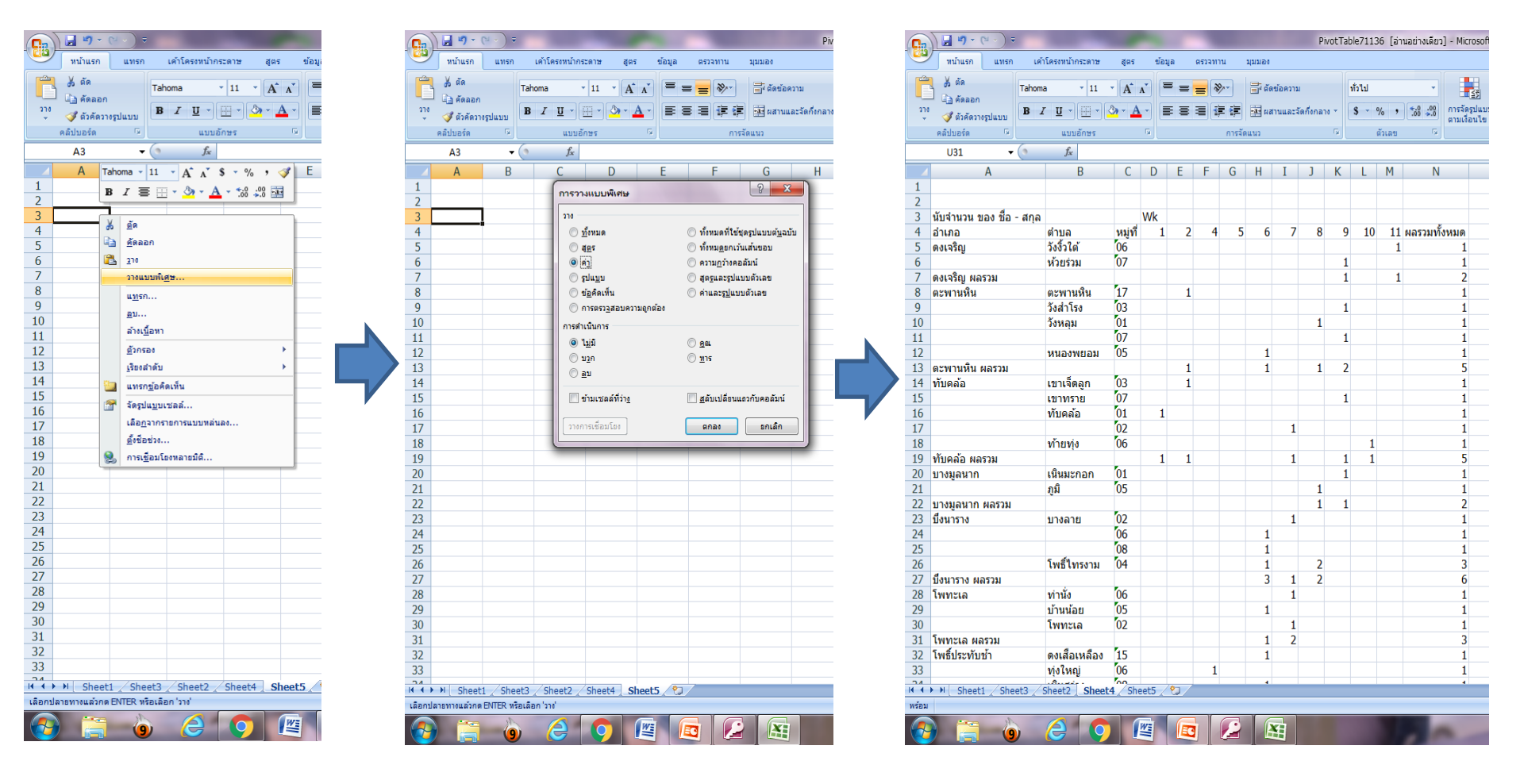

#### ตัวอย่างการคำนวณ Gen 2

| ตำบล | WK1         | WK2 | WK3 | WK4                | <mark>จำนวน</mark><br>WK5 | <mark>ผู้ป่วย</mark><br>WK6 | WK7       | WK8 | WK9 | WK10 | สรุปผล<br>การควบคุม<br>โรค |
|------|-------------|-----|-----|--------------------|---------------------------|-----------------------------|-----------|-----|-----|------|----------------------------|
| A    | 1           |     | -   | :<br>: <del></del> | 10                        | 1                           | 0<br>1975 | -   | -   | -    | ควบคุมได้                  |
| В    | 1           | 1   | 1   | Ţ                  | 1                         | 1                           | Ţ         | _   | -   |      | ควบคุมไม่ได้               |
| с    | -           | -   | 1   | 1                  | -                         |                             | -         | -   | 2   | -    | ควบคุมได้                  |
| D    | <u>12</u> 8 |     | 1   | 1                  |                           | -                           | 2         | -   |     | -    | ควบคุมไม่ได้               |
| E    | 1           | 1   | 1   | 1                  | -                         | -                           | -         | -   | -   | 1    | ควบคุมได้                  |

การนับ gen2 จะนับเป็นสัปดาห์ตามสัปดาห์ระบาดวิทยา รายหมู่บ้าน

นับจากผู้ป่วยที่พบในสัปดาห์แรกจะต้องไม่พบผู้ป่วยต่อเนื่องติดต่อกัน 4 สัปดาห์ (สัปดาห์ที่ 2-5) หากพบผู้ป่วย ในสัปดาห์ที่ 5 ถือว่าควบคุมโรคไม่ได้ จะเข้าสู่ gen2 ทันที พื้นที่ที่เกิด gen2 จะสิ้นสุดการระบาดต่อเมื่อไม่พบผู้ป่วยต่อเนื่องติดต่อกัน 4 สัปดาห์ นับจากสัปดาห์ที่พบผู้ป่วย รายสุดท้าย

## ขั้นตอนการลงทะเบียนใช้งานโปรแกรมทันระบาด

1. เข้าเว็บไซต์ทันระบาด <u>https://www.tanrabad.org/</u> คลิกเลือกเมนู ลงทะเบียนผู้ใช้งาน

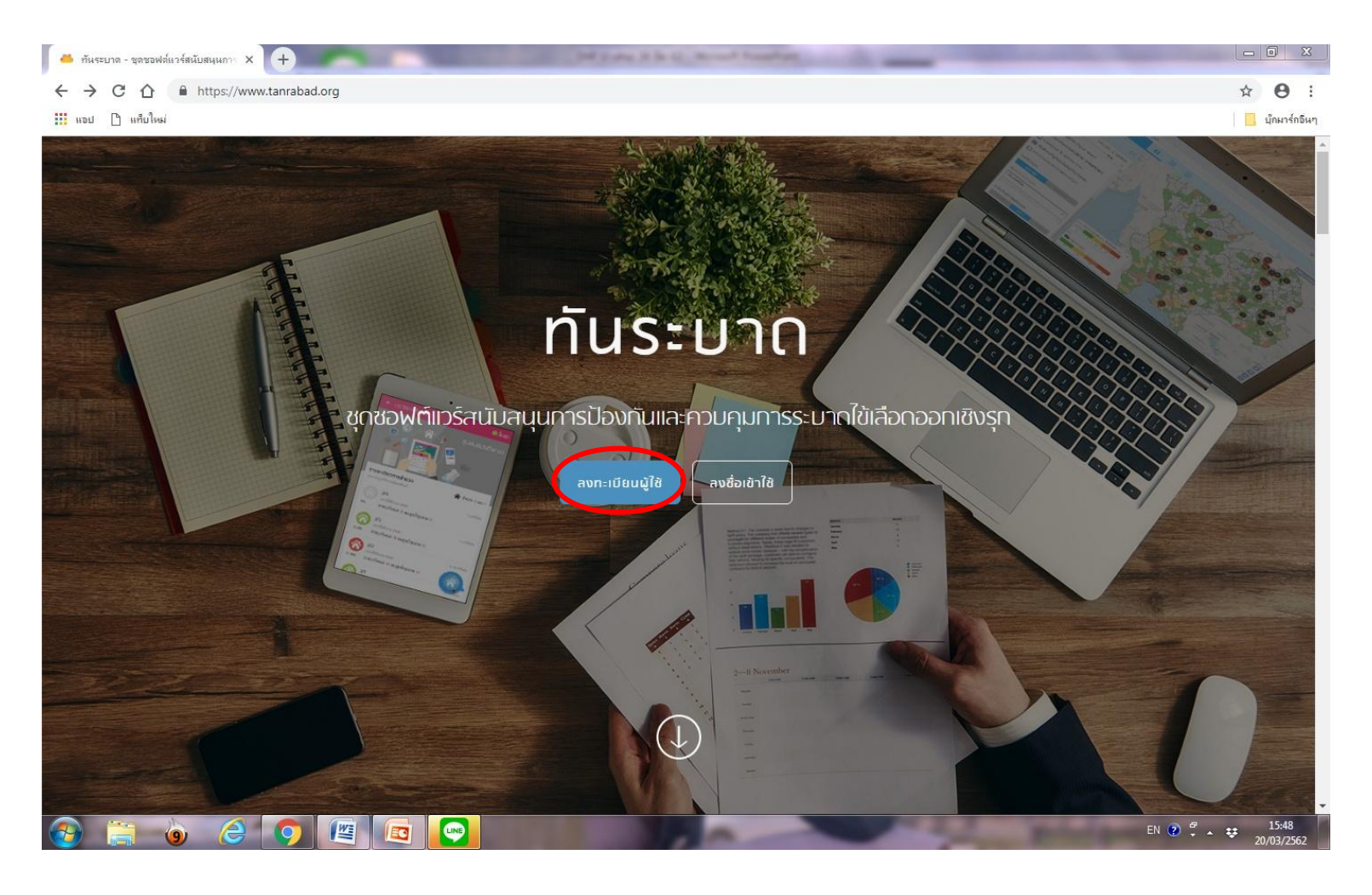

2. กรอกข้อมูลตามรายละเอียด จากนั้นคลิก NEXT

| С IAAM ×                   | + Def game 2 h t              | and haden the second second |                |
|----------------------------|-------------------------------|-----------------------------|----------------|
| ← → C ☆ A https://authen.t | tanrabad.org/iaamreg/register |                             | ⊠ ☆ 😝 :        |
|                            |                               |                             | אַשמּאַראַמע 🔒 |
| ลงทะเบียน                  | ยืนยันอีเมล์                  | รออนุบัติใช้งาน             | พร้อมใช้งา     |
|                            |                               |                             |                |
|                            | สร้างป                        | រីល្ងស៊ីរ៉ៃ                 |                |
|                            | อีเมล์ *                      |                             |                |
|                            | ยืนยันอีเมล์ *                |                             |                |
|                            | รหัสผ่าน                      |                             |                |
|                            | ยืนยันรหัสผ่าน                |                             |                |
|                            |                               | EXT                         |                |
|                            |                               |                             |                |
|                            |                               |                             |                |

© 2018 NECTEC Version 1.1 Privacy & Cookies EN 🕐 🖞 🔺 😝

15:55

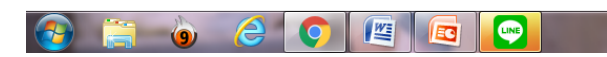

3.กรอกข้อมูลส่วนตัวตามรายละเอียด จากนั้นคลิก NEXT

| С IAAM ×               | G Gmail × +                      | Difference in the second |                        |                                            | 0           |
|------------------------|----------------------------------|--------------------------|------------------------|--------------------------------------------|-------------|
| ÷ → C ☆ 🏻 https://auth | en.tanrabad.org/iaamreg/register |                          |                        | Sec. 22                                    | θ           |
| แอป 🗋 แทีบใหม่         |                                  |                          |                        |                                            | บุ๊กมาร์กริ |
|                        |                                  |                          |                        |                                            |             |
| •                      | •                                |                          | •                      |                                            |             |
| ทะเบียน                | ยืนยันอีเมล์                     |                          | รออนุมัติใช้งาน        | w                                          | เร้อมใช้ง   |
|                        |                                  |                          |                        |                                            |             |
|                        |                                  | ข้อมูลส่วนต่             | ້າວ                    |                                            |             |
|                        | ชื่อ *                           |                          |                        |                                            |             |
|                        |                                  |                          |                        |                                            |             |
|                        | นามสกุล                          | *                        |                        |                                            |             |
|                        | วันเกิด                          |                          |                        |                                            |             |
|                        | Juri                             | เดือน                    | ปีพุทธศักราช           |                                            |             |
|                        | 20                               | ⊸ มีนาคม                 | <i>▼</i> 2537 <i>▼</i> |                                            |             |
|                        | IWFI *                           |                          |                        |                                            |             |
|                        | •                                | าย 🔿 หญิง                |                        |                                            |             |
|                        | เบอร์โทร                         | īwn *                    |                        |                                            |             |
|                        |                                  |                          |                        |                                            |             |
|                        |                                  |                          |                        |                                            |             |
|                        |                                  | BACK                     | NEXT                   |                                            |             |
|                        |                                  |                          |                        |                                            |             |
|                        |                                  |                          |                        | © 2018 NECTEC Version 1.1 <u>Privacy i</u> | & Coc       |

#### 4.เลือกข้อมูลหน่วยงานที่สังกัด จากนั้นคลิก ยืนยัน

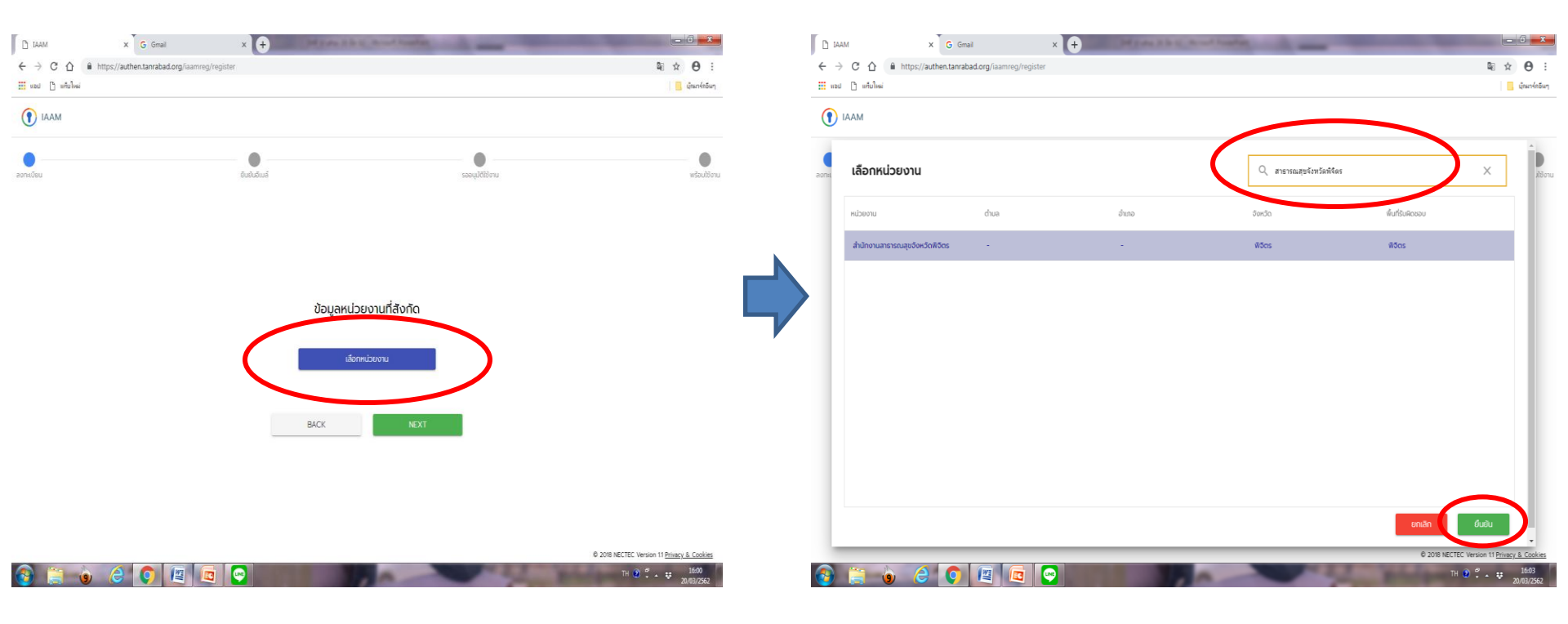

5. เมื่อเลือกข้อมูลหน่วยงานที่สังกัดเรียบร้อย จากนั้นคลิก NEXT และคลิก ลงทะเบียน

| Gmail X                      | +          | Constant in the second strends of | -               |           | ×                   | +                    | Mark 1 h C. N. of Southern            | -               |
|------------------------------|------------|-----------------------------------|-----------------|-----------|---------------------|----------------------|---------------------------------------|-----------------|
| anrabad.org/iaamreg/register |            |                                   |                 |           | rg/iaamreg/register |                      |                                       |                 |
|                              |            |                                   |                 | _         |                     |                      |                                       |                 |
|                              | เย้นอีเมล์ |                                   | รออนุมัติใช้งาน |           |                     | เย้นอีเมล์           |                                       | รออนุมัติใช้งาน |
|                              |            |                                   |                 |           |                     |                      | สับกับอาจางการโดยเ                    |                 |
|                              |            |                                   |                 |           |                     |                      | ยนยนการสงกะเบยน                       |                 |
|                              |            | ນ້ວມວະເມ່ວຍນວມທີ່ຮັບດັດ           |                 | N         |                     |                      | สมชาย ดีมี                            |                 |
|                              |            | ขอมูลหน่วยงานแลงกัด               |                 | $\square$ |                     | ข้อมูลหน่วยงาเ       | J                                     |                 |
|                              |            | เลือกหม่ายงาน                     |                 |           |                     | หนวยงาน:<br>ที่ตั้ง: | ลานทงานสาธารณสุของหวดพอตร<br>อ.พิอิตร |                 |
|                              |            |                                   |                 |           |                     | ข้อมลส่วนตัว         |                                       |                 |
|                              | หน่วยงาน : | สำนักงานสาธารณสุขจังหวัดพิจิตร    |                 |           |                     | วันเกิด:             | 20 มกราคม 2537                        |                 |
|                              | ที่ตั้ง :  | จ.พิจิตร                          |                 |           |                     | เพคะ                 | Male                                  |                 |
|                              |            |                                   |                 |           |                     | อีเมล์:              | eocphichit@gmail.com                  |                 |
|                              | В          | ACK                               |                 |           |                     | เบอร์โทรศัพท         | ń: 0992765706                         |                 |
|                              |            |                                   |                 |           |                     |                      |                                       |                 |
|                              |            |                                   |                 |           |                     |                      | BACK ลงทะเบีย                         | u               |
|                              |            |                                   |                 |           |                     |                      |                                       |                 |
|                              |            |                                   |                 |           |                     |                      |                                       |                 |

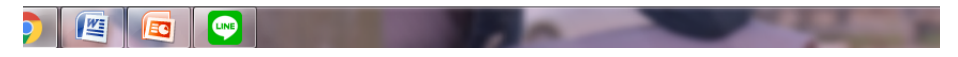

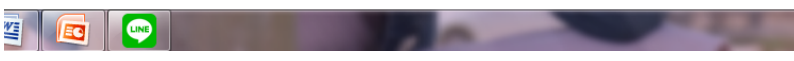

6. จะเข้าสู่หน้าให้เลือกรูปภาพ ให้คลิกที่รูปภาพทุกรูปแล้วคลิก ยืนยัน

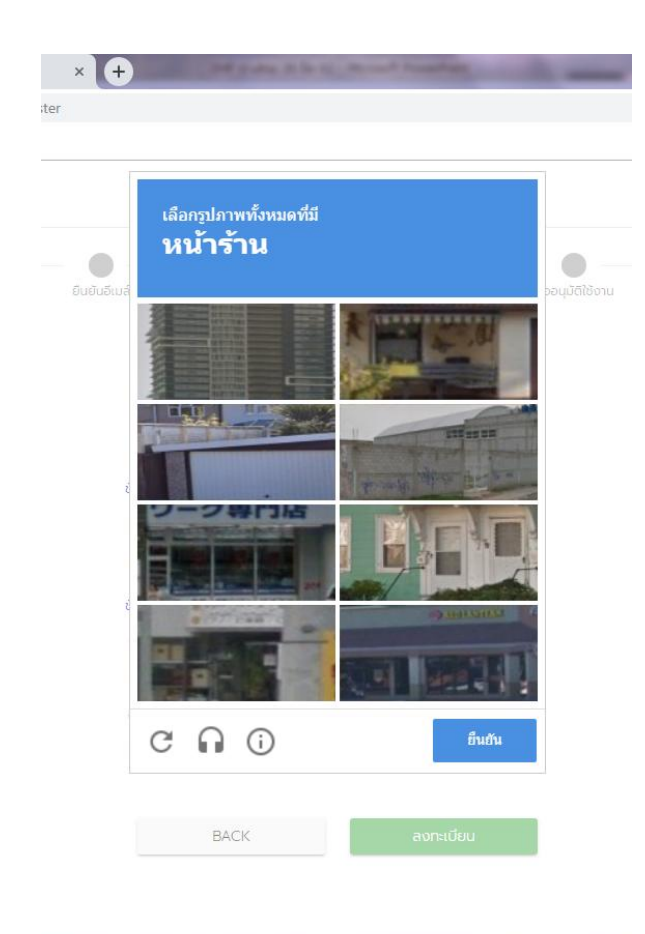

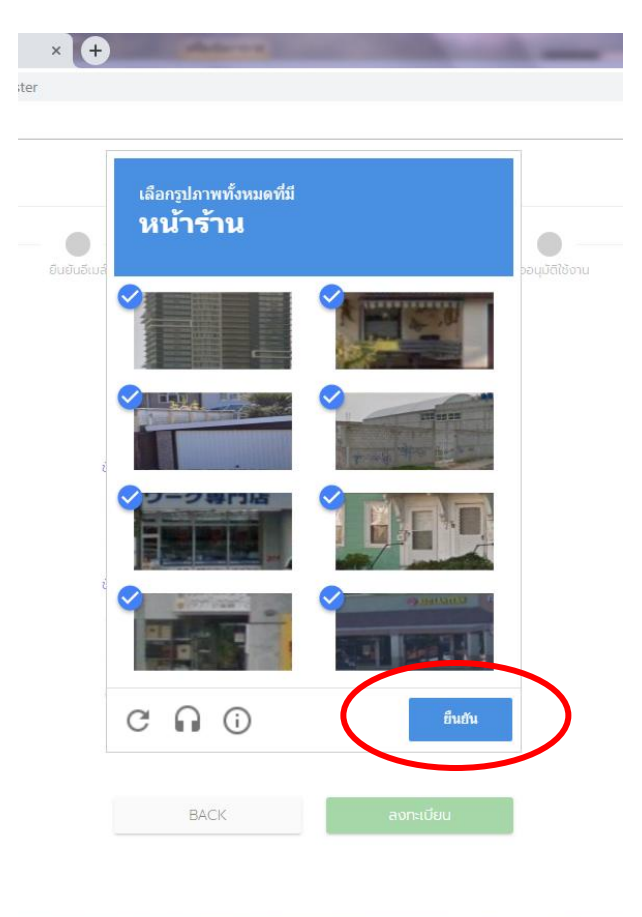

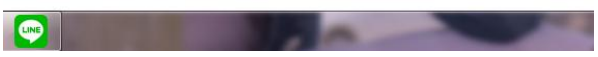

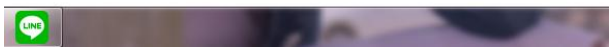

 จะเข้าสู่หน้าให้เลือกรูปภาพตามคำสั่งที่ระบุ ให้คลิกที่รูปภาพ แล้วคลิก ยืนยัน จากนั้นคลิก ส่งอีเมลล์อีกครั้ง

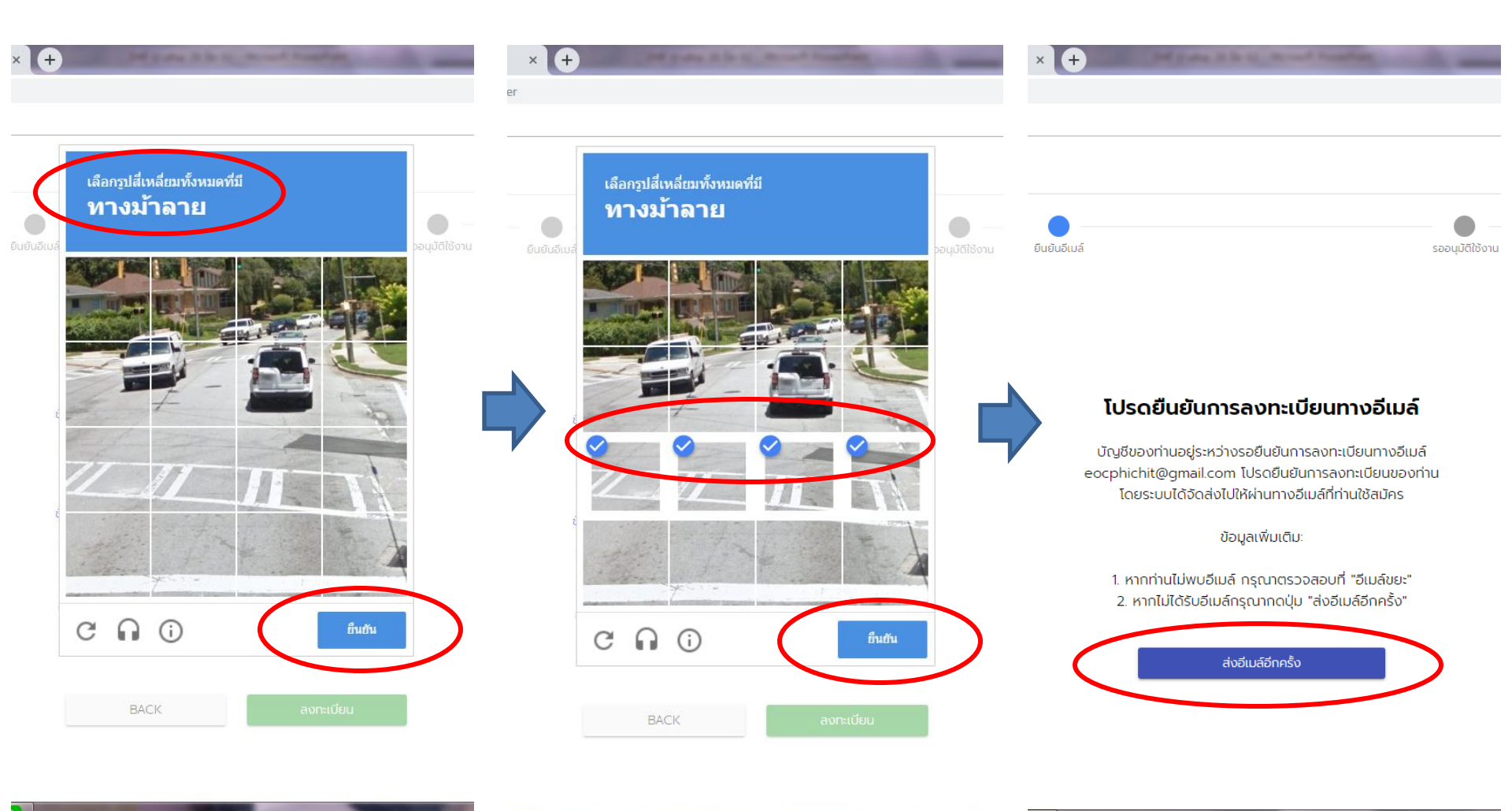

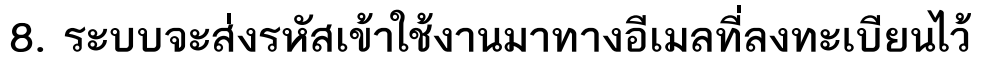

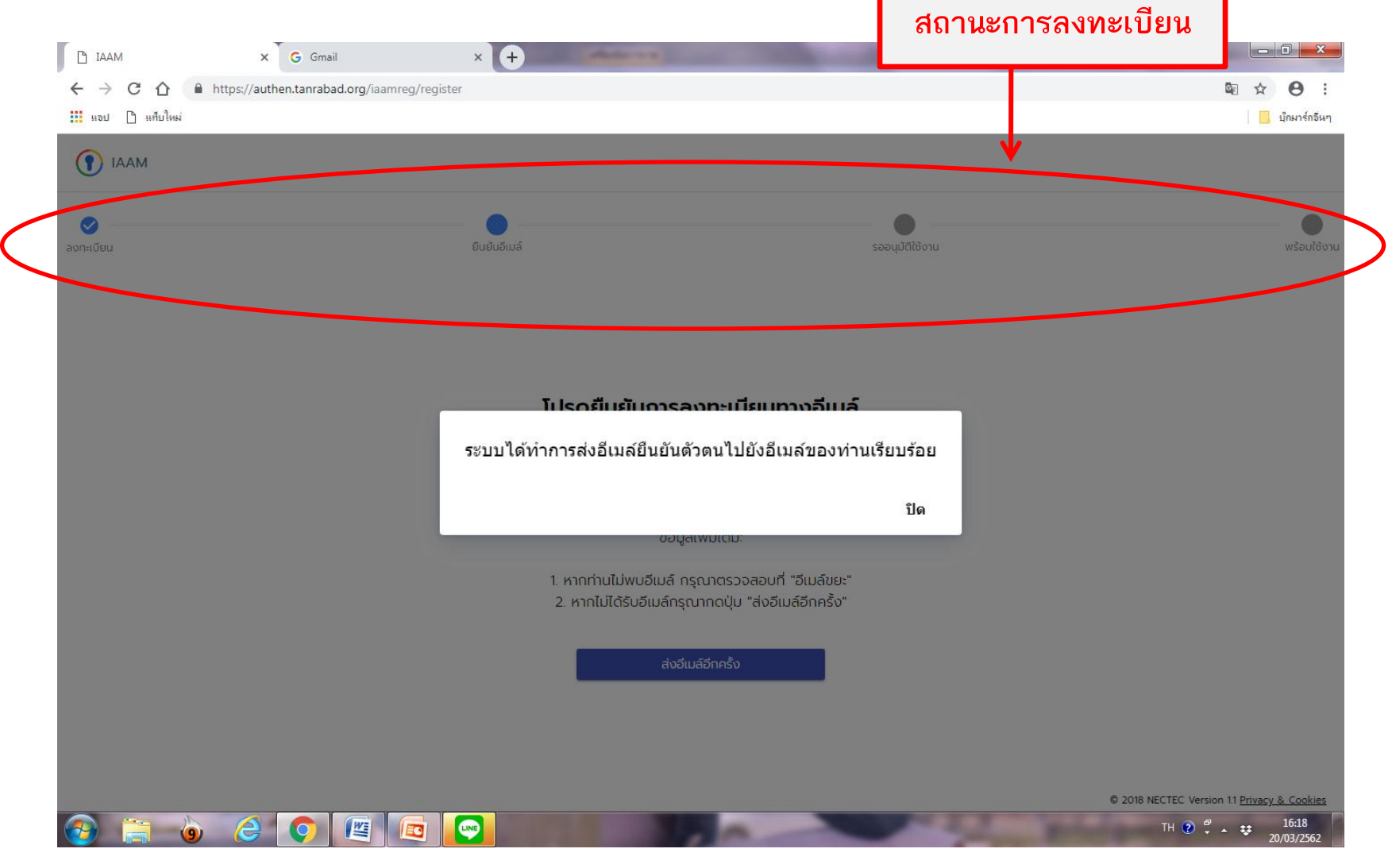

## ขั้นตอนการใช้งานโปรแกรมทันระบาด

1. เข้าเว็บไซต์ทันระบาด <u>https://www.tanrabad.org/</u> คลิกเลือกเมนู ลงชื่อเข้าใช้

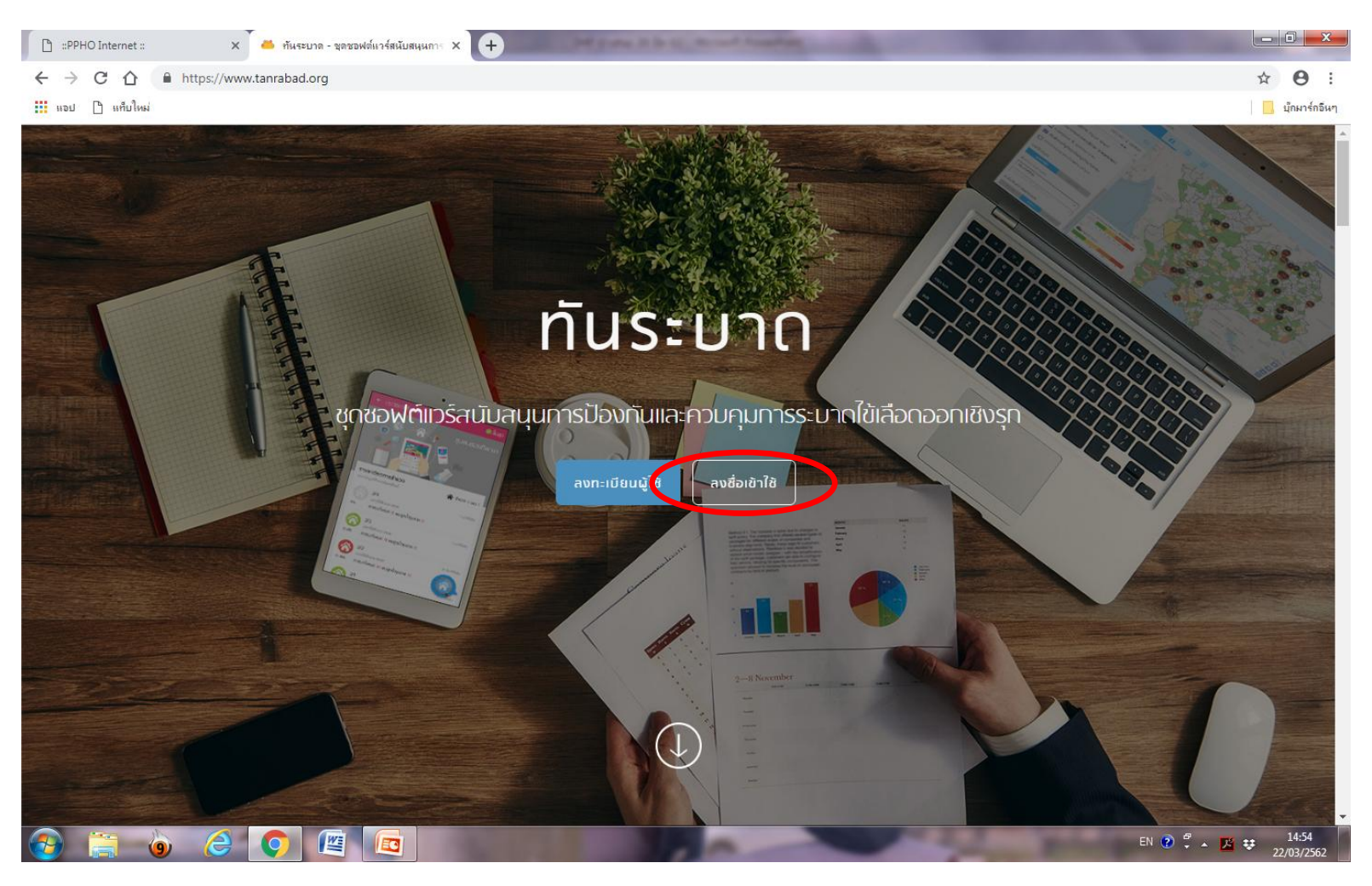

2. ใส่ username และ password แล้วคลิก LOGIN เพื่อเข้าใช้งานโปรแกรม

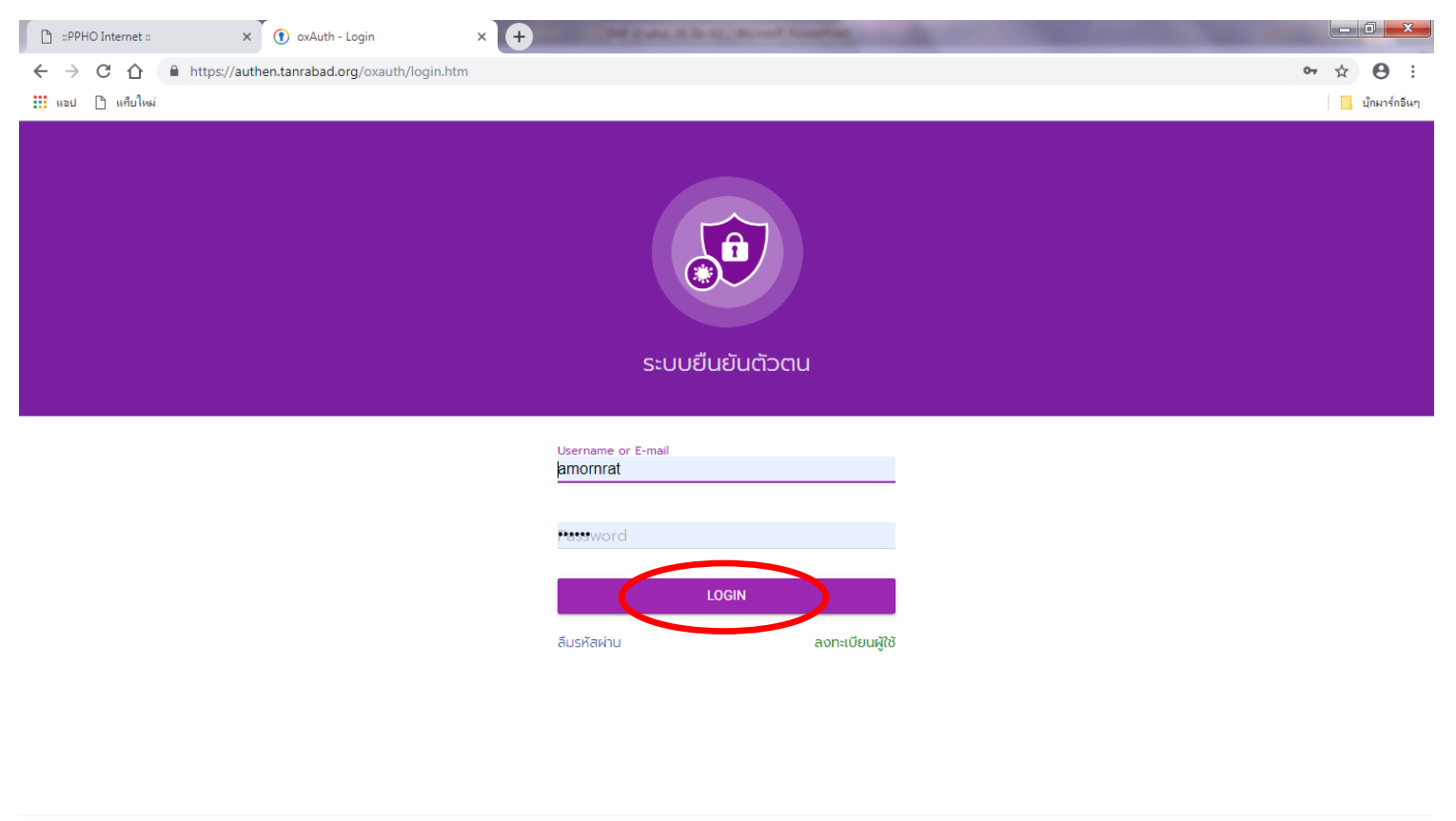

Powered by 👔 | Use subject to MIT LICENSE

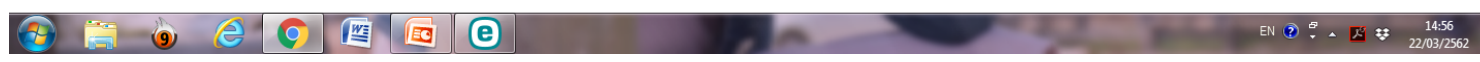

3.เมื่อเข้าสู่หน้าโปรแกรมให้คลิกที่เครื่องหมายลูกศรเพื่อไปยังหน้าแอพพลิเคชันต่างๆ

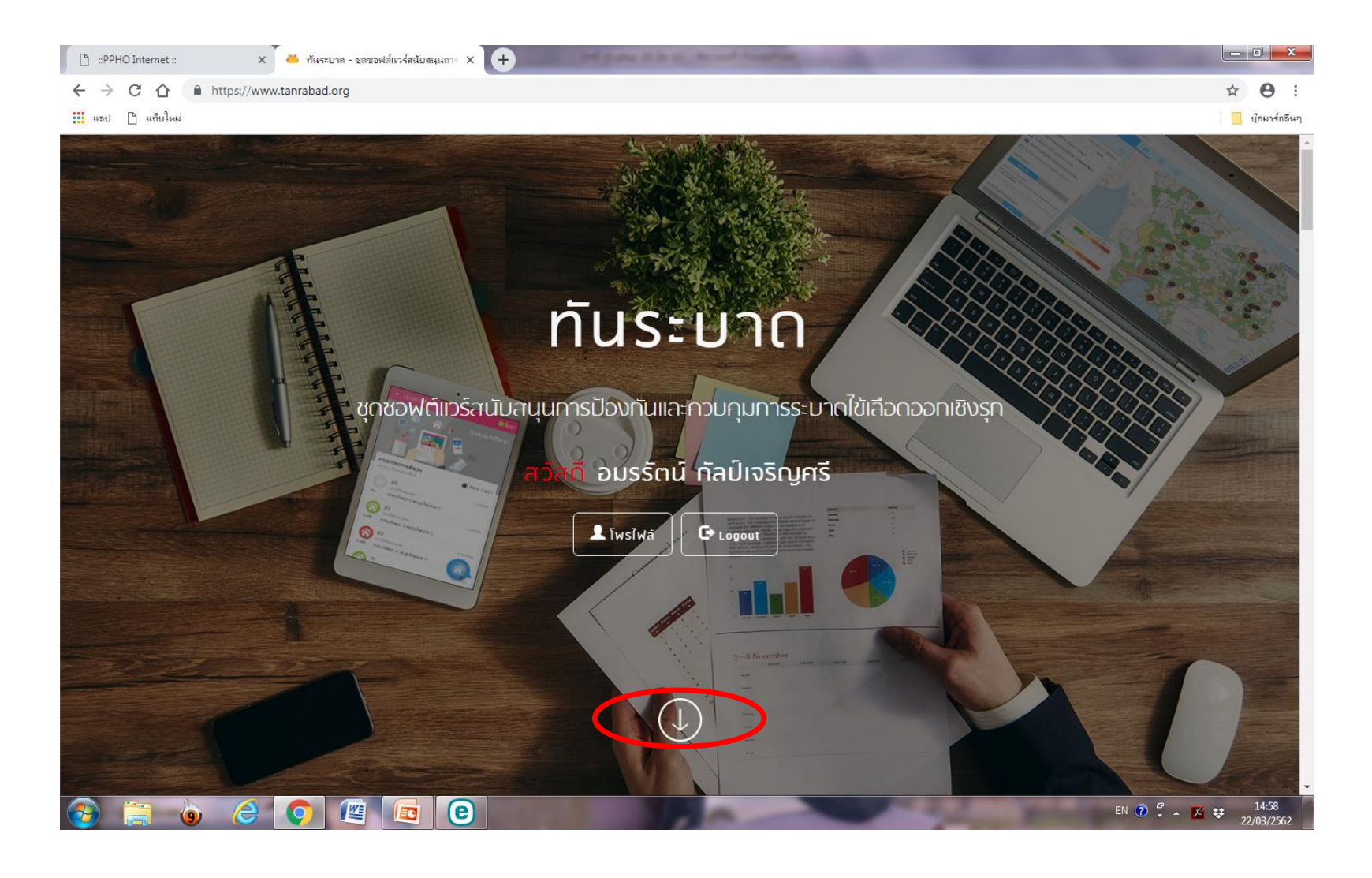

 จะเข้าสู่หน้าแอพพลิเคชันที่ใช้งาน มีทั้งหมด 5 เมนู ซึ่งมีเพียง 3 เมนูหลักที่เปิดสิทธิ์ให้ผู้ใช้งาน สามารถเข้าใช้งานได้ คือ SERVEY, WATCH, REPORT

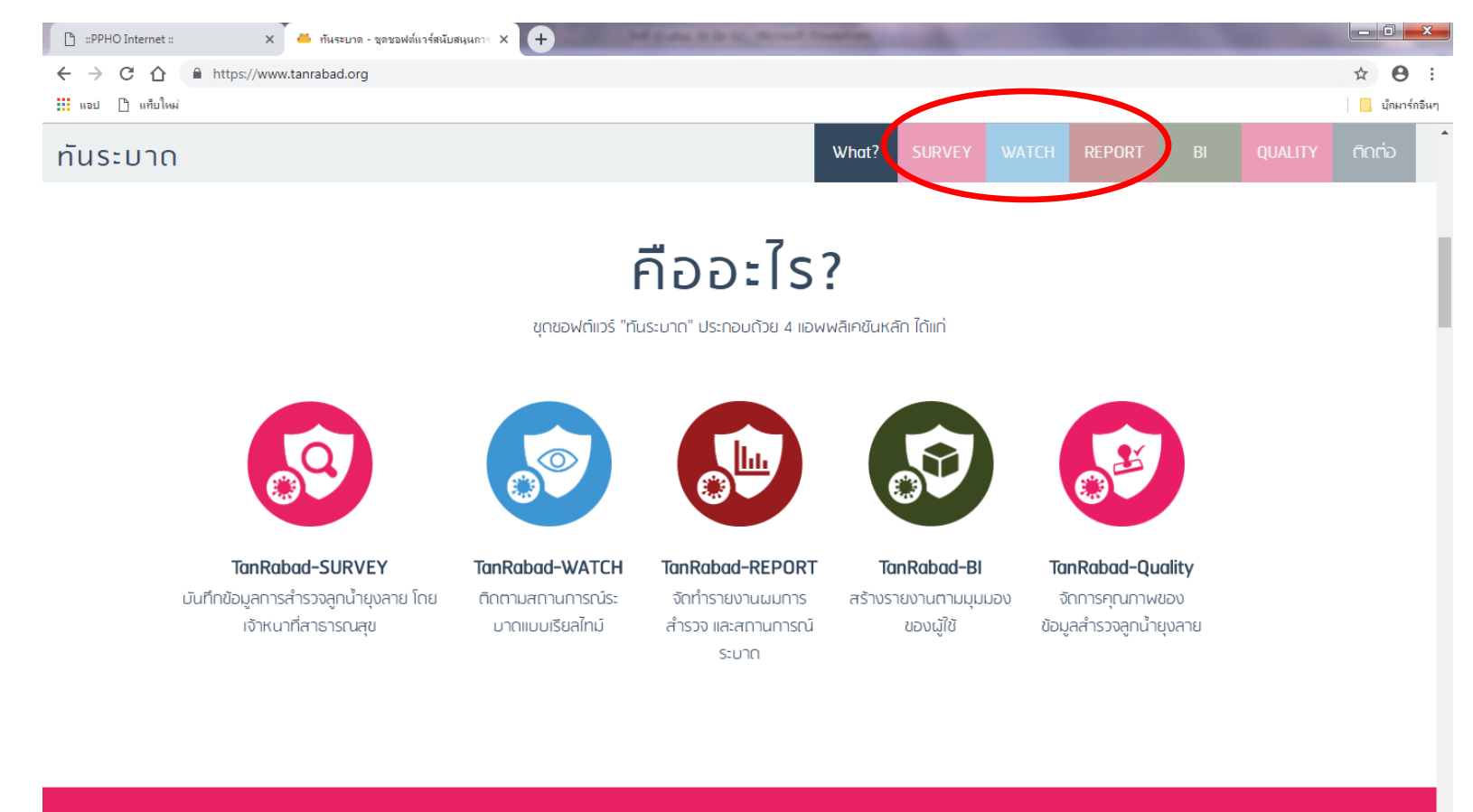

#### <u>SURVEY</u>

เป็นโมบายแอพพลิเคชันบนระบบปฏิบัติการแอนดรอยด์ที่สนับสนุนการบันทึกข้อมูลการ สำรวจลูกน้ำยุงลาย ร่วมกับการระบุพิกัดของบ้าน/อาคาร และรายงานค่าดัชนีทางกีฏวิทยาทันที ภายหลังการสำรวจฯ สิ้นสุด คลิก Google play เพื่อเข้าแอพฯ ทั้งนี้สามารถดาวน์โหลดคู่มือการใช้งาน ได้ตามรายละเอียด

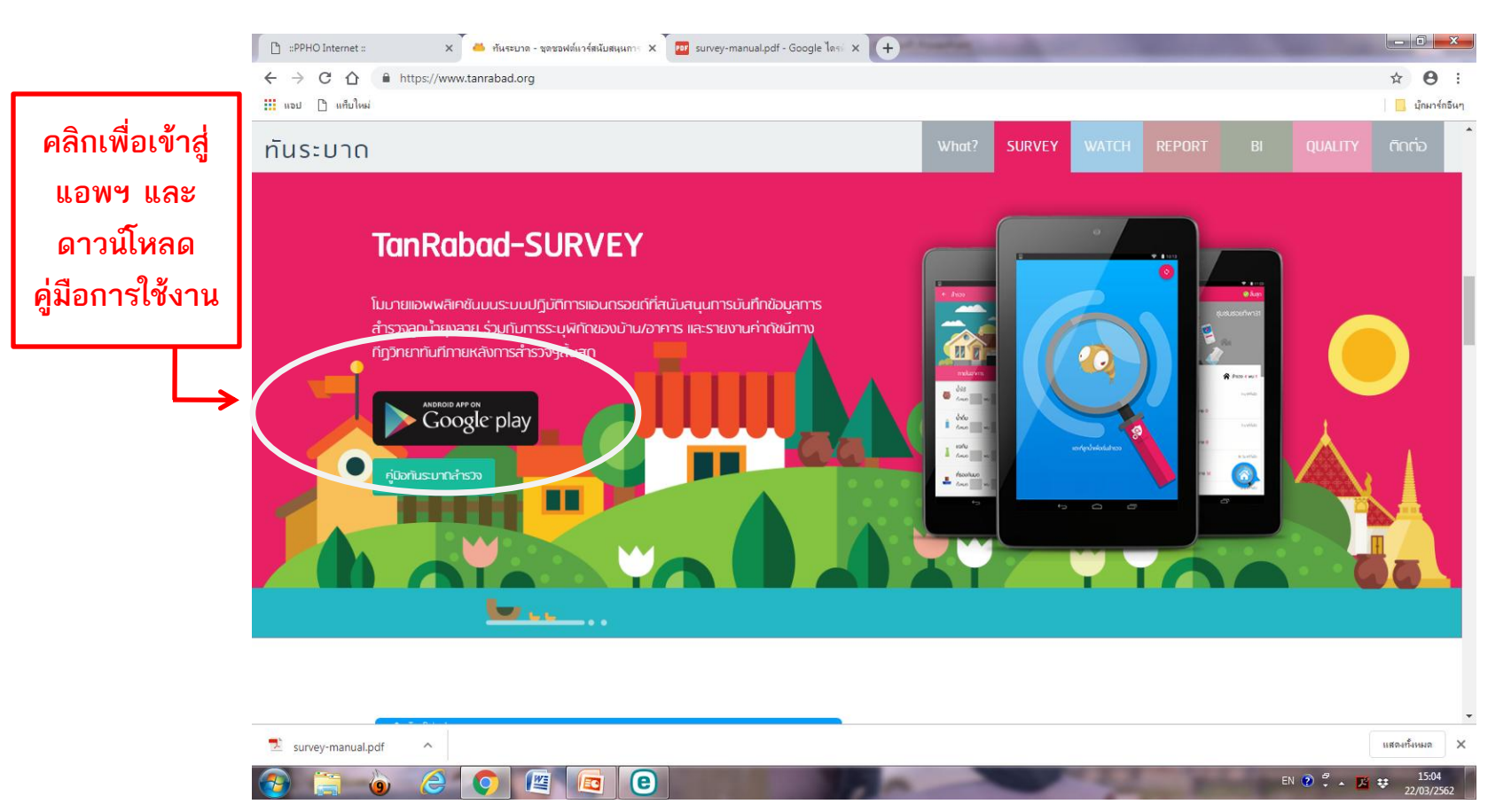

#### <u>WATCH</u>

เป็นโมบายแอพพลิเคชันที่นำเสนอสถานการณ์ระบาดของโรคไข้เลือดออกและดัชนีทาง กีฏวิทยาแบบเรียลไทม์ ในรูปแบบแผนที่ และตาราง โดยอ้างอิงตามพื้นที่ความรับผิดชอบของหน่วยงาน ที่เกี่ยวข้อง และระดับพื้นที่ที่สนใจ ได้แก่ จังหวัด อำเถอ และตำบล ทั้งนี้ มีการเชื่อมโยงข้อมูลระบาด วิทยาจากสำนักระบาดวิทยา และข้อมูลการสำรวจลูกน้ำยุงลายจาก TanRabad-SURVEY คลิกเปิด

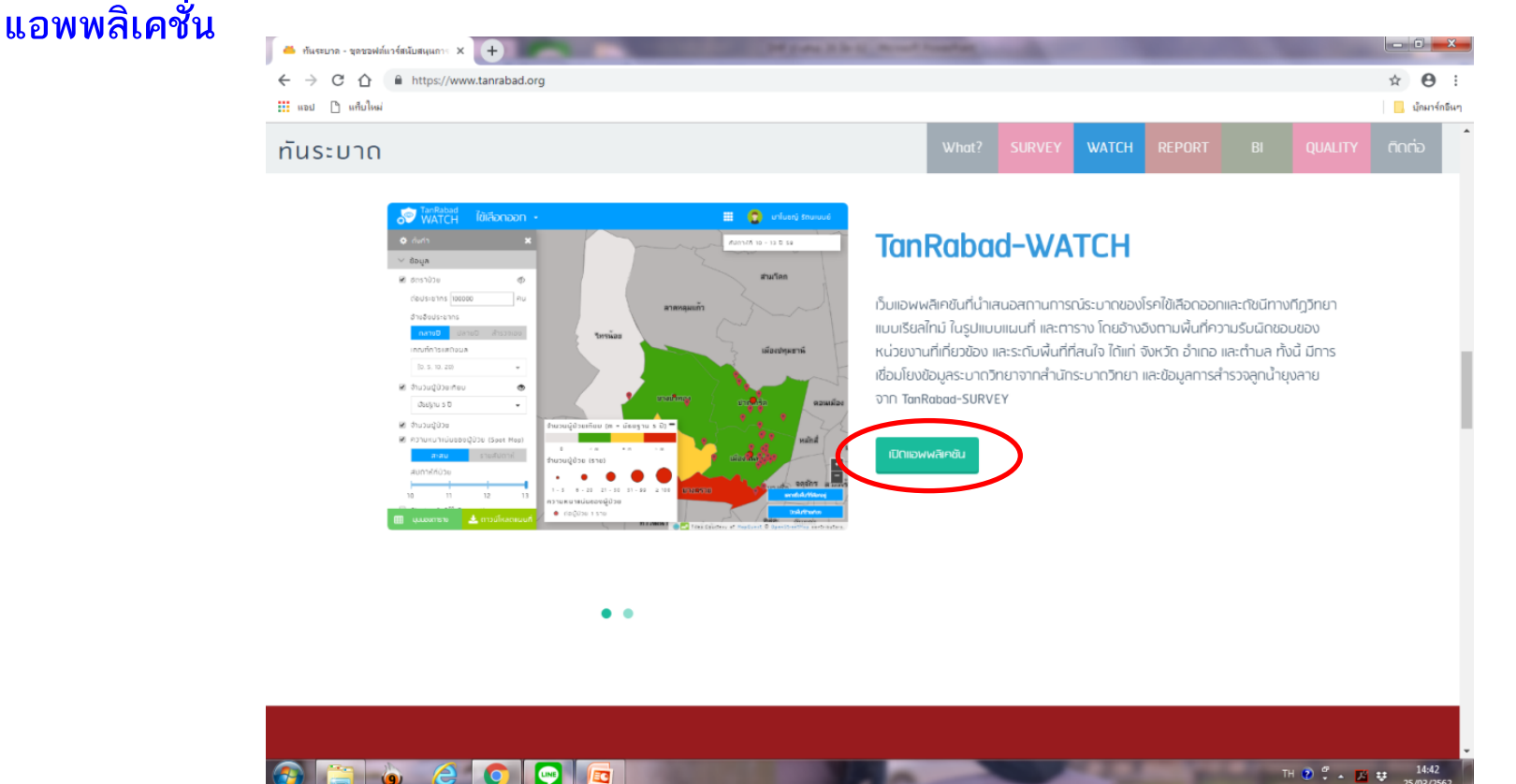

#### <u>WATCH</u>

จะมีทั้งหมด 3 เมนูหลัก เมนูที่ 1 จะแสดงข้อมูลการติดตามสถานการณ์โรคไข้เลือดออกใน รูปแบบแผนที่รายอำเภอ จะมีเมนูย่อยให้เลือกทางด้านซ้ายโดยสามารถเลือกได้มากกว่า 1 ข้อ และมี คำอธิบายด้านล่าง

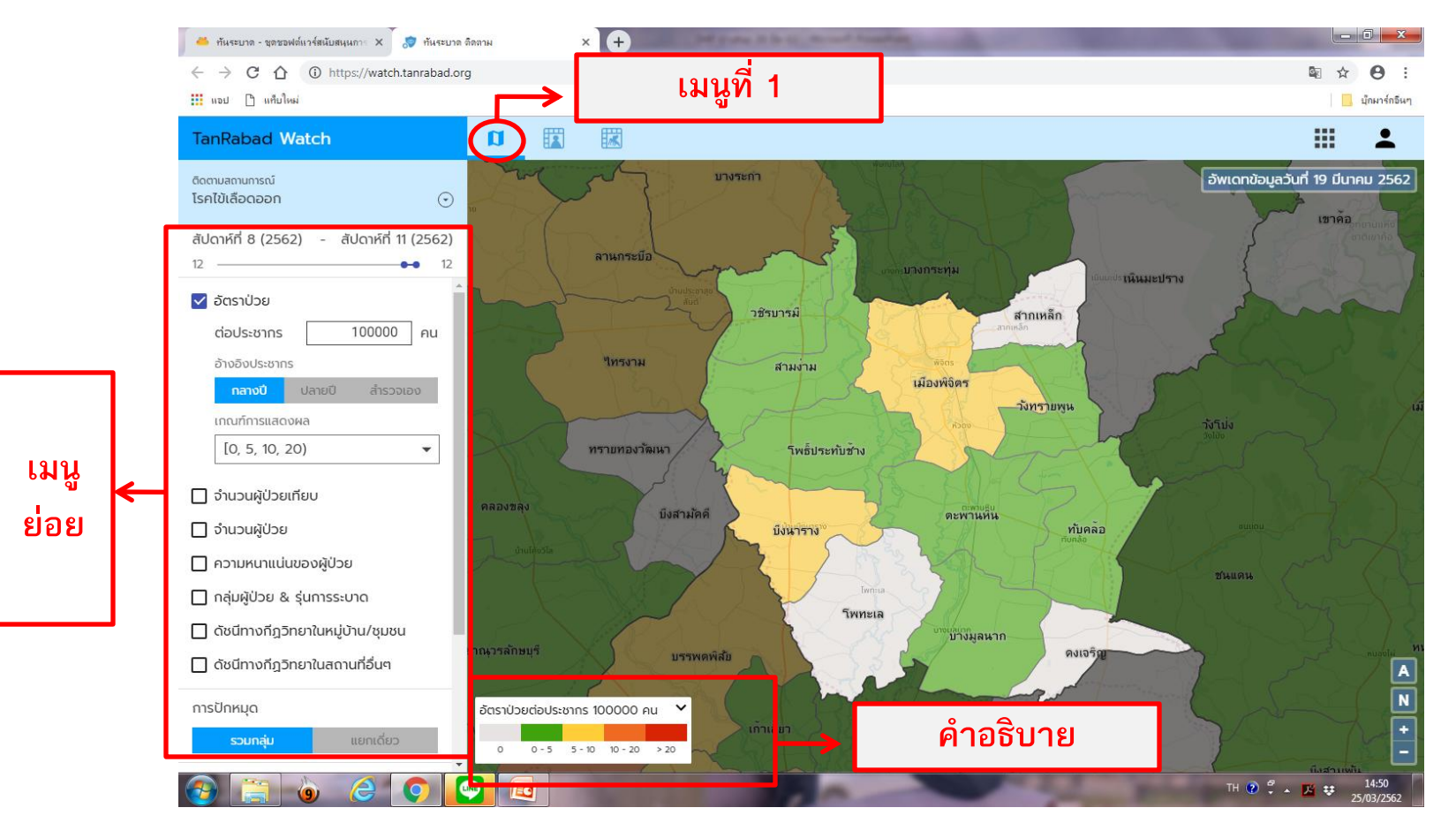

#### <u>WATCH</u>

เมนูที่ 2 จะแสดงข้อมูลการติดตามสถานการณ์โรคไข้เลือดออกในรูปแบบตารางแสดงผลข้อมูล การระบาด จะมีเมนูย่อยให้เลือกทางด้านซ้ายโดยสามารถเลือกได้มากกว่า 1 ข้อ และสามารถส่งออกเป็น ไฟล์ excel ได้

|      |   | 🍊 ทันระบาด - ชุดชอฟต์แวร์สนับสนุนการ 🗙 🎅 ทันระบาด     | า ติดตาม X    | +            | to be an owned to particular |                |                                 |                              |        |
|------|---|-------------------------------------------------------|---------------|--------------|------------------------------|----------------|---------------------------------|------------------------------|--------|
|      |   |                                                       | rg            | له ا         | มนูที่ 2                     |                | © ☆                             | \varTheta :<br>ปุ๊กมาร์กอีนๆ |        |
|      |   | TanRabad Watch                                        |               |              |                              |                |                                 |                              |        |
|      | _ | ตัดตามสถานการณ์<br>เรคเขเสอตออก 🕞                     | ตารางแสดงผลข้ | อมูลการระบาด |                              | อัพเดทข้อมูลวั | ันที่ 19 มีนาคม 2562 <b>Csv</b> |                              | ส่งออก |
|      |   | สัปดาห์ที่ 8 (2562) - สัปดาห์ที่ 11 (2562)<br>12      | จังหวัด       | อำเภอ 🗸      | จำนวนผู้ป่วย 🍦               | จำนวนประชากร 🌲 | อัตราป่วย 🌩                     |                              | excel  |
|      |   | 🗸 อัตราป่วย                                           | นนทบุรี       | ไทรน้อย      |                              | 0              | 61,229                          |                              |        |
|      | 1 | ตอบระชากร เบบบบบ คน<br>อ้างอิงประชากร                 | กำแพงเพชร     | ไทรงาม       |                              | 3              | 51,087                          |                              |        |
|      |   | <mark>กลางปี</mark> ปลายปี สำรวจเอง<br>เกณฑ์การแสดงผล | ยโสธร         | ไทยเจริญ     |                              | 0              | 30,397                          |                              |        |
| เมนู | ~ | [0, 5, 10, 20)                                        | อ่างทอง       | ไขโย         |                              | 2              | 23,082                          |                              |        |
| ย่อย |   | 🗌 จำนวนผู้ป่วยเทียบ                                   | อุดรธานี      | ไชยวาน       |                              | 0              | 31,928                          |                              |        |
|      |   | <ul> <li>ความหนาแน่นของผู้ป่วย</li> </ul>             | เชียงใหม่     | ไชยปราการ    |                              | 0              | 44,760                          |                              |        |
|      |   | 🔲 กลุ่มผู้ป่วย & รุ่นการระบาด                         | unswuu        | โพนสวรรค์    |                              | 0              | 57,350                          |                              |        |
|      |   | ดัชนีทางกีฎวิทยาในหมู่บ้าน/ชุมชน                      | หนองคาย       | โพนพิสัย     |                              | 0              | 98,084                          |                              |        |
|      |   | การปักหมุด                                            | สกลนคร        | โพนนาแก้ว    |                              | 0              | 36,445                          |                              |        |
|      | L | รวมกล่น แยกเดียว                                      | ร้อยเอ็ด      | โพนทอง       |                              | 5              | 108,138                         |                              |        |
|      |   |                                                       |               |              |                              |                | TU 🗿 <sup>67</sup>              | 15:07                        |        |

#### <u>WATCH</u>

เมนูที่ 3 จะแสดงผลข้อมูลดัชนีทางกีฏวิทยา จะมีเมนูย่อยให้เลือกทางด้านซ้ายโดยสามารถ เลือกได้มากกว่า 1 ข้อ และสามารถส่งออกเป็นไฟล์ excel ได้ ในหัวข้อขณะนี้อยู่ระหว่างพัฒนายังไม่ สามารถประมวลผลได้

|              |        | 🍊 ทันระบาด - ชุดชอฟต์แวร์สนับสนุนการ 🗙 🧔 ทันระบาด                            | ติดตาม  | × +               |           |            |               |                    |                    |       |
|--------------|--------|------------------------------------------------------------------------------|---------|-------------------|-----------|------------|---------------|--------------------|--------------------|-------|
|              |        | $\leftrightarrow$ $\rightarrow$ C $\triangle$ (i) https://watch.tanrabad.org | g       |                   |           |            |               |                    | ⊠ ☆ 😆 :            |       |
|              |        | 🚻 แอป 🗋 แท็บใหม่                                                             |         |                   |           |            |               |                    | 🔜 บุ๊กมาร์กอีนๆ    |       |
|              |        | TanRabad Watch                                                               | a       |                   |           |            |               |                    |                    |       |
|              |        | ติดตามสถานการณ์<br>โรคไข้เลือดออก 📀                                          | ตารางแล | สดงผลข้อมูลดัชนีเ | CSV EXCEL | ▶ ส่งออก   |               |                    |                    |       |
|              | ſ      | สัปดาห์ที่ 8 (2562) - สัปดาห์ที่ 11 (2562)<br>12 —— •• 12                    | พิจิตร  | ອຳເກວ             | ≑ ຕຳບລ    | \$ สถานที่ | ประเภทสถานที่ | วันที่เริ่มสำรวจ ≑ | วันที่สำรวณสวเสร็จ | excel |
| เมนู<br>ย่อย |        | 🗸 อัตราป่วย                                                                  |         |                   |           |            |               |                    |                    |       |
|              | -<br>- | ต่อประชากร 100000 คน                                                         |         |                   |           |            |               |                    |                    |       |
|              |        | อ้างอิงประชากร                                                               |         |                   |           |            |               |                    |                    |       |
|              |        | <mark>กลางปี</mark> ปลายปี สำรวจเอง                                          |         |                   |           |            |               |                    |                    |       |
|              |        | เกณฑ์การแสดงผล                                                               |         |                   |           |            |               |                    |                    |       |
|              |        | [0, 5, 10, 20]                                                               |         |                   |           |            |               |                    |                    |       |
|              |        | 🔲 จำนวนผู้ป่วยเทียบ                                                          |         |                   |           |            |               |                    |                    |       |
|              |        | 🔲 จำนวนผู้ป่วย                                                               |         |                   |           |            |               |                    |                    |       |
|              |        | 🗌 ความหนาแน่นของผู้ป่วย                                                      |         |                   |           |            |               |                    |                    |       |
|              |        | 🗌 กลุ่มผู้ป่วย & รุ่นการระบาด                                                |         |                   |           |            |               |                    |                    |       |
|              | -      | 🔲 ดัชนีทางกีฎวิทยาในหมู่บ้าน/ชุมชน                                           |         |                   |           |            |               |                    |                    |       |
|              |        | 🗌 ดัชนีทางกีฎวิทยาในสถานที่อื่นๆ                                             |         |                   |           |            |               |                    |                    |       |
|              |        | การปักหมุด                                                                   |         |                   |           |            |               |                    |                    |       |
|              |        | <b>รวมเตุม</b> แขกแต่ยว                                                      | 4       |                   |           | _          |               |                    | •                  |       |
|              |        |                                                                              |         |                   |           |            |               | TU 🔊 🖗             | 15:10              |       |

#### <u>REPORT</u>

เป็นโมบายแอพพลิเคชั่นที่สนับสนุนการสร้างรายงานการระบาดของไข้เลือดออกและดัชนีทางกีฏ วิทยาที่มีการใช้งานอยู่เป็นประจำ ในรูปกราฟ ตาราง และแผนที่บนพื้นฐานของข้อมูลสะสมหรือต่อเนื่อง ข้อมูลในภาพรวมหรือเชิงเปรียบเทียบและอ้างอิงตามพื้นที่ความรับผิดชอบของหน่วยงานที่เกี่ยวข้องระดับ พื้นที่และช่วงเวลาที่สนใจ คลิกเปิดแอพพลิเคชั่น

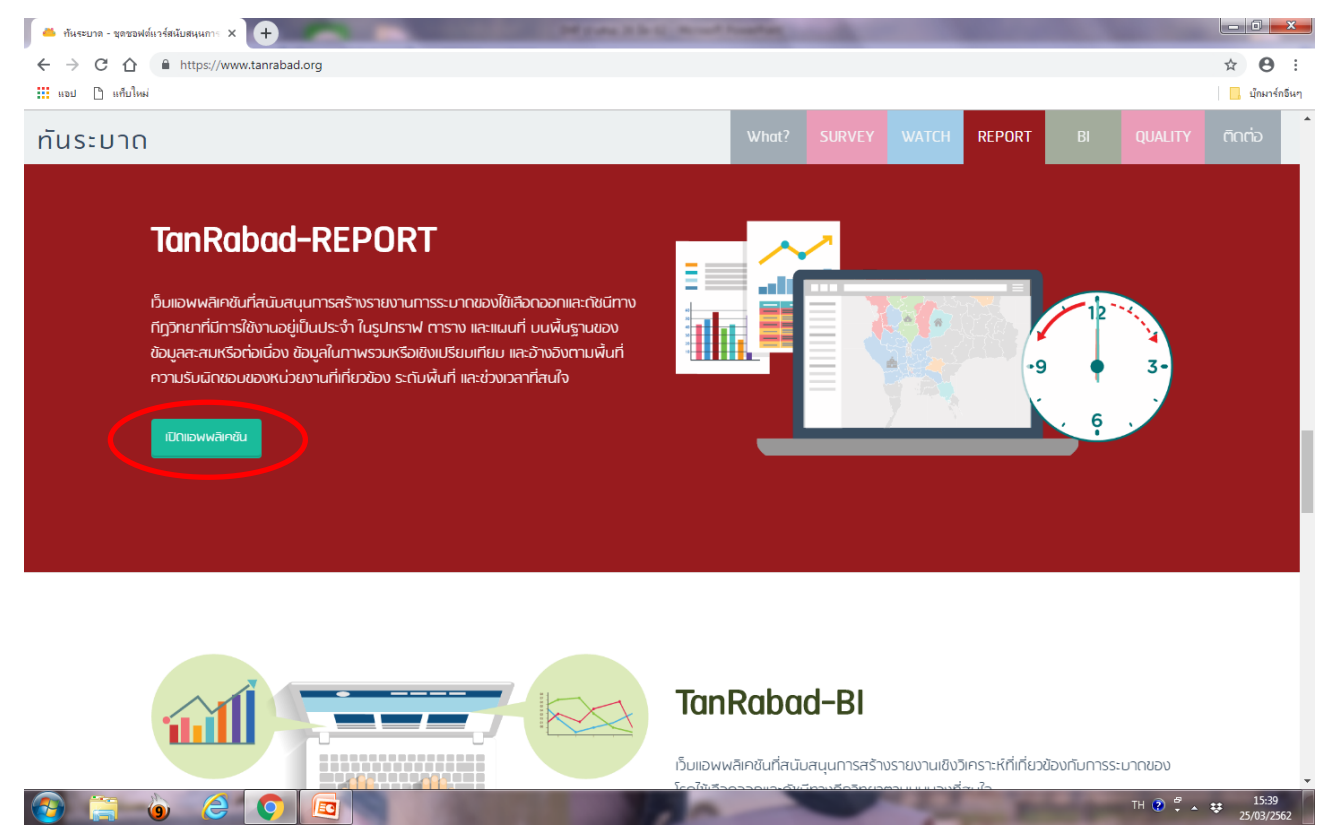

#### <u>REPORT</u>

ในเมนูนี้จะแสดงรายงานผลการสำรวจลูกน้ำยุงลายจังหวัดพิจิตร สามารถเลือกดูข้อมูลเป็นราย เดือน/อำเภอ/ตำบล และสามารถส่งออกเป็นไฟล์ pdf,excel,word ได้ ทั้งนี้ยังสามารถคลิกดูรายละเอียดที่ สำรวจเช่น พบที่บ้านใคร ภาชนะใด ได้โดยคลิกที่ชื่อสถานที่ที่สำรวจ

|                | 🍊 ทันระบาด - ชุดชอฟต์แวร์สนับสนุนการ 🗙 | 🐉 ทันระบาด-รายงาน                             | × +                                                   | and and a second         | -          |               | 10.00        |             |       | -                                                               | 100 March 100                 | -        |                         |          |         |   |
|----------------|----------------------------------------|-----------------------------------------------|-------------------------------------------------------|--------------------------|------------|---------------|--------------|-------------|-------|-----------------------------------------------------------------|-------------------------------|----------|-------------------------|----------|---------|---|
|                | ← → C ☆ 🔒 https://repor                | t.tanrabad.org/TRBR3.jsp                      |                                                       |                          |            |               |              |             |       |                                                                 |                               |          | ☆ \varTheta :           |          |         |   |
|                | 🗰 แอป 🗋 แก้บใหม่                       |                                               |                                                       |                          |            |               |              |             |       |                                                                 |                               |          | 📙 บุ๊กมาร์กอื่นๆ        |          |         |   |
|                | TanRabad uamsan                        | รวจลูกน้ำยุงลาย 🔻                             |                                                       |                          |            |               |              |             |       |                                                                 |                               |          |                         |          |         |   |
|                | 🗘 ตั้งค่า                              | ×                                             |                                                       |                          |            |               |              |             |       |                                                                 |                               |          |                         | <u>}</u> | ส่งออา  | ก |
|                | 🗸 เงื่อนไขดารแสดงผล                    |                                               |                                                       | 5                        | ายงานเ     | มลการ         | สำรวจ        | งลกน้ำ      | เยงลา | าย                                                              |                               |          |                         | / -      | y       |   |
|                | สัปดวที่ เดือน                         |                                               | ตั้งแต่เดือน มีของเพ.ศ. 1561 อึงเดือน มีของเพ.ศ. 1561 |                          |            |               |              |             |       |                                                                 |                               |          |                         |          | ุ ขอมูล | 1 |
|                | 03-2562 ถึง 03-2562                    | изнанава и ни ни ни ни ни ни ни ни ни ни и ни |                                                       |                          |            |               |              |             |       |                                                                 |                               |          |                         |          |         |   |
|                |                                        | ]                                             |                                                       |                          | อำเภอ      | /เขตทับ       | คล่อจ้       | ่งหวัดท่    | งจิตร |                                                                 |                               |          |                         |          |         |   |
|                | 🗸 พื้นที่การแสดิงผล                    |                                               |                                                       | ค่าดัชนี<br>ลูกน้ำยุงลาย |            | จำา<br>บ้าน/เ | นวน<br>อาคาร | ร่ำนวนภาชนะ |       | Key Container (3 อันดับแรก)                                     |                               |          |                         |          |         |   |
|                | จังหวัด 🔻                              | สถานที่                                       | ประเภทสถานที่                                         | ні                       | CI BI      | สำรวจ         | พบ           | สำรวจ       | พบ    | ภาชนะภายนอก<br>บ้านและอาคาร                                     | ภาชนะภายใน<br>บ้านและอาคาร    | สำรวจข้า |                         |          |         |   |
|                | ~                                      | อำเภอ/เขตทับคลัส                              | อำเภอ/เขตทับคล้อ สำรวจ 5 แห่ง                         |                          |            | 48            | 29           | 9 369 57    |       |                                                                 |                               |          |                         |          |         |   |
|                | พีจีตร 🔻                               | ดำบล/แขวงเขาทรา                               | ย สำรวจ 2 แห่ง                                        |                          |            | 6             | 0            | 29          | 0     | 1                                                               |                               |          |                         |          |         |   |
| คลิกเพื่อดู    | ทับคล้อ 👻                              | บานพกเจาหนาท รพ.ทบค                           | <u>ลอ</u> หมูบาน/ชุมชน<br>ชุมชนพักอาศัย               | 0.00                     | 0.00 0.    | J0 I          | 0            | 5           | 0     | 2.                                                              | 2.                            |          |                         |          |         |   |
|                | แจกแจงรายต่ำมล 🔻                       | 12/3/2562 - 12/3/2562                         |                                                       |                          |            |               |              |             |       | 3.                                                              | 3.                            |          |                         |          |         |   |
| รายละเอียดที   | <u> </u>                               | <u>โรงพยาบาลทับคล้อ</u>                       | สาธารณสุข                                             | -                        | 0.00       | - 5           | 0            | 24          | 0     | j 1.                                                            | 1.                            |          |                         |          |         |   |
|                |                                        |                                               | โรงพยาบาลชุมชน                                        |                          |            |               |              |             |       | 2.                                                              | 2.                            |          |                         |          |         |   |
| สำรวจเพิ่มเติม | 目 180000500                            | 12/3/2562 - 12/3/2562<br>ต่านอ/แขเวงเขาเอ็ด   | อกสำคาจ 3 แห่ง                                        |                          |            | 42            | 20           | 340         | 57    | J.                                                              | J.                            |          |                         |          |         |   |
|                |                                        | <u>ม.6 ค.เขาเจ็คลุก</u>                       | หมู่บ้าน/ชุ่มชน                                       | 67.50                    | 16.40 130. | 40 40         | 27           | 317         | 52    | 2 1. น้ำใช้                                                     | 1. น้ำใช้                     |          |                         |          |         |   |
|                |                                        |                                               | ชุมชนพักอาศัย                                         |                          |            |               |              |             |       | 2. น้าเลี้ยงสัตว์                                               | 2. น้ำดื่ม, น้ำเลี้ยงสัตว์    |          |                         |          |         |   |
|                |                                        | 12/3/2562 - 12/3/2562                         |                                                       |                          |            |               |              |             |       | <ol> <li>ภาชนะที่ไม่ใช้, อื่นๆ (ที่ใช้<br/>ประโยชน์)</li> </ol> | 3.                            |          |                         |          |         |   |
|                |                                        | <u>วัดเขาโล้น</u>                             | ศาสนสถาน<br>*-                                        | -                        | 21.05      | - 1           | 1            | . 19        | 4     | 4 1.                                                            | 1. น้ำใช้<br>ว. ม้องขึ้นเสียง |          |                         |          |         |   |
|                |                                        | 1202562 1202562                               | 201                                                   |                          |            |               |              |             |       | 3.                                                              | 2. 14 16880893<br>3.          |          |                         |          |         |   |
|                |                                        | <u>โรงเรียนบ้านเขาโล้น</u>                    | สถานศึกษา                                             | -                        | 25.00      | - 1           | 1            | . 4         | 1     | 1. น้ำใช้                                                       | 1.                            |          |                         |          |         |   |
|                |                                        |                                               |                                                       |                          | _          |               |              |             |       | -                                                               |                               |          |                         | •        |         |   |
|                | 🚱 🚍 🍥 ၉ 🛛                              | [2]                                           |                                                       |                          |            | -             | -            |             | -     | 100                                                             | Printley of                   | тн 🥑 🛱   | ▲ ♥ 15:45<br>25/03/2562 | 1000     |         |   |

ขอบคุณค่ะ